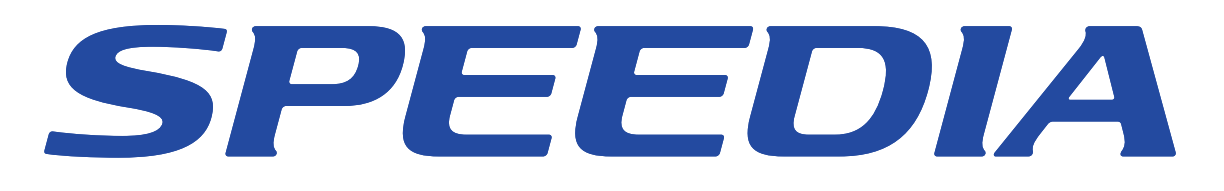

# エコログ集計ツール ソフトウェアマニュアル

エコログ(プリンターに蓄積されたエコ関連のログ情報) を集計するための「エコログ集計ツール」について記載さ れています。

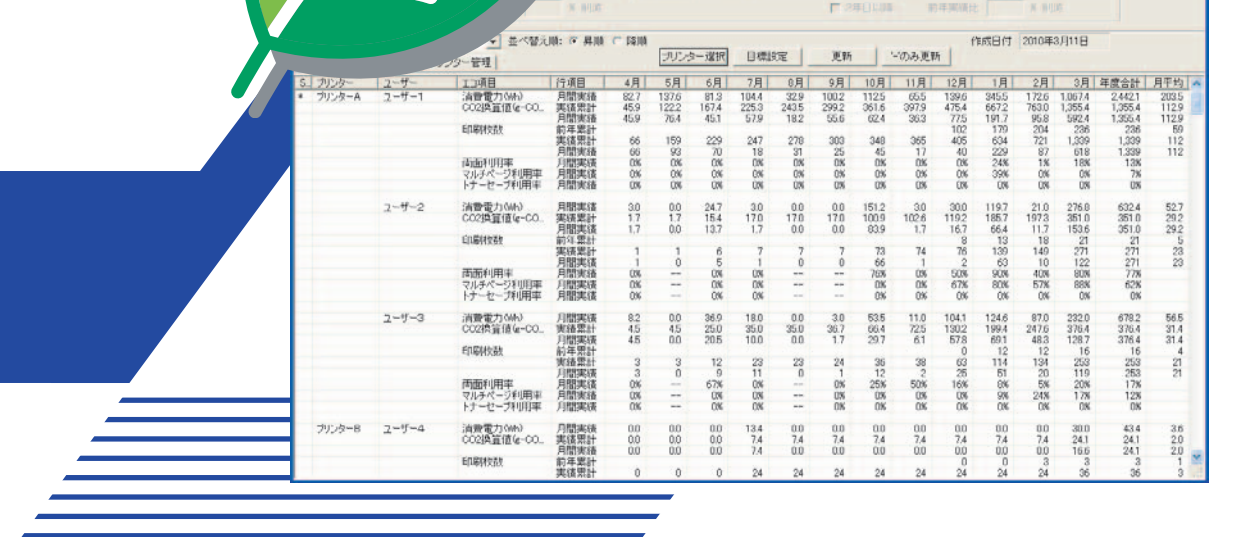

1/年間 @ 月間集計 C 年間集計

0.555000 kg-CO2/kWh

126月 × 00210円(5時

60 kWh

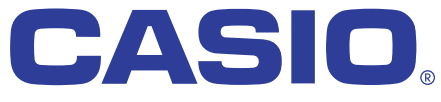

2. 用拆使用量年期目標 = 用拆於助

2,400 枚

月間

× 126日

200 村女

T-960PD CE1003-D 2010年3月15日 第5版発行

#### はじめに

本マニュアルは、「エコログ集計ツール」の機能および操作方法とセットアップ方法について記載してあります。 本マニュアルの各機能を十分にご理解の上、正しくお使いいただくようお願いいたします。

#### ご注意

- (1) 本ソフトウェアおよび、マニュアル(以下、単にソフトウェア)の著作権は、カシオ計算機株式会社およびカシオ電子工業株式会社の所有です。
- (2) 本ソフトウェアの一部または、全部を無断で使用、複製することは禁止されています。
- (3) 本ソフトウェアの仕様ならびに、記載内容については、将来予告なしに変更することがあります。
- (4) 本マニュアルでは、Microsoft Windows 2000 Operating System 日本語版をWindows 2000と表記しています。
- (5) 本マニュアルでは、Microsoft Windows XP Operating System 日本語版をWindows XPと表記しています。
- (6) 本マニュアルでは、Microsoft Windows Server 2003 日本語版をWindows Server 2003 と表記しています。
- (7) 本マニュアルでは、Microsoft Windows Vista Operating System 日本語版をWindows Vistaと表記しています。
- (8) 本マニュアルでは、Microsoft Windows Server 2008 日本語版をWindows Server 2008 と表記しています。
- (9) 本マニュアルでは、Microsoft Windows 7 日本語版をWindows 7と表記しています。
- (10) Windows に関する操作や概要につきましては、それぞれ付属のマニュアルをご覧ください。
- (11) 本ソフトウェアの内容については、万全を期して作成いたしましたが、万一ご不審な点や誤り、記載もれなどお気付きのことがありましたらご連絡く ださい。
- (12) 本ソフトウェアを運用した結果の影響につきましては、(10)項にかかわらず一切の責任を負いかねますのでご了承ください。
- (13) 本マニュアルに記載されている画面は、開発中のものです。実際の画面と異なる場合があります。
- (14) ご利用いただく環境によって、実際の画面表示と本マニュアル中の画面の図とで差異が見られる場合があります。
- (15) SPEEDIAはカシオ計算機株式会社の登録商標です。
- (16) Microsoft、Windows、Windows Server、Windows VistaおよびExcelは、米国Microsoft Corporationの米国およびその他の国に おける登録商標または商標です。
- (17) その他記載された会社名および製品名等は、該当する各社の登録商標または商標です。
- (18) 本文中またはソフトウェア上の記載には、必ずしも商標表示(®,™マーク)を付記していません。

## 目次

| 「見えるエコ」、「簡単エコ」を促進する機能の紹介                                     |   |
|--------------------------------------------------------------|---|
| エコログ集計ツールの概要                                                 | 7 |
| エコログ集計ツールの動作環境                                               |   |
| エコログ集計ツールのセットアップ                                             |   |
| エコログ集計ツールの起動方法                                               |   |
| エコログ集計ツールの詳細                                                 |   |
| ■画面構成<br>●メニュー<br>●年度                                        |   |
| ●目標<br>●ボタン                                                  |   |
| ■月間集計のエコ情報一覧表示<br>●エコ状況の表示内容(月間集計)<br>●用紙管理の表示内容(月間集計)       |   |
| ■年間集計のエコ情報一覧表示<br>●エコ状況の表示内容(年間集計)<br>●用紙管理の表示内容(年間集計)       |   |
| ■ユーザー別エコ情報ー覧表示<br>■ユーザー別月間集計のエコ情報ー覧表示<br>■ユーザー別年間集計のエコ情報ー覧表示 |   |
| ■プリンター管理ー覧表示                                                 |   |
| ■機能(メニュー機能、機能ボタン)                                            |   |
| ●プリンター選択(メニュー「ファイル」→「プリンター選択」、「プリンター選択」ボタン)                  |   |

| ●'-'のみ更新(メニュー「表示」→「'-'のみ更新」、「'-'のみ更新」ボタン) |    |
|-------------------------------------------|----|
| ●'-'のみ自動更新モード(メニュー「表示」→「'-'のみ自動更新モード」)    |    |
| ●表示項目設定(メニュー「表示」→「表示項目設定」)                |    |
| ●プリンター合計の表示設定(メニュー「表示」→「プリンター合計の表示」)      | 47 |
| ●並べ替え機能(「並べ替え条件」「並べ替え順」)                  |    |
| ●CSV出力(メニュー「ファイル」→「CSV出力」)                |    |
| ●印刷(メニュー「ファイル」→「印刷」)                      |    |
| ●印刷プレビュー(メニュー「ファイル」→「印刷プレビュー」)            | 51 |
| ●バージョン情報表示(メニュー「ヘルプ」→「バージョン情報」)           |    |
| ●ヘルプ機能(メニュー「ヘルプ」)                         |    |
| エコログ集計ツールの便利な使い方/こんな場合は?                  | 53 |
| ■工コ情報一覧表示                                 | 53 |
| ■目標設定                                     |    |
| ■対象プリンターの追加                               |    |
| ■CSV出力                                    |    |
| システム設計上の考慮事項                              |    |

## 「見えるエコ」、「簡単エコ」を促進する機能の紹介

本プリンターでは、お客様のエコ推進に役立てていただく為に、以下の5つの機能をご用意しております。

①簡単エコ印刷ナビ

プリンターとして「CASIO 簡単エコ印刷」を選択して印刷を行うと、その印刷物のプレビューが表示され、両面・マルチページ・ トナーセーブなどのエコモード設定を、非常に簡単かつ分かりやすく指定/変更することができます。また、ユーザー別エコログ 機能を有するプリンターの場合には、自分のエコ状況や印刷枚数も表示でき、自分のエコの進捗状況がわかります。

#### ② 一発エコ設定(簡単設定)

プリンターの**節電ボタン**を長押し(約4秒)することにより、そのプリンターに接続しているコンピューターのプリンタードライ バー設定及び簡単エコ印刷ナビの設定を、エコモード設定(両面・マルチページ・トナーセーブ)に一斉に変更します。

※再度節電ボタンを長押しするとエコモードを解除します。

※Web 設定にて、一発エコ設定のエコレベルを変更することができます。

※一斉変更するには各コンピューターにプリンター監視ツール「SPEEDIA マネージャー」をインストールしておく必要があります。

③ エコレベル印刷

マークを印刷することにより、エコロジーに配慮した印刷の度合い(両面、マルチページ、トナーセーブの3ポイント)を 用紙の余白に印刷します。

#### ④ 自動スリープスケジュール

時間帯別に過去の印刷実績を蓄積し、その時間帯別印刷実績に基づき、印刷実績が多い時間帯はプリンターをレディ状態に、印刷 実績が少ない時間帯はスリープ状態に、自動的にプリンターの状態を制御して、最適かつ省エネとなる印刷環境を提供します。 この自動スリープスケジュール機能は、プリンターのパネル設定またはWeb設定の節電形態にて指定できます。

⑤ エコログ集計

各プリンターの消費電力、CO<sub>2</sub>換算値や印刷枚数、両面・マルチページの使用頻度を、年度別・月毎に1年間分一覧表示し、削減 指標設定の参考としたり進捗確認することができます。更にプリンターの寿命管理を一覧表示することもできます。 また、ユーザー別エコログ機能を有するプリンターの場合、ユーザー別のエコ状況や印刷枚数を、年度別・月毎に1年間分一覧表示 することもできます。

本マニュアルはエコログ(プリンターに蓄積されたエコ関連のログ情報)を集計するツール「エコログ集計ツール」に関して記載しております。

<「見えるエコ」、「簡単エコ」を促進する機能概要図>

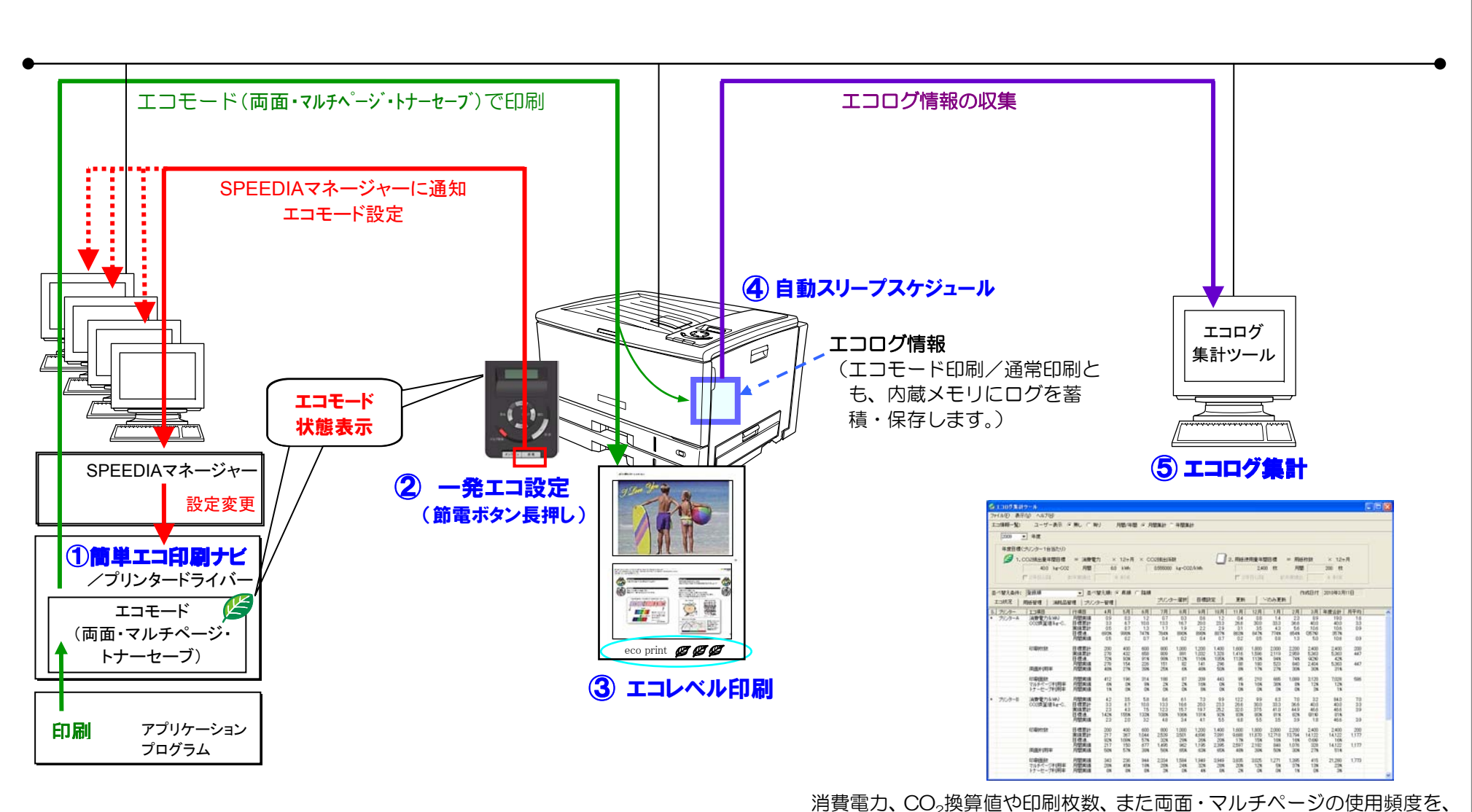

※プリンター制御ソフト、簡単エコ印刷ナビ、ドライバー、SPEEDIA マネージャーについては、 「見えるエコ」、「簡単エコ」に対応したバージョンが必要です。 消費電力、CO<sub>2</sub>換算値や印刷枚数、また両面・マルチページの使用頻度を、 月ごとに一覧表示します。また、ユーザー別のエコ状況や印刷枚数も一覧 表示できます(ユーザ別エコログ機能を有するプリンターの場合)。

## エコログ集計ツールの概要

プリンターから収集したエコログ情報をもとに、各種のエコ情報をプリンター別・年度別・月ごとに一覧表示する月間集計と、年度ごと に一覧表示する年間集計があります。毎月あるいは年度の資源削減の目標指標としたり、毎月あるいは年度の進捗状況をチェックするこ とができます。また、プリンター本体寿命を管理するプリンター管理の一覧もあります。なおこれらの一覧は、印刷、CSV 形式でデー 夕保存も可能です。

1) 主な月間集計のエコ情報

●エコ状況:下記項目の、各月/年度合計/月平均の値を表示。 消費電力(kWh)………前年累計、目標累計、実績累計、目標達成率、削減量累計(前年差)、削減率、

前年月間実績、月間目標、月間実績、月間目標達成率、月間削減量、月間削減率

CO<sub>2</sub>換算值(kg-CO<sub>2</sub>)… 同上

面面利用率………月間実績

印刷面数 …………………………………………同上

マルチページ利用率 ……… 同上

トナーセーブ利用率 ……… 同上

- - マルチページ利用率 ……… 同上
  - トナーセーブ利用率 ……… 同上
  - 用紙サイズ別印刷枚数 …… 同上 ※ 用紙サイズ: A3,B4,A4,B5,A5,長尺,その他

- 2) 主な年間集計のエコ情報
  - ●エコ状況:下記項目の、各年度/総合計/年平均 の値を表示。

消費電力(kWh)………年間目標、年間実績、年間目標達成率、年間削減量、年間削減率

CO<sub>2</sub>換算值(kg-CO<sub>2</sub>)… 同上

印刷枚数 ……………………… 同上

両面利用率…………年間実績

印刷面数 ……………………………同上

- マルチページ利用率 ……… 同上
- トナーセーブ利用率 ……… 同上

●用紙管理:印刷枚数・用紙サイズ毎の印刷枚数のほか下記項目の、各年度/総合計/年平均の値を表示。

印刷枚数 ……………年間目標、年間実績、年間目標達成率、年間削減量、年間削減率

- 両面利用率 …………年間実績
- 印刷面数 ……………………… 同上
- マルチページ利用率 ……… 同上
- トナーセーブ利用率 ……… 同上

用紙サイズ別印刷枚数 …… 同上 ※ 用紙サイズ: A3,B4,A4,B5,A5,長尺,その他

- ※「印刷枚数」、「用紙サイズ別印刷枚数」…印刷した用紙の枚数(物理的な用紙の枚数)。両面利用率はこの「印刷枚数」に対する比率です。 「印刷面数」…印刷した用紙の面数であり、片面時は1カウント、両面時は2カウントされます。
  - マルチページ利用率およびトナーセーブ利用率はこの「印刷面数」に対する比率です。
- ※エコ状況および用紙管理については、上記エコ情報の中から任意の項目を選んで一覧表示することもできます。重点管理や視点別表示 などにご利用ください。

3) プリンター管理

集計開始日付(導入開始日付)、経過期間、A4 換算枚数、連続印刷換算枚数などを、プリンターごとに一覧表示。

また、ユーザー別エコログ機能を有するプリンターに関しては、ユーザー別のエコ状況や印刷枚数などを、ユーザー毎に月間集計/年間 集計して一覧表示することもできます。(各プリンター毎に、各年度最大255ユーザー迄。超えた場合は「その他」に集約。) <エコログ集計ツール概要図>

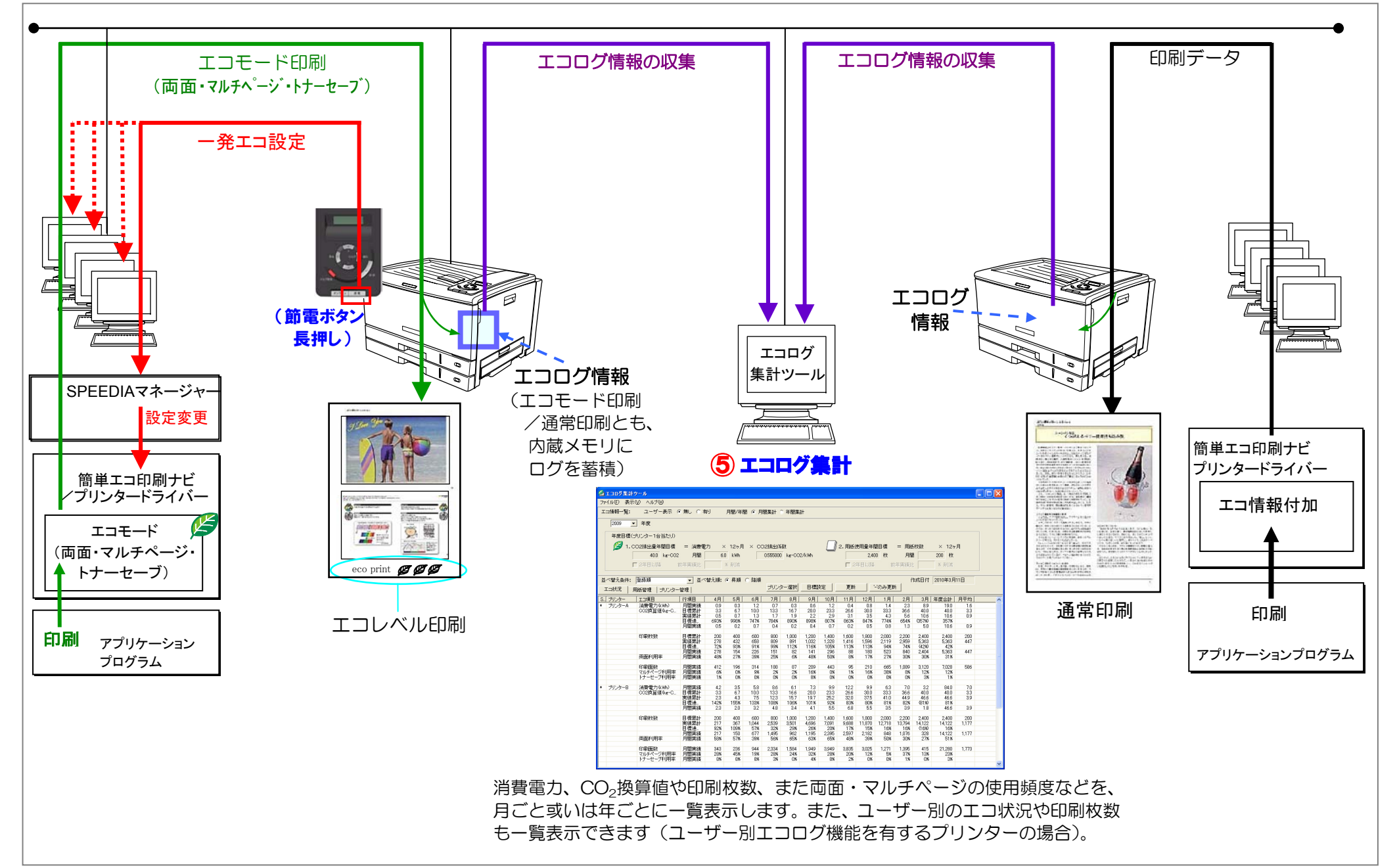

<エコ情報一覧表示例>

エコログ集計ツールには以下のような情報が表示されます。

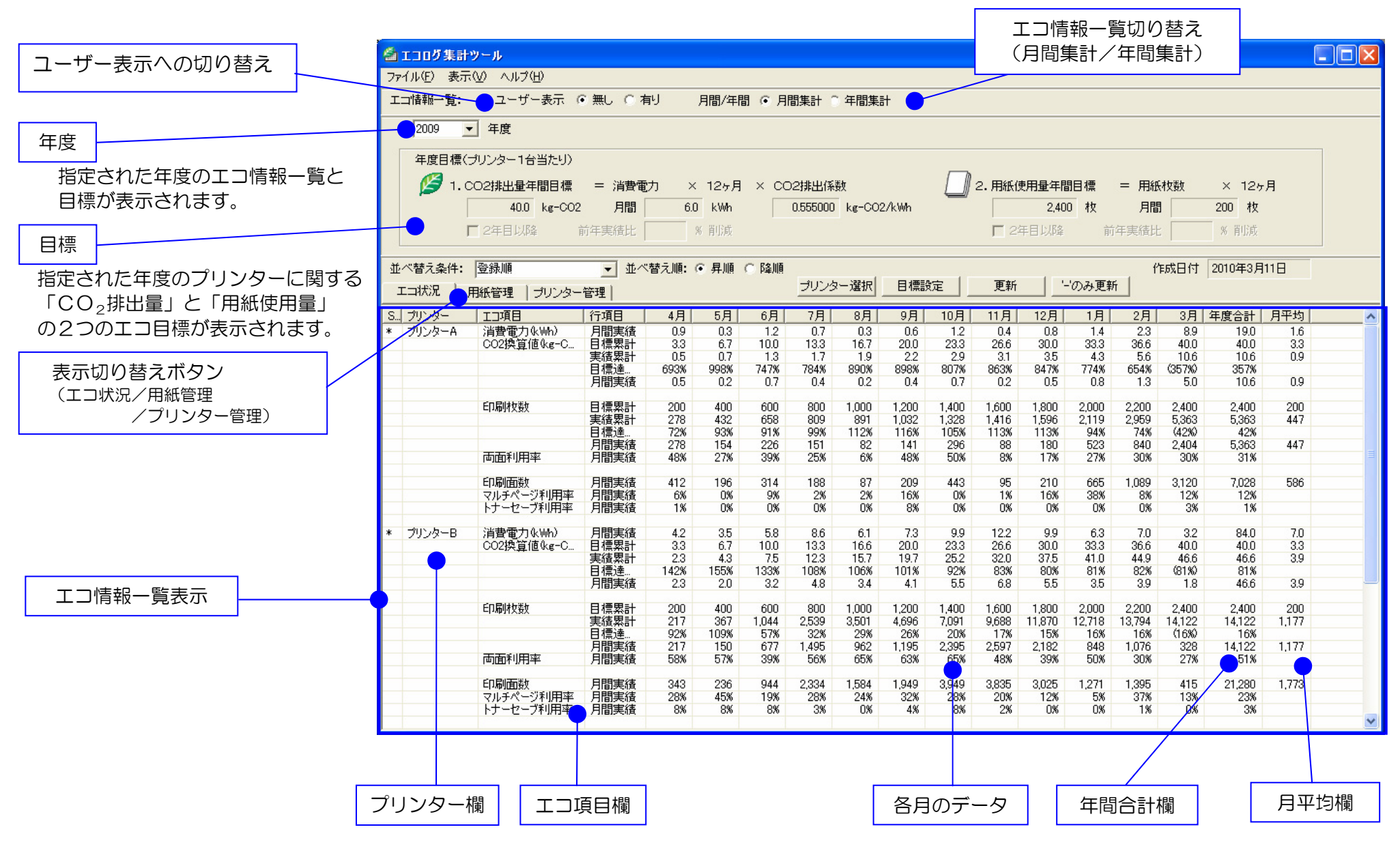

#### <ユーザー別エコ情報一覧表示例>

| 2009 🔻   | 一年度             |                          |              | 1 1101240  |            |                   |                  |             |                    |              |                    |               |                |               |            |
|----------|-----------------|--------------------------|--------------|------------|------------|-------------------|------------------|-------------|--------------------|--------------|--------------------|---------------|----------------|---------------|------------|
| 年度日槽(一   | -<br>1110ター1台当た | ч))                      |              |            |            |                   |                  |             |                    |              |                    |               |                |               |            |
|          | つ2排出最年間日        | // 一 二 消費電力              | × 12ヶ日 :     | x co2#4    | 14(玄紫)     |                   | Г                | П2 Ш        | 純使用量               | 年間日煙         | . =                | 田谷氏木ケ紫ケ       | ×              | 12ヶ日          |            |
|          | 40.0 kg-        | ·CO2 月間                  | 6.0 kWh      | 0.555      | 5000 kg-   | -CO2/kW           | 1 <sup>(</sup> = |             |                    | 2,400 枚      | τ.<br>τ            | 月間            | 200            | 枚             |            |
| Г        | 2年目以降           | 前年実績比                    | % 削減         |            |            |                   |                  |             | 12年目以              | <b>北</b> 译   | 前年実                | 循比            | %              | 削減            |            |
|          |                 |                          |              |            |            |                   |                  |             |                    |              |                    |               |                |               |            |
| 並べ替え条件:  | 登録順             | ★ 並べ替え順                  | ● 异順 〇       | 降順         | 12.45. 288 | +                 | -1               | 1 न         | T #r.              | 1.100.74     | <b>=</b> #(        | 作成日           | 付 2010         | 年3月11         | 8          |
| エコ状況 月   | 紙管理   ブリン       | 1ター管理                    |              |            | ノンダー選      |                   | 1来言又正            |             | 2#/1               | -0)03        | 更和                 |               |                |               |            |
| S プリンター  | <u>ユーザー</u>     |                          | 行項目          | 4月         | 5月         | <u>6月</u><br>01.2 | 7月               | 8月          | <u>9月</u><br>100.2 | <u>10月</u>   | <u>11月</u><br>65.5 | 12月           | 1月             | 2月            | 3月         |
| * 7773-H | 7-9-1           | CO2換算値(g-CO              | 実績累計         | 45.9       | 122.2      | 167.4             | 225.3            | 243.5       | 299.2              | 361.6        | 397.9              | 475.4         | 667.2          | 763.0         | 1,355.4    |
|          |                 |                          | 月間美旗         | 40.9       | 70.4       | 40.1              | 01.9             | 10.2        | 00.0               | 02.4         | 30.3               | 11.0          | 191.7          | 90.0          | 092.4      |
|          |                 |                          | 美植菜計月間実績     | 66         | 93         | 229               | 247              | 278         | 303                | 348<br>45    | 365                | 405           | 634<br>229     | 87            | 618        |
|          |                 | 両面利用率                    | 月間実績         | 0%         | 0%         | 0%                | 0%               | 0%          | 0%                 | 0%           | 0%                 | 0%            | 24%            | 1%            | 18%        |
|          |                 | 印刷面数<br>マルチページ利用率        | 月間実績<br>月間実績 | 66<br>0%   | 93<br>0%   | 70<br>0%          | 18<br>0%         | 31<br>0%    | 25<br>0%           | 45<br>0%     | 17<br>0%           | 40<br>0%      | 285<br>39%     | 88<br>0%      | 731<br>0%  |
|          |                 | トナーセーブ利用率                | 月間実績         | 0%         | 0%         | 0%                | 0%               | 0%          | 0%                 | 0%           | 0%                 | 0%            | 0%             | 0%            | 0%         |
|          | ユーザー2           | 消費電力(Wh)<br>CO2換算値(g=CO) | 月間実績<br>実績累計 | 3.0        | 0.0        | 24.7<br>15.4      | 3.0<br>17.0      | 0.0         | 0.0                | 151.2        | 3.0<br>102.6       | 30.0<br>1192  | 119.7<br>185.7 | 21.0<br>197.3 | 276.8      |
|          |                 | 002)(1212-000            | 月間実績         | 1.7        | 0.0        | 13.7              | 1.7              | 0.0         | 0.0                | 83.9         | 1.7                | 16.7          | 66.4           | 11.7          | 153.6      |
|          |                 | 印刷枚数                     | 実績累計         | 1          | 1          | 6                 | 7                | 7           | 7                  | 73           | 74                 | 76            | 139            | 149           | 271        |
|          |                 | 両面利用率                    | 月間実績         | 0%         |            | 0%                | 0%               |             |                    | 76%          | 0%                 | 50%           | 90%            | 40%           | 80%        |
|          |                 | 印刷面数                     | 月間実績         | 1          | 0          | 5                 | 1                | 0           | 0                  | 116          | 1                  | 3             | 120            | 14            | 219        |
|          |                 | マルチベージ利用率                | 月間美績月間実績     | 0%         |            | 0%                | 0%               |             |                    | 0%           | 0%                 | ь/%<br>0%     | 80%            | 57%           | 88%        |
| プリンターB   | ユーザー3           | 消費電力(Wh)                 | 月間実績         | 8.2        | 0.0        | 36.9              | 18.0             | 0.0         | 3.0                | 53.5         | 11.0               | 104.1         | 124.6          | 87.0          | 232.0      |
|          |                 | CO2換算値(g-CO              | 実績累計<br>月間実績 | 4.5<br>4.5 | 4.5<br>0.0 | 25.0<br>20.5      | 35.0<br>10.0     | 35.0<br>0.0 | 36.7               | 66.4<br>29.7 | 72.5<br>6.1        | 130.2<br>57.8 | 199.4<br>69.1  | 247.6<br>48.3 | 376.4      |
|          | - <b>-</b>      | 印刷枚数                     | 実績累計         | 3          | 3          | 12                | 23               | 23          | 24                 | 36           | 38                 | 63            | 114            | 134           | 253        |
|          |                 | 而而利用率                    | 月間実績 月間実績    | 3<br>0%    | 0          | 9<br>67%          | 11<br>0%         | 0           | 1<br>0%            | 12<br>25%    | 2<br>50%           | 25<br>16%     | 51<br>8%       | 20<br>5%      | 119<br>20% |
| <        |                 |                          |              |            | Ш          |                   |                  |             |                    |              |                    |               |                |               |            |

## エコログ集計ツールの動作環境

エコログ集計ツールは、以下の環境で動作します。

#### ●オペレーティングシステム

Windows 2000 日本語版 Windows XP 日本語版 Windows Server 2003 日本語版 Windows Vista 日本語版 Windows Server 2008 日本語版 Windows 7 日本語版

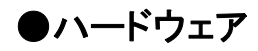

上記オペレーティングシステムが動作するコンピューター

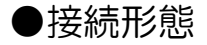

LAN(ローカルエリアネットワーク)

※USB接続されたコンピューターでエコログは集計できません。

## エコログ集計ツールのセットアップ

エコログ集計ツールを利用するには、まずエコログ集計ツールをインストールする必要があります。 通常はセットアッププログラムを実行していただくとプリンタードライバーと共にインストールされますが、 ここでは、エコログ集計ツールのみを追加でインストールする方法をご紹介します。

#### ①セットアップの実行

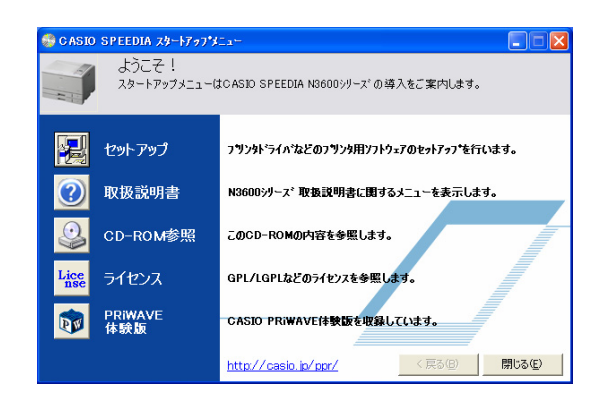

プリンター本体に付属している CD-ROM をコンピューターのCDドライブに 挿入すると、セットアップメニュー画面が表示されます。 (しばらく待っても自動的に「スタートアップメニュー」が表示されない場合は、 エクスプローラなどから CD-ROM ドライブを表示し、Startup.exe を実行 してください。)

「セットアップ」ボタンをクリックします。

#### ②エコログ集計ツールを選択してインストール

| CASIO SPEEDIA      | ▶▶▶>ブタイプ                                           |
|--------------------|----------------------------------------------------|
| インストールの方           | 法を選択してください。                                        |
| ○標準                | プログラムを最も一般的な構成でインストールします。一般のお客様にお勧めします。            |
| ③历入场公              | インストールするプログラムを選択することができます。製品をよくご存知のお客様にお<br>勧めします。 |
|                    |                                                    |
| Version 2, 0, 1, 9 | 戻る 次へ キャンセル                                        |

セットアップウィザードが表示されたら、「セットアップタイプ」画面まで「次へ」 ボタンで進めます。「セットアップタイプ」では、「カスタム」を選択します。 (「標準」でもセットアップが実行されます)

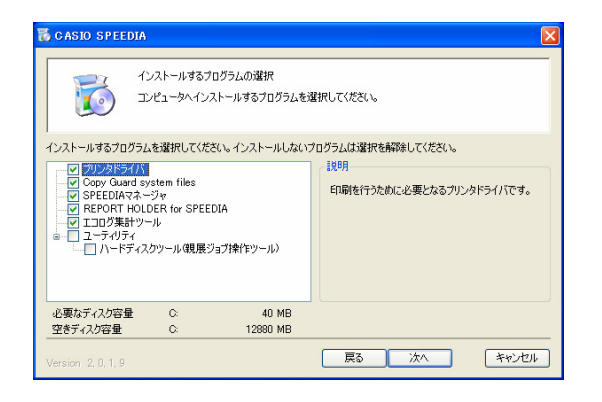

| S CASIO SPEEDIA                                                               |           |
|-------------------------------------------------------------------------------|-----------|
| 終了<br>CASID SPEEDIA ソフトウェアのインストールが終了しました。                                     |           |
| CASIO SPEEDIA ソフトウェアのインストールが終了しました。<br>インストールしたプログラムをご使用になる新に、コンピュータを再起動する必要が | りあります。    |
| ●はい、今すぐコンピュータを再起動します。」                                                        |           |
| ○いいえ、あとでコンピュータを再起動します。                                                        |           |
| ドライブにディスクが入っている場合は、セットアップ画面が閉じてからディスクを見                                       | 灼出してください。 |
|                                                                               | 終了        |

「カスタムセットアップ」で、エコログ集計ツールが選択されていることを確認してください。

セットアップウィザードの指示に従って操作を進めると、エコログ集計ツールが インストールされます。 インストール完了後コンピューターの再起動を行って ください。これでエコログ集計ツールのセットアップは完了です。

#### ●エコログ集計ツールのアンインストール

エコログ集計ツールをアンインストールする場合は、アプリケーションの追加と削除(Windows XP では「プログラムの追加と削除」、Windows 7/Vista では「プログラムと機能」)から行ってください。

#### ●エコログ集計ツールのバージョンアップ

エコログ集計ツールのバージョンアップを行う場合は、必ず古いバージョンのアンインストールを行いコン ピュータを再起動した後、新しいバージョンのエコログ集計ツールのインストールを行ってください。

## エコログ集計ツールの起動方法

①エコログ集計ツールの起動

・スタートメニューより起動

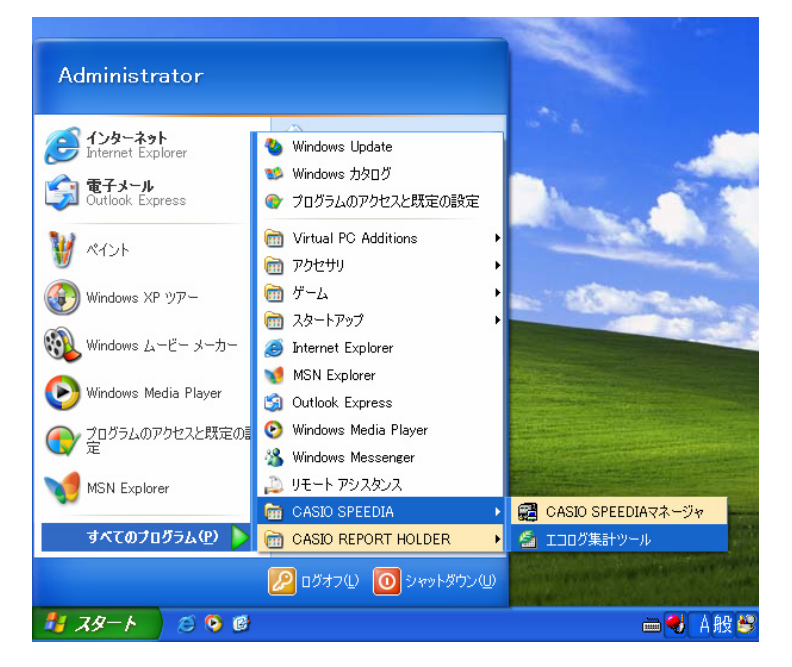

セットアップが完了すると、スタートメニューに、「エコログ集計ツール」が 登録されます。

「エコログ集計ツール」をクリックすると、エコログ集計ツールが起動します。

#### ・SPEEDIA マネージャーより起動

| 🛱 SPEEDIAマネージャ                            |                        |                    |        |            |
|-------------------------------------------|------------------------|--------------------|--------|------------|
| ファイル(E) 編集(E) 表示(V)                       | ッール(T) ヘルフ°(H)         |                    |        |            |
|                                           | フリンタオフ ション( <u>S</u> ) |                    |        |            |
| SPEEDIA                                   | · 境現設定( <u>に</u> )     | -                  | 状態     | モデル        |
| SPEEDIAマネージャ 管理ウィンド<br>リンタフォルダ情報に加えて、プリング | カスタム設定(C)<br>エコログ集計ツール | 追加<br>PEEDIA N3600 | スリーフ*中 | CASIO SPEE |
| │−タス情報を表示します。<br>│                        |                        |                    |        |            |
|                                           |                        |                    |        |            |

SPEEDIA マネージャーがインストールされている場合はマネージャーからも エコログ集計ツールを起動することができます。

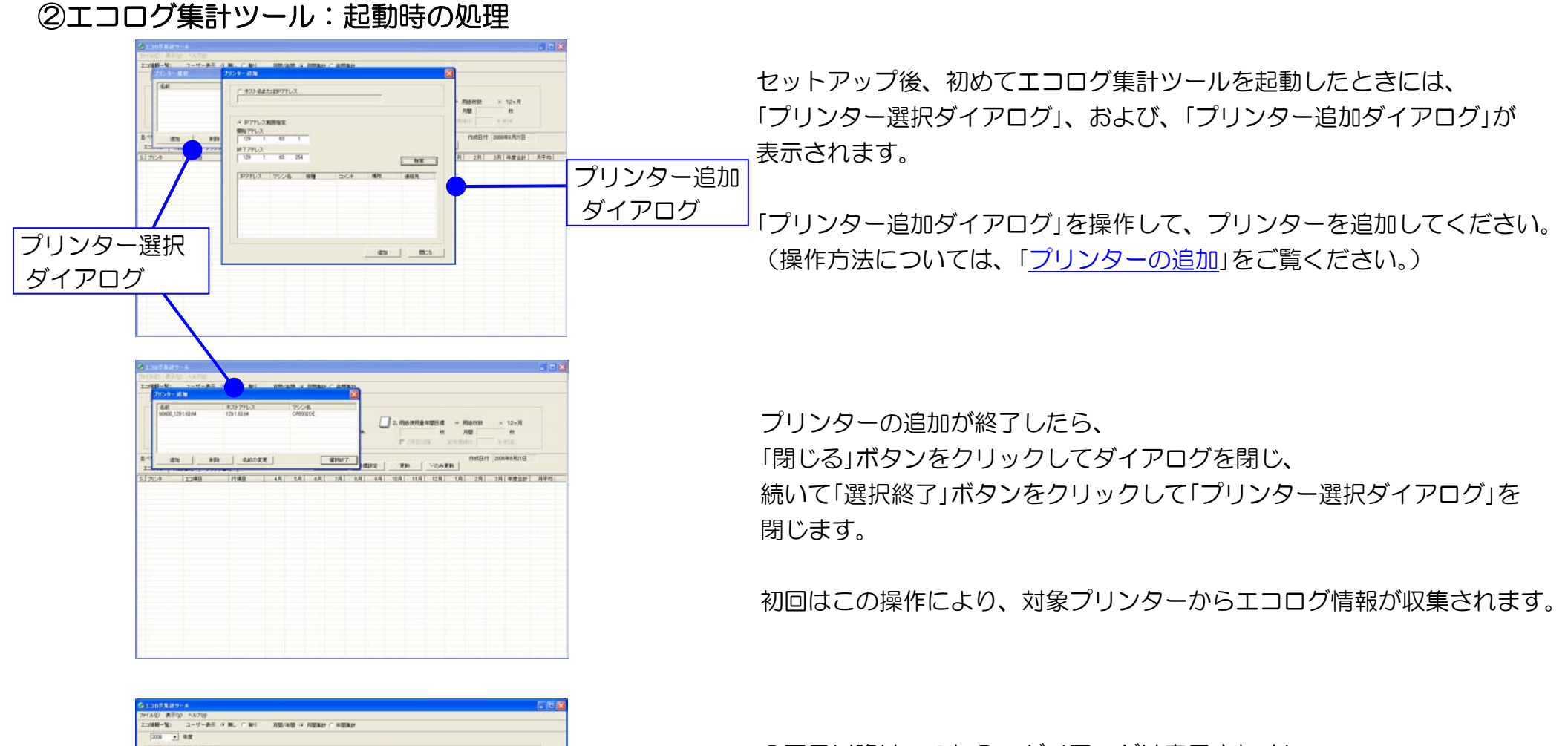

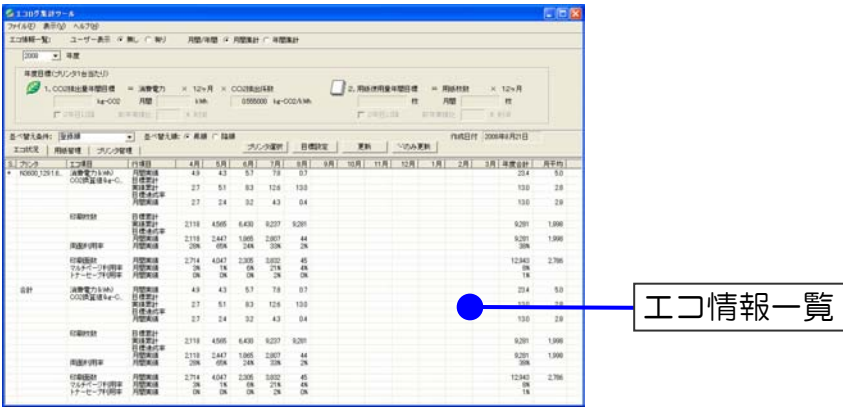

2回目以降は、これらのダイアログは表示されずに、 対象プリンターからエコログ情報の収集・更新処理が行われ、 エコ情報一覧が表示されます。

## エコログ集計ツールの詳細

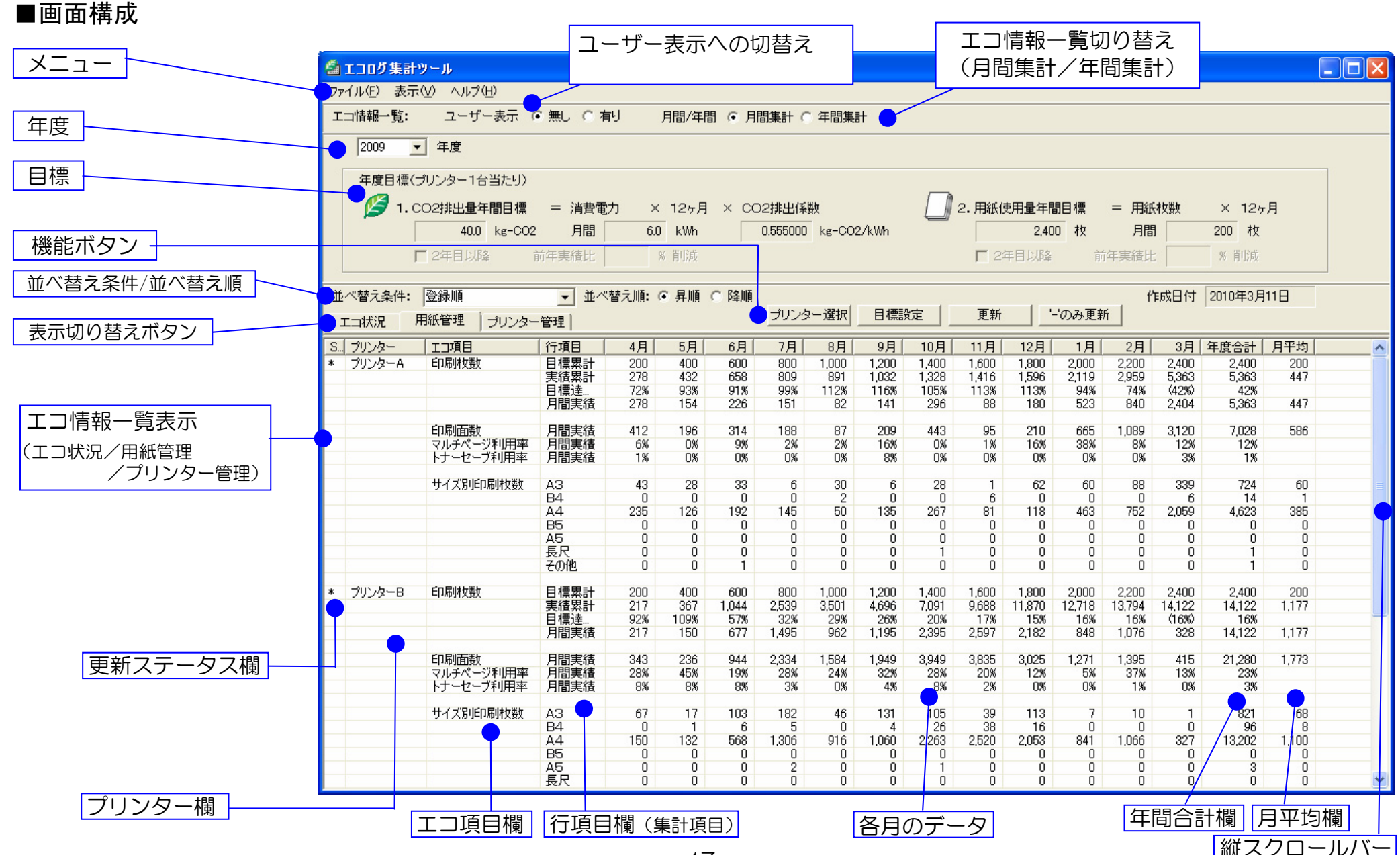

●メニュー

ファイル(E) 表示(V) ヘルプ(H)

メニューの項目をクリックすると、サブメニューが表示され、各サブメニューをクリックしたとき、以下の機能が実行されます。

| メニュー項目 | 項目           | 説明                                                                                                    |
|--------|--------------|----------------------------------------------------------------------------------------------------|
|        | プリンター選択      | プリンター選択ダイアログを表示し、対象のプリンターを選択します。                                                                                                    |
|        | 目標設定         | 目標設定ダイアログを表示し、目標を設定します。<br>月間目標値を入力して年間目標を設定します。<br>2年目以降は、前年と比べどれくらい削減するかの削減率を指定することも可能です。                                                                                                    |
| ファイル   | CSV 出力       | CSV保存ダイアログを表示し、現在表示されているエコ情報一覧(エコ状況/用紙管理/プリンター管理)のデータを、CSV形式で出力します。                                                                                                    |
|        | 印刷           | 印刷ダイアログを表示し、現在表示されているエコ情報一覧(エコ状況/用紙管理/プリンター管理)のデー<br>タを印刷します。                                                                                                    |
|        | 印刷プレビュー      | 現在表示されているエコ情報一覧(エコ状況/用紙管理/プリンター管理)の印刷プレビューを表示します。                                                                                                    |
|        | 終了           | エコログ集計ツールを終了します。                                                                                                    |
| 表示     | 最新の情報に更新     | 対象プリンターよりエコログ情報を収集し、エコ情報一覧を更新します。更新中は、エコログ更新ダイアロ<br>グを表示します。ユーザー別エコログ情報も同時に収集します。<br>更新結果は、エコ情報一覧の更新ステータス欄に更新状況として表示します。<br>*:対象プリンターよりエコログ情報を収集しエコ情報一覧を更新しました。<br>空白:エコログがサポートされていない機種です。<br>ー:エコログ情報収集時、プリンターが電源 ON されていないなどエラーが発生しました。<br>前回収集したエコログ情報がある場合、エコ情報一覧は前回のままを表示します。<br>エコログ情報が無い場合は、エコ項目欄にエラーメッセージを表示します。 |
|        | '-'のみ更新      | 「最新の情報に更新」、「更新」ボタン、または起動時の更新の結果、プリンター電源 OFF などにより「プリンター応答無し」エラーが発生したプリンター(エコ情報一覧表示の更新ステータス欄に'-'が付いているプリンター)だけを選択してエコログ情報を収集し、エコ情報一覧を更新します。                                                                                                    |
|        | 'ー'のみ自動更新モード | <ul> <li>チェックすると「'-'のみ自動更新モード」が設定され、30分毎にエコ情報一覧表示の更新ステータス欄に</li> <li>'-'が付いているプリンターだけを選択してエコログ情報を収集し、エコ情報一覧を更新します。</li> <li>エコ情報一覧表示の更新ステータス欄に'-'が付いているプリンターが無くなれば自動更新は終了します。</li> <li>チェックを外すと「'-'のみ自動更新モード」は解除されます。</li> </ul>                                                                                         |

| メニュー項目 | 項目                     | 説明                                                |
|--------|------------------------|---------------------------------------------------|
|        | 表示項日認定                 | エコ情報一覧(エコ状況、用紙管理)の表示項目の表示/非表示を設定します。              |
|        | 农小项日政定                 | なお、印刷および CSV 出力も本設定に従って印刷/CSV 出力されます。             |
|        | プリンク、今社な主子             | エコ状況、および用紙管理のエコ情報一覧において、プリンター合計を表示する/しないを設定します。   |
| 表示     | ノリンター合計を表示             | チェックするとプリンター合計を表示し、チェックをはずすとプリンター合計を表示しません。       |
|        | 90                     | なお、このチェックにかかわらず、ユーザー別エコ情報一覧表示の場合、プリンター合計は表示されません。 |
|        | エコ情報一覧の項目の<br>幅を初期値に戻す | 全てのエコ情報一覧(エコ状況/用紙管理/プリンター管理)の項目幅を初期値に戻します。        |
| ヘルプ    | 目次                     | ヘルプの目次を表示します。                                     |
|        | トピックの検索                | ヘルプのトピックを表示します。                                   |
|        | バージョン情報                | バージョン情報を表示します。                                    |

#### ●年度

年度を選択します。指定された年度のエコ情報一覧と目標が表示されます。

#### ●目標

指定された年度の、プリンターに関するCO<sub>2</sub>排出量と用紙使用量の2つのエコ目標が表示されます。

#### 1. CO2排出量目標

 $CO_2$ 排出量は、消費電力と $CO_2$ 排出係数より、計算で求めます。  $CO_2$ 排出量 = 消費電力 ×  $CO_2$ 排出係数 従って、 $CO_2$ 排出量目標は、月間消費電力の目標値および $CO_2$ 排出係数を指定することにより決定されます。 (※月間消費電力の目標値を指定しますので、消費電力の目標値にもなります。)

また、2年目以降については、前年度実績との対比での削減率による目標設定もできます。

#### 2. 用紙使用量目標

用紙使用量の目標値を表示します。また、2年目以降については、前年度実績との対比での削減率による目標設定もできます。 目標が設定されていない場合は各目標値が空白となります。

目標設定は、メニューの「ファイル」→「目標設定」または、「目標設定」ボタンで、目標設定ダイアログが表示され目標設定できます。

#### ●ボタン

| 7                                       | ドタン     | 説明                                                                                                    |
|-----------------------------------------|---------|----------------------------------------------------------------------------------------------------|
|                                         | 無し      | プリンター別のエコ情報一覧を表示します。                                                                                                    |
|                                         | 有り      | ユーザー表示に切り替え、プリンター別ユーザー別エコ情報一覧を表示します。                                                                                                    |
| エコ情報一覧                                  | 月間集計    | 月間集計を目標とエコ情報一覧に表示します。                                                                                                    |
| 切り替え                                    | 年間集計    | 年間集計を目標とエコ情報一覧に表示します。                                                                                                    |
|                                         | エコ状況    | エコ状況をエコ情報一覧に表示します。                                                                                                    |
| <ul> <li>表示切り替え</li> <li>ボタン</li> </ul> | 用紙管理    | 用紙管理をエコ情報一覧に表示します。                                                                                                    |
| 100                                     | プリンター管理 | プリンター管理をエコ情報一覧に表示します。                                                                                                    |
| 機能<br>ボタン                               | プリンター選択 | プリンター選択ダイアログを表示し、対象のプリンターを選択します。                                                                                                    |
|                                         | 目標設定    | 目標設定ダイアログを表示し、目標を設定します。<br>月間目標値を入力して年間目標を設定します。<br>2年目以降は、前年と比べどれくらい削減するかの削減率を指定することも可能です。                                                                                                    |
|                                         | 更新      | 対象プリンターよりエコログ情報を収集し、エコ情報一覧を更新します。更新中は、エコログ更新ダイアログを表示します。更新結果は、エコ情報一覧の更新ステータス欄に更新状況として表示します。<br>*:対象プリンターよりエコログ情報を収集しエコ情報一覧を更新しました。<br>空白:エコログがサポートされていない機種です。<br>ー:エコログ情報収集時、プリンターが電源 ON されていないなどエラーが発生しました。<br>前回収集したエコログ情報がある場合、エコ情報一覧は前回のままを表示します。<br>エコログ情報が無い場合は、エコ項目欄にエラーメッセージを表示します。 |
|                                         | '-'のみ更新 | 「最新の情報に更新」、「更新」ボタン、または起動時の更新の結果、プリンター電源 OFF などにより「プリンター応<br>答無し」エラーが発生したプリンター(エコ情報ー覧表示の更新ステータス欄に'-'が付いているプリンター)だけ<br>を選択してエコログ情報を収集し、エコ情報ー覧を更新します。                                                                                                    |

#### ■月間集計のエコ情報一覧表示

対象プリンター(プリンター選択ダイアログで指定した複数のプリンター)から収集したエコログ情報から、エコ情報(エコ状況/用紙管理)の月間集計を一覧表示します。

エコ状況、および用紙管理のエコ情報一覧は、更新ステータス、プリンター、エコ項目、行項目、各月、年度合計および、月平均の欄で構成されています。

| 欄           | 説明                                                                                                    |
|-------------|----------------------------------------------------------------------------------------------------|
| 更新ステータス(ST) | エコ情報−覧の更新ステータス欄に更新状況を表示します。<br>*:対象プリンターよりエコログ情報を収集しエコ情報−覧を更新しました。<br>空白:エコログがサポートされていない機種です。<br>ー:エコログ情報収集時、プリンターが電源 ON されていないなどエラーが発生しました。前回収集したエコログ情報がある<br>場合は、エコ情報−覧は前回のままを表示します。エコログ情報が無い場合は、エコ項目欄にメッセージを表示します。                                                                                                    |
| プリンター       | 対象のプリンター名を表示します。                                                                                                    |
| エコ項目        | <ul> <li>管理する項目を表示します。</li> <li>エコ状況のエコ項目:消費電力、CO2換算値、印刷枚数、両面利用率、印刷面数、マルチページ利用率、トナーセーブ利用率、</li> <li>用紙管理のエコ項目:印刷枚数、両面利用率、印刷面数、マルチページ利用率、トナーセーブ利用率、</li> <li>用紙サイズ別印刷枚数(A3,B4,A4,B5,A5,長尺,その他)</li> <li>更新エラー時のメッセージ:更新時にエラーが発生した場合、エコ項目欄にエラーメッセージを表示します。</li> <li>(1度もエコログ情報を取得できていない場合、エラーメッセージが表示されます。)</li> <li>プリンター応答無し・プリンターの電源 OFF によりエコログ情報が収集できませんでした。</li> <li>該当年度データ無し・プリンターから取得したエコログ情報に該当年度のデータがありませんでした。</li> <li>エコログ未集計更新中にキャンセルボタンが押され集計ができていません。</li> <li>エコログデータエラー・・データ受信中にエラーが発生しました。</li> <li>エコログ素サポートエコログがサポートされていない機種です。</li> <li>表示項目無し・表示項目(エコ項目/行項目)が1つも設定されていません。</li> </ul> |
| 行項目         | 集計内容を表示します。<br>前年累計、目標累計、実績累計、目標達成率、削減量累計(前年差)、削減率、前年月間実績、月間目標、月間実績、月間目標<br>達成率、月間削減量、月間削減率など。各エコ項目により異なります。                                                                                                    |

| 欄    | 説明                                                                                              |
|------|-------------------------------------------------------------------------------------------------|
| 各月   | 各月は、最初にエコログ情報を取得したプリンターの期初日から、表示開始月を決定し、1年分表示します。<br>例えば最初に取得したプリンターの期初日が4月1日ならば、各月は4月~3月となります。 |
| 年度合計 | 年度合計を表示します。                                                                                     |
| 月平均  | 月平均を表示します。                                                                                      |

これらのエコ項目/行項目(集計内容)を全て表示することのみならず、重点的に管理したい項目のみを抽出して表示することもできます。 詳しくは、表示項目設定(メニュー「表示」→「表示項目設定」)を参照してください。

#### ●エコ状況の表示内容(月間集計)

| エコ項目                  | 行項目            | 各月の表示内容                              | 年度合計                                        | 月平均          |
|-----------------------|----------------|--------------------------------------|---------------------------------------------|--------------|
|                       | 前年累計           | (該当年度の)前年度の月間実績の累計値                  | 前年度の年間実績値                                   | 前年度の月間実績値の平均 |
| 消費電力                  | 目標累計           | 該当年度の月間目標の累計値                        | 年間目標値                                       | 月間目標値の平均     |
| (kWh)                 | 実績累計           | 該当年度の月間実績の累計値                        | 年間実績値                                       | 月間実績値の平均     |
|                       | 目標達成率          | =目標累計/実績累計×100%                      | 目標達成率(今年度は今月度迄の目標達成率)                       |              |
|                       | 削減量累計<br>(前年差) | 二前年累計一実績累計                           | 年間削減量                                       | 月間削減量の平均     |
|                       | 削減率            | =削減量累計/前年累計×100%                     | 年間の削減率(今年度は今月度迄の削減率)                        |              |
|                       | 前年月間実績         | (該当年度の)前年度の月間実績値                     | 前年度の年間実績値                                   | 前年度の月間実績値の平均 |
|                       | 月間目標           | 該当年度の月間目標値                           | 年間目標値                                       | 月間目標値の平均     |
|                       | 月間実績           | 該当年度の月間実績値                           | 年間実績値                                       | 月間実績値の平均     |
|                       | 月間目標達成率        | 二月間目標/月間実績×100%                      | =月間目標の累計/月間実績の累計×100%                       |              |
|                       | 月間削減量          | 二前年月間実績一月間実績                         | 年間の削減量                                      | 月間削減量の平均     |
|                       | 月間削減率          | 二月間削減量/前年月間実績×100%                   | 年間の削減率                                      |              |
|                       | 前年累計           | (該当年度の)前年度の月間実績の累計値                  | 前年度の年間実績値                                   | 前年度の月間実績値の平均 |
| CO <sub>2</sub> 換算值   | 目標累計           | 該当年度の月間目標値の累計値                       | 年間目標値                                       | 月間目標値の平均     |
| (kg-CO <sub>2</sub> ) | 実績累計           | 該当年度の月間実績値の累計値                       | 年間実績値<br>(消費電力とCO <sub>2</sub> 排出係数から算出した値) | 月間実績値の平均     |
|                       | 目標達成率          | =目標累計/実績累計×100%                      | 目標達成率(今年度は今月度迄の目標達成率)                       |              |
|                       | 削減量累計<br>(前年差) | 二前年累計一実績累計                           | 年間削減量                                       | 月間削減量の平均     |
|                       | 削減率            | =削減量累計/前年累計×100%                     | 年間の削減率(今年度は今月度迄の削減率)                        |              |
|                       | 前年月間実績         | (該当年度の)前年度の月間実績値                     | 前年度の年間実績値                                   | 前年度の月間実績値の平均 |
|                       | 月間目標           | 該当年度の月間目標値                           | 年間目標値                                       | 月間目標値の平均     |
|                       | 月間実績           | 今年度の月間実績値(月間消費電力とCO2<br>排出係数から算出した値) | 年間実績値                                       | 月間実績値の平均     |
|                       | 月間目標達成率        | 二月間目標/月間実績×100%                      | =月間目標の累計/月間実績の累計×100%                       |              |
|                       | 月間削減量          | =前年月間実績-月間実績                         | 年間の削減量                                      | 月間削減量の平均     |
|                       | 月間削減率          | =月間削減量/前年月間実績×100%                   | 年間の削減率                                      |              |

※表中の「該当年度」は、前述の「年度」で指定された年度のことであり、また、「前年度」は、該当年度の前年度のこと。

| エコ項目              | 行項目            | 各月の表示内容             | 年度合計                  | 月平均          |
|-------------------|----------------|---------------------|-----------------------|--------------|
|                   | 前年累計           | (該当年度の)前年度の月間実績の累計値 | 前年度の年間実績値             | 前年度の月間実績値の平均 |
| 印刷枚数              | 目標累計           | 該当年度の月間目標値の累計値      | 年間目標値                 | 月間目標値の平均     |
|                   | 実績累計           | 該当年度の月間実績値の累計値      | 年間実績値                 | 月間実績値の平均     |
|                   | 目標達成率          | =目標累計/実績累計×100%     | 目標達成率(今年度は今月度迄の目標達成率) |              |
|                   | 削減量累計(前<br>年差) | 二前年累計一実績累計          | 年間削減量                 | 月間削減量の平均     |
|                   | 削減率            | =削減量累計/前年累計×100%    | 年間の削減率(今年度は今月度迄の削減率)  |              |
|                   | 前年月間実績         | (該当年度の)前年度の月間実績値    | 前年度の年間実績値             | 前年度の月間実績値の平均 |
|                   | 月間目標           | 該当年度の月間目標値          | 年間目標値                 | 月間目標値の平均     |
|                   | 月間実績           | 該当年度の月間実績値          | 年間実績値                 | 月間実績値の平均     |
|                   | 月間目標達成率        | 二月間目標/月間実績×100%     | =月間目標の累計/月間実績の累計×100% |              |
|                   | 月間削減量          | 二前年月間実績一月間実績        | 年間の削減量                | 月間削減量の平均     |
|                   | 月間削減率          | 二月間削減量/前年月間実績×100%  | 年間の削減率                |              |
| 両面利用率             | 月間実績           | 両面枚数/印刷枚数×100%      | 両面枚数/印刷枚数×100%        |              |
| 印刷面数              | 月間実績           | 月間実績                | 年間合計                  | 月間実績の平均      |
| マルチペー<br>ジ利用率     | 月間実績           | マルチページ面数/印刷面数×100%  | マルチページ面数/印刷面数×100%    |              |
| ト<br>ナーセー<br>ブ利用率 | 月間実績           |                     | トナーセーブ面数/印刷面数×100%    |              |

#### ●用紙管理の表示内容(月間集計)

| エコ項目          |                | 各月の表示内容             | 年度合計                     | 月平均          |
|---------------|----------------|---------------------|--------------------------|--------------|
|               | 前年累計           | (該当年度の)前年度の月間実績の累計値 | 前年度の年間実績値                | 前年度の月間実績値の平均 |
| 印刷枚数          | 目標累計           | 該当年度の月間目標の累計値       | 年間目標値                    | 月間目標値の平均     |
|               | 実績累計           | 該当年度の月間実績の累計値       | 年間実績値                    | 月間実績値の平均     |
|               | 目標達成率          | =目標累計/実績累計×100%     | 目標達成率(今年度は今月度迄の目標達成率)    |              |
|               | 削減量累計<br>(前年差) | 二前年累計一実績累計          | 年間削減量                    | 月間削減量の平均     |
|               | 削減率            | 二削減量累計/前年累計×100%    | 年間の削減率<br>(今年度は今月度迄の削減率) |              |
|               | 前年月間実績         | (該当年度の)前年度の月間実績値    | 前年度の年間実績値                | 前年度の月間実績値の平均 |
|               | 月間目標           | 該当年度の月間目標値          | 年間目標値                    | 月間目標値の平均     |
|               | 月間実績           | 該当年度の月間実績値          | 年間実績値                    | 月間実績値の平均     |
|               | 月間目標達成率        | 二月間目標/月間実績×100%     | =月間目標の累計/月間実績の累計×100%    |              |
|               | 月間削減量          | 二前年月間実績一月間実績        | 年間の削減量                   | 月間削減量の平均     |
|               | 月間削減率          | 二月間削減量/前年月間実績×100%  | 年間の削減率                   |              |
| 両面利用率         | 月間実績           | 両面枚数/印刷枚数×100%      | 両面枚数/印刷枚数×100%           |              |
| 印刷面数          | 月間実績           | 月間実績                | 年間合計                     | 月実績の平均       |
| マルチペー<br>ジ利用率 | 月間実績           | マルチページ面数/印刷面数×100%  | マルチページ面数/印刷面数×100%       |              |
| トナーセー<br>ブ利用率 | 月間実績           | トナーセーブ面数/印刷面数×100%  | トナーセーブ面数/印刷面数×100%       |              |
|               | A3             | A3用紙の月間印刷枚数         | A3用紙の年間実績値               | 月実績の平均       |
| サイズ別          | B4             | B4用紙の月間印刷枚数         | B4用紙の年間実績値               | 月実績の平均       |
| 印刷枚数          | A4             | A4用紙の月間印刷枚数         | A4用紙の年間実績値               | 月実績の平均       |
|               | B5             | B5用紙の月間印刷枚数         | B5用紙の年間実績値               | 月実績の平均       |
|               | A5             | A5用紙の月間印刷枚数         | A5用紙の年間実績値               | 月実績の平均       |
|               | 長尺             | 長尺紙の月間印刷枚数          | 長尺紙の年間実績値                | 月実績の平均       |
|               | その他            | その他の用紙サイズの月間印刷枚数    | その他の用紙サイズの年間実績値          | 月実績の平均       |

※ 長尺: A3·B4·A4·B5·A5 以外の用紙で用紙長が 460mm より長い用紙です。その他: A3·B4·A4·B5·A5 以外の用紙で用紙長が 460mm 以下の用紙です。

※ エコ情報一覧表示(エコ状況/用紙管理)において、指定された年度が今年度の場合、期初月またはプリンター導入月(ログ開始月)から今 月度までのデータを表示します。ただし、目標累計および月間目標の行は1年間分全て表示します。(目標未入力時は、目標累計、月間目標 と目標達成率の各欄を空白表示とします) 目標累計および実績累計は、年度の開始月からの累計となります。但し、初年度は、プリンター導入月(ログ開始月)からの累計となり、初

目標素計および実績素計は、年度の開始月からの素計となります。但し、初年度は、プリンター導入月(ロク開始月)からの素計となり、初 年度の年度目標値は、月間目標値×ログ集計予定月数分となります。

※ 今月度及びプリンター導入月度の目標達成率・月間目標達成率に関しては、目標を日割り計算した値を基にして達成率を求めています。 今月度については、目標を日割り計算して達成率を求め「()」付きで達成率を表示します。またプリンター導入月度の場合は、目標を日割り 計算した値を表示し、その値と実績値より達成率を求め、表示します(通常の%表示)。今月度が導入月度の場合は、導入月度と今月度の両 方の日割り計算を行ない「()」付きで達成率を表示します。

(「()」付きの達成率の CSV 出力は「()」付きの文字列としてそのまま出力します。)

- ※ 削減率・月間削減率についても、今月度については前年同月の実績値を日割り計算して削減率を求め「()」付きで削減率を表示します。前年 同月度がプリンター導入月度の場合は、導入月の日数から逆算して1ヶ月分の値に補正後、削減率の計算を行います。今月度の前年同月度が 導入月度の場合は、導入月度の補正と今月度の日割り計算の両方の処理を行ない「()」付きで削減率を表示します。
- ※ エコログ機能が未サポートの機種または未サポートのバージョンの場合は、エコ項目欄に「エコログ未サポート」と表示されます。 また、エコログ機能はサポートされているが、その一部の機能が未サポート(ex. マルチページやトナーセーブの情報通知機能が無いドラ イバーを使用した場合など)の場合は、未サポート機能の各月欄の値にはOと表示されます。

#### ■年間集計のエコ情報一覧表示

対象プリンター(プリンター選択ダイアログで指定した複数のプリンター)から収集したエコログ情報から、エコ情報(エコ状況/用紙管理) の年間集計を一覧表示します。エコ状況および用紙管理のエコ情報一覧は、更新ステータス、プリンター、エコ項目、行項目、各年度、総合計 および、年平均の欄で構成されています。

| 🍓 エコログ 集計・ | ツール                   |             |         |        |        |                         |         |        |        |         |        |          |         |          |
|------------|-----------------------|-------------|---------|--------|--------|-------------------------|---------|--------|--------|---------|--------|----------|---------|----------|
| ファイル(E) 表示 | ② ヘルプ(円)              |             |         |        |        |                         |         |        |        |         |        |          |         |          |
| 工口情報一覧:    | ユーザー表示 🤇              | ・<br>無し O 相 | 制 月     | ]間/年間  | ○ 月間集計 | <ul> <li>年間集</li> </ul> | (#F)    |        |        |         |        |          |         |          |
| 年間目標(ブリン   | ター1台当たり)              |             |         |        |        |                         |         |        |        |         |        |          |         |          |
| エコ項目       |                       | 行項目         | 2008年度  | 2009年度 | 2010年度 | 2011年度                  | 2012年度  | 2013年度 | 2014年度 | 2015年度  | 2016年度 | 2017年度   | 総合計     | 年平均      |
| Ø 消費電力₲₩   | n)                    | 年間目標        | 6.0     | 72.0   |        |                         |         |        |        |         |        |          | 78.0    | 39.0     |
| Ø CO2換算値₲  | (g-CO2)               | 年間目標        | 3.3     | 40.0   |        |                         |         |        |        |         |        |          | 43.3    | 21.6     |
| 🛄 印刷枚数     |                       | 年間目標        | 2,400   | 2,400  |        |                         |         |        |        |         |        |          | 4,800   | 2,400    |
|            |                       |             |         |        |        |                         |         |        |        |         |        |          |         |          |
| 並べ替え条件:    | 登録順                   | ▼ 並^        | 、替え順: 🧿 | 「昇順 ○  | 降順     |                         | 10. Not |        |        |         | 作則     | 成日付 2010 | )年3月11日 |          |
| エコ状況 月     | ,<br>用紙管理   ブリンター     | ·管理         |         |        | プリ     | ンター選択                   | 目標設定    | Ê      | 更新     | '-'のみ更新 | 昕      | 1        |         |          |
| S プリンター    |                       | 行項目         | 2008年度  | 2009年度 | 2010年度 | 2011年度                  | 2012年度  | 2013年度 | 2014年度 | 2015年度  | 2016年度 | 2017年度   | 総合計     | 年平均 🔨    |
| * プリンターA   | 消費電力(kWh)             | 年間実績        | 1.9     | 19.0   |        |                         |         |        |        |         |        |          | 20.9    | 10.5     |
|            | CO2換具他kg-C            | 午間日標        | 1.0     | 40.0   |        |                         |         |        |        |         |        |          | 41.0    | 20.5     |
|            |                       | 年間目         | 99%     | (357%) |        |                         |         |        |        |         |        |          | 334%    | 0.0      |
|            | ED届川村女装女              | 年間月標        | 755     | 2,400  |        |                         |         |        |        |         |        |          | 3,155   | 1.578    |
|            | -1-9611030            | 年間実績        | 643     | 5,363  |        |                         |         |        |        |         |        |          | 6,006   | 3,003    |
|            |                       | 年間目         | 117%    | (42%)  |        |                         |         |        |        |         |        |          | 50%     |          |
|            | 両面利用半                 | 年間美積        | 16%     | 31%    |        |                         |         |        |        |         |        |          | 29%     |          |
|            | 印刷而数                  | 年間実績        | 748     | 7.028  |        |                         |         |        |        |         |        |          | 7,776   | 3.888    |
|            | マルチページ利用率             | 年間実績        | 5%      | 12%    |        |                         |         |        |        |         |        |          | 11%     |          |
|            | トナーセーブ利用率             | 年間実績        | 0%      | 1%     |        |                         |         |        |        |         |        |          | 1%      |          |
| * プリンターB   | 消費電力(kWh)             | 年間実績        | 64.3    | 84.0   |        |                         |         |        |        |         |        |          | 148.3   | 74.2     |
|            | CO2換算値kg-C            | 年間目標        | 2.3     | 40.0   |        |                         |         |        |        |         |        |          | 42.2    | 21.1     |
|            |                       | 中間美積        | 35.7    | 46.6   |        |                         |         |        |        |         |        |          | 82.3    | 41.2     |
|            |                       | -+1810      | 0/0     | 10170/ |        |                         |         |        |        |         |        |          | 47/0    |          |
|            | ED刷枚数                 | 年間目標        | 1,645   | 2,400  |        |                         |         |        |        |         |        |          | 4,045   | 2,023    |
|            |                       | 年間実績        | 4,254   | 14,122 |        |                         |         |        |        |         |        |          | 18,376  | 9,188    |
|            | ああまい田本                | 午間日…        | 39%     | (15%)  |        |                         |         |        |        |         |        |          | 21%     |          |
|            |                       |             | 00/0    | 0170   |        |                         |         |        |        |         |        |          | 0070    |          |
|            | 印刷面数                  | 年間実績        | 7,142   | 21,280 |        |                         |         |        |        |         |        |          | 28,422  | 14,211   |
|            | マルチページ利用率             | 年間実績        | 29%     | 23%    |        |                         |         |        |        |         |        |          | 25%     |          |
|            | トデーセーノ利用半             | 千间夫績        | 2%      | 3%     |        |                         |         |        |        |         |        |          | 3%      |          |
| 合計         | 消費電力(kWh)             | 年間実績        | 66.2    | 103.1  |        |                         |         |        |        |         |        |          | 169.2   | 84.6     |
|            | CO2換算值(kg-C           | 年間目標        | 3.3     | 79.9   |        |                         |         |        |        |         |        |          | 83.2    | 41.6     |
|            |                       | 年間実績        | 36.7    | 57.2   |        |                         |         |        |        |         |        |          | 93.9    | 47.0     |
|            |                       | 千间日…        | 9%      | 132%   |        |                         |         |        |        |         |        |          | 84%     |          |
|            | And the second second |             |         |        |        |                         |         |        |        |         |        |          |         | <b>_</b> |

| 欄           | 説明                                                                                                    |
|-------------|----------------------------------------------------------------------------------------------------|
| 更新ステータス(ST) | エコ情報一覧の更新ステータス欄に更新状況を表示します。<br>*:対象プリンターよりエコログ情報を収集しエコ情報一覧を更新しました。<br>空白:エコログがサポートされていない機種です。<br>ー:エコログ情報収集時、プリンターが電源 ON されていないなどエラーが発生しました。前回収集したエコログ情報がある<br>場合は、エコ情報一覧は前回のままを表示します。エコログ情報が無い場合は、エコ項目欄にメッセージを表示します。                                                                                                    |
| プリンター       | 対象のプリンター名を表示します。                                                                                                    |
| エコ項目        | <ul> <li>管理する項目を表示します。</li> <li>エコ状況のエコ項目:消費電力、CO2換算値、印刷枚数、両面利用率、印刷面数、マルチページ利用率、トナーセーブ利用率、用紙管理のエコ項目:印刷枚数、両面利用率、印刷面数、マルチページ利用率、トナーセーブ利用率、<br/>用紙サイズ別印刷枚数(A3,B4,A4,B5,A5,長尺,その他)</li> <li>更新エラー時のメッセージ:更新時にエラーが発生した場合、エコ項目欄にエラーメッセージを表示します。<br/>(1度もエコログ情報を取得できていない場合、エラーメッセージが表示されます。)</li> <li>プリンター応答無し・プリンターの電源 OFF によりエコログ情報が収集できませんでした。</li> <li>該当年度データ無し・プリンターから取得したエコログ情報に該当年度のデータがありませんでした。</li> <li>エコログ未集計更新中にキャンセルボタンが押され集計ができていません。</li> <li>エコログ未サポートエコログがサポートされていない機種です。</li> <li>表示項目無し・表示項目(エコ項目/行項目)が1つも設定されていません。</li> </ul> |
| 行項目         | 集計内容を表示します。<br>年間目標、年間実績、年間目標達成率、年間削減量、年間削減率など。各エコ項目により異なります。                                                                                                    |
| 各年度         | 年度毎のデータを10年分表示します。                                                                                                    |
| 総合計         | 総合計を表示します。                                                                                                    |
| 年平均         | 年平均を表示します。                                                                                                    |

これらのエコ項目/行項目(集計内容)を全て表示することのみならず、重点的に管理したい項目のみを抽出して表示することもできます。 詳しくは、表示項目設定(メニュー「表示」→「表示項目設定」)を参照してください。

#### ●エコ状況の表示内容(年間集計)

| エコ項目                | 行項目     | 各年度の表示内容             | 総合計                  | 年平均      |
|---------------------|---------|----------------------|----------------------|----------|
|                     | 年間目標    | 各年度の年間目標値            | 年間目標値の合計             | 年間目標値の平均 |
| 消費電力(kWh)           | 年間実績    | 各年度の年間実績値            | 年間実績値の合計             | 年間実績値の平均 |
|                     | 年間目標達成率 | =年間目標/年間実績×100%      | =年間目標の累計/年間実績の累計×100 |          |
|                     |         |                      | (今年度迄の目標達成率)         |          |
|                     | 年間削減量   | =年間実績(前年)-年間実績(今年)   | 年間の削減量の合計            | 年間削減量の平均 |
|                     | 年間削減率   | =年間削減量/年間実績(前年)×100% |                      |          |
|                     | 年間目標    | 各年度の年間目標値            | 年間目標値の合計             | 年間目標値の平均 |
| CO <sub>2</sub> 換算值 | 年間実績    | 各年度の年間実績値            | 年間実績値の合計             | 年間実績値の平均 |
| $(kg-CO_2)$         | 年間目標達成率 | =年間目標/年間実績×100%      | =年間目標の累計/年間実績の累計×100 |          |
|                     |         |                      | (今年度迄の目標達成率)         |          |
|                     | 年間削減量   | =年間実績(前年)-年間実績(今年)   | 年間の削減量の合計            | 年間削減量の平均 |
|                     | 年間削減率   | =年間削減量/年間実績(前年)×100% |                      |          |
|                     | 年間目標    | 各年度の年間目標値            | 年間目標値の合計             | 年間目標値の平均 |
| 印刷枚数                | 年間実績    | 各年度の年間実績値            | 年間実績値の合計             | 年間実績値の平均 |
|                     | 年間目標達成率 |                      | =年間目標の累計/年間実績の累計×100 |          |
|                     |         |                      | (今年度迄の目標達成率)         |          |
|                     | 年間削減量   | =年間実績(前年)-年間実績(今年)   | 年間の削減量の合計            | 年間削減量の平均 |
|                     | 年間削減率   | =年間削減量/年間実績(前年)×100% |                      |          |
| 而而利田家               | 年間実績    | 二両面枚数/印刷枚数×100%      | 二両面枚数/印刷枚数×          |          |
| 回回心口谷               |         |                      | 100 %                |          |
| 印刷面数                | 年間実績    | 各年度の年間実績             | 年間実績値の合計             | 年間実績の平均  |
| マルチページ              | 年間実績    | =マルチページ面数/印刷面数×100%  | =マルチページ面数/印刷面数×100 % |          |
| 利用率                 |         |                      |                      |          |
| トナーセーブ              | 年間実績    | =トナーセーブ面数/印刷面数×100%  | =トナーセーブ面数/印刷面数×100 % |          |
| 利用率                 |         |                      |                      |          |

#### ●用紙管理の表示内容(年間集計)

| エコ項目      | 行項目     | 各年度の表示内容             | 総合計                  | 年平均      |
|-----------|---------|----------------------|----------------------|----------|
|           | 年間目標    | 各年度の年間目標値            | 年間目標値の合計             | 年間目標値の平均 |
| 印刷枚数      | 年間実績    | 各年度の年間実績値            | 年間実績値の合計             | 年間実績値の平均 |
|           | 年間目標達成率 | =年間目標/年間実績×100%      | =年間目標の累計/年間実績の累計×100 |          |
|           |         |                      | (今年度迄の目標達成率)         |          |
|           | 年間削減量   | =年間実績(前年)-年間実績(今年)   | 年間の削減量の合計            | 年間削減量の平均 |
|           | 年間削減率   | =年間削減量/年間実績(前年)×100% |                      |          |
| 両面利用率     | 年間実績    | 二両面枚数/印刷枚数×100%      | 二両面枚数/印刷枚数×100%      |          |
| 印刷面数      | 年間実績    | 各年度の年間実績             | 年間実績値の合計             | 年間実績の平均  |
| マルチページ利用率 | 年間実績    | =マルチページ面数/印刷面数×100%  | =マルチページ面数/印刷面数×100%  |          |
| トナーセーブ利用率 | 年間実績    | =トナーセーブ面数/印刷面数×100%  | =トナーセーブ面数/印刷面数×100%  |          |
|           | A3      | A3用紙の年間実績値           | A3用紙の年間実績値の合計        | 年間実績の平均  |
| サイズ別印刷枚数  | B4      | B4用紙の年間実績値           | B4用紙の年間実績値の合計        | 年間実績の平均  |
|           | A4      | A4用紙の年間実績値           | A4用紙の年間実績値の合計        | 年間実績の平均  |
|           | B5      | B5用紙の年間実績値           | B5用紙の年間実績値の合計        | 年間実績の平均  |
|           | A5      | A5用紙の年間実績値           | A5用紙の年間実績値の合計        | 年間実績の平均  |
|           | 長尺      | 長尺紙の年間実績値            | 長尺紙の年間実績値の合計         | 年間実績の平均  |
|           | その他     | その他の用紙の年間実績値         | その他の用紙の年間実績値の合計      | 年間実績の平均  |

※長尺:A3·B4·A4·B5·A5以外の用紙で用紙長が460mmより長い用紙です。その他:A3·B4·A4·B5·A5以外の用紙で用紙長が460mm以下の用紙です。

- ※今年度及びプリンター導入年度の年間目標達成率に関しては、今月度及び導入月度の目標を日割り計算で補正した値を基にして、達成率を求めています。 今年度については、今月度の目標を日割り計算して求めた目標値より達成率を求め「()」付きで表示します。またプリンター導入年度の場合は、導入年度 の目標を日割り計算して求めた目標値を年間目標値として表示し、その値と実績値より達成率を求め、通常の%表示します。今年度が導入年度の場合は、 導入年度と今年度の両方の計算を行い「()」付きで表示します。(「()」付きの達成率のCSV 出力は「()」付きの文字列としてそのまま出力します。)
- ※年間削減率に関して、今年度の場合、期初から今月度までを対象とし、今月度に対応する前年同月の実績値を日割り計算にて補正して前年度の実績として、 年間の削減率を求め、「()」付きで表示します。前年度がプリンター導入年度の場合は、期初から導入月の前の月までは年間削減率の対象としません。導 入月から期末までの期間を年間削減率の対象とします。前年の導入月については、1ヶ月分に補正して年間削減率を求めます。今年度の前年が導入年度の 場合は、導入年度の補正と今年度の補正の両方の処理を行い「()」付きで削減率を表示します。

※エコログ機能が未サポートの機種または未サポートのバージョンの場合は、エコ項目欄に「エコログ未サポート」と表示されます。

また、エコログ機能はサポートされているが、その一部の機能が未サポート(ex.マルチページやトナーセーブの情報通知機能が無いドライバーを使用した場合など)の場合は、未サポート機能の各月欄の値には0と表示されます。

#### ■ユーザー別エコ情報一覧表示

■ユーザー別月間集計のエコ情報ー覧表示

対象プリンター(プリンター選択ダイアログで指定した複数のプリンター)から収集したエコログ情報から、ユーザー別エコ情報(エコ状況 /用紙管理)の月間集計を一覧表示します。

エコ状況および用紙管理のエコ情報一覧は、更新ステータス、プリンター、ユーザー、エコ項目、行項目、各月、年度合計および、月平均の 欄で構成されています。

| 6 | エコログ集計                   | ツール                          |                                             |                | <u> </u>         | /                 | 2(7)              | ,                  | ,,,,,,,,,,,,,,,,,,,,,,,,,,,,,,,,,,,,,,, |                   |                    |                   |                    |                   |                   | _                  |                 |
|---|--------------------------|------------------------------|---------------------------------------------|----------------|------------------|-------------------|-------------------|--------------------|-----------------------------------------|-------------------|--------------------|-------------------|--------------------|-------------------|-------------------|--------------------|-----------------|
| 2 | 'アイル( <u>F</u> ) 表示      | -W ∧ル7(H)                    |                                             |                |                  |                   |                   |                    |                                         |                   |                    |                   |                    |                   |                   |                    |                 |
| - | 口情報一覧:                   | ユーザー表                        | 示 ① 無し ④ 有り                                 | 月間/年月          | 間 🖲 月            | 間集計(              | 年間集               | ŧ†                 |                                         |                   |                    |                   |                    |                   |                   |                    |                 |
|   | 2009                     | ▼ 年度                         |                                             |                |                  |                   |                   |                    |                                         |                   |                    |                   |                    |                   |                   |                    |                 |
|   | 年度日標(                    | プリンター1台当た                    | 5년)                                         |                |                  |                   |                   |                    |                                         |                   |                    |                   |                    |                   |                   |                    |                 |
|   | 1 1                      |                              |                                             | V 10-8         | × ~              | าวปปะเม/ช         | ##                |                    |                                         | つ 田純(#            | 田島佐間の              | - maire           | 田和田和田              |                   | 10-8              |                    |                 |
|   |                          |                              |                                             | × 1277         |                  | してちていいい           |                   | n A.u.             |                                         |                   | 川重中間1              | ±1≅ —             | 日間                 | . ^               | 1277              |                    |                 |
|   |                          | 40.0 Kg                      | -CO2 And                                    | D.U KWN        |                  | 0.000000          | Kg-CO             | 27KWN              |                                         |                   | 2,400              | 12                | ЯП                 | 200               | 12                |                    |                 |
|   |                          | □2年目以降                       | 前年実績比                                       | % 肖小政          |                  |                   |                   |                    |                                         | E 24              | 目以降                | 前年                | 実績比                | %                 | 削減                |                    |                 |
|   | 化べ恭ラ冬供・                  | 叠稳顺                          | ■ 並べ替え                                      | 順・ ④ 見順        |                  |                   |                   |                    |                                         |                   |                    |                   | (/Est) E           | 1/st 2010         | 年3月11日            |                    |                 |
|   |                          | Decomposition and the second |                                             | .//H• >= 7T//H | > P#/IR          | プリング              | 一選択               | 目標語                | 錠                                       | 更新                | 1                  | りみ更新              |                    | 111 2010          | +0/11/1           |                    |                 |
|   | 1/1//L                   | 用紙管理  フリ                     |                                             | (4             |                  |                   |                   |                    |                                         |                   |                    |                   | 1                  |                   |                   |                    | L ber erte      |
| * | <u>二 プリンター</u><br>プロンターム | <u>ユーサー</u><br>ユーザー1         | <u> </u>                                    | 日間実績           | <u>4月</u><br>827 | <u>5月</u><br>1376 | <u>6月</u><br>81.3 | <u>/月</u><br>104.4 | <u>8月</u><br>329                        | <u>9月</u><br>1002 | <u>10月</u><br>1125 | <u>11月</u><br>655 | <u>12月</u><br>1396 | <u>1月</u><br>3455 | <u>2月</u><br>1726 | <u>3月</u><br>10834 | <u>年度</u><br>2. |
| É | 7727 11                  | ± / .                        | CO2換算値@-CO                                  | 実績累計           | 45.9             | 122.2             | 167.4             | 225.3              | 243.5                                   | 299.2             | 361.6              | 397.9             | 475.4              | 667.2             | 763.0             | 1,364.3            | 1.              |
|   |                          |                              |                                             | 月間美積           | 45.9             | /6.4              | 45.1              | 57.9               | 18.2                                    | 55.6              | 62.4               | 36.3              | 77.5               | 191.7             | 95.8              | 601.3              | 1               |
|   |                          |                              | ED局制权装饰                                     | 実績累計           | 66               | 159               | 229               | 247                | 278                                     | 303               | 348                | 365               | 405                | 634               | 721               | 1,348              |                 |
|   |                          |                              | 両面利用率                                       | 月間実績           | 0%               | 0%                | 0%                | 0%                 | 0%                                      | 0%                | 0%                 | 0%                | 0%                 | 24%               | 1%                | 18%                |                 |
|   |                          |                              | 印刷而数                                        | 月間実績           | 66               | 93                | 70                | 18                 | 31                                      | 25                | 45                 | 17                | 40                 | 285               | 88                | 740                |                 |
|   |                          |                              | マルチページ利用率                                   | 月間実績           | 0%               | 0%                | 0%                | 0%                 | 0%                                      | 0%                | 0%                 | 0%                | 0%                 | 39%               | 0%                | 0%                 |                 |
|   |                          |                              | トリーゼーノ和明平                                   | 月间天暄           | 0%               | 076               | 076               | 0%                 | 0%                                      | 0%                | 0%                 | 0%                | 0%                 | 076               | 0%                | 076                |                 |
|   |                          | ユーザー2                        | 消費電力(Wh)<br>CO2換質値(g-CO                     | 月間実績           | 3.0              | 0.0               | 24.7              | 3.0                | 0.0                                     | 0.0               | 151.2              | 3.0<br>102.6      | 30.0<br>119.2      | 119.7             | 21.0<br>197.3     | 291.8              |                 |
|   |                          |                              | 0021Ağılı 6 00                              | 月間実績           | 1.7              | 0.0               | 13.7              | 1.7                | 0.0                                     | 0.0               | 83.9               | 1.7               | 16.7               | 66.4              | 11.7              | 162.0              |                 |
|   |                          |                              | ED届财权装好                                     | 実績累計           | 1                | 1                 | 6                 | 7                  | 7                                       | 7                 | 73                 | 74                | 76                 | 139               | 149               | 283                |                 |
|   |                          |                              | 雨雨利田來                                       | 月間実績           | 1                | 0                 | 5                 | 1                  | 0                                       | 0                 | 66<br>76%          | 1                 | 2                  | 63                | 10                | 134                |                 |
|   |                          |                              |                                             |                | 070              |                   | 0/0               | 0/0                |                                         |                   | 10/0               | 0/0               | 00/0               | 100               | 40/0              | 01/0               |                 |
|   |                          |                              | <ul> <li>ロ場面数</li> <li>マルチページ利用率</li> </ul> | 月間実績           | 1 0%             | U<br>             | ь<br>0%           | 1                  | U<br>                                   | U<br>             | 116                | 1                 | 3<br>67%           | 120               | 14<br>57%         | 242                |                 |
|   |                          |                              | トナーセーブ利用率                                   | 月間実績           | 0%               |                   | 0%                | 0%                 |                                         |                   | 0%                 | 0%                | 0%                 | 0%                | 0%                | 0%                 |                 |
|   | プリンターB                   | ユーザー3                        | 消費電力(Wh)                                    | 月間実績           | 8.2              | 0.0               | 36.9              | 18.0               | 0.0                                     | 3.0               | 53.5               | 11.0              | 104.1              | 124.6             | 87.0              | 249.0              |                 |
|   |                          |                              | CO2換算値(g-CO                                 | 実績累計<br>月間実徒   | 4.5<br>4.5       | 4.5               | 25.0<br>20.5      | 35.0<br>10.0       | 35.0<br>0.0                             | 36.7              | 66.4<br>29.7       | 72.5              | 130.2<br>57.8      | 199.4<br>69.1     | 247.6<br>48.3     | 385.8<br>138.2     |                 |
|   |                          |                              | COPULATA                                    | 中位用1           |                  | 0.0               | 10                |                    | 00                                      |                   | 00                 | 00                | 0.10               |                   | 104               | 0.001              |                 |
|   |                          |                              | 口山和时父安队                                     | 关              | 3                | 3                 | 9                 | 23                 | 23                                      | 24                | 36                 | 38                | 63<br>25           | 51                | 134               | 261                |                 |
| _ |                          |                              | ままも                                         |                | 09/              |                   | 670/              | OW                 |                                         | 09/               | OEW                | FOM               | 1.00/              | OW.               | EW                | 226                |                 |

※ユーザー別エコログ機能がサポートされていないプリンターの場合、エコ項目欄に「ユーザーエコログ未サポート」と表示します。 ※ユーザー別エコ情報表示では、目標設定をグレーアウトする。

#### ●ユーザー別エコ状況の表示内容(月間集計)

| エコ項目                                         | 行項目        | 各月の表示内容                               | 年度合計                           | 月平均          |
|----------------------------------------------|------------|---------------------------------------|--------------------------------|--------------|
|                                              | 前年累計       | (該当年度の)前年度の月間実績値の累計値                  | 前年度の年間実績値                      | 前年度の月間実績値の平均 |
| 消費電力                                         | 実績累計       | 該当年度の月間実績値の累計値                        | 年間実績値                          | 月間実績値の平均     |
| (kWh)                                        | 削減量累計(前年差) | 二前年累計-実績累計                            | 年間削減量                          | 月間削減量の平均     |
|                                              | 削減率        | =削減量累計/前年累計×100%                      | 年間の削減率(今年度は今月度迄の削減率)           |              |
|                                              | 前年月間実績     | (該当年度の)前年度の月間実績値                      | 前年度の年間実績値                      | 前年度の月間実績値の平均 |
|                                              | 月間実績       | 該当年度の月間実績値                            | 年間実績値                          | 月間実績値の平均     |
|                                              | 月間削減量      | 二前年月間実績一月間実績                          | 年間の削減量                         | 月間削減量の平均     |
|                                              | 月間削減率      | 二月間削減量/前年月間実績×100%                    | 年間の削減率                         |              |
|                                              | 前年累計       | (該当年度の)前年度の月間実績値の累計値                  | 前年度の年間実績値                      | 前年度の月間実績値の平均 |
| CO <sub>2</sub> 換算値<br>(kg-CO <sub>2</sub> ) | 実績累計       | 該当年度の月間実績値の累計値                        | 年間実績値<br>(消費電力とCO2排出係数から算出した値) | 月間実績値の平均     |
|                                              | 削減量累計(前年差) | 二前年累計-実績累計                            | 年間削減量                          | 月間削減量の平均     |
|                                              | 削減率        | =削減量累計/前年累計×100%                      | 年間の削減率(今年度は今月度迄の削減率)           |              |
|                                              | 前年月間実績     | (該当年度の)前年度の月間実績値                      | 前年度の年間実績値                      | 前年度の月間実績値の平均 |
|                                              | 月間実績       | 該当年度の月間実績値(月間消費電力とCO<br>2排出係数から算出した値) | 年間実績値                          | 月間実績値の平均     |
|                                              | 月間削減量      | 二前年月間実績一月間実績                          | 年間の削減量                         | 月間削減量の平均     |
|                                              | 月間削減率      | 二月間削減量/前年月間実績×100%                    | 年間の削減率                         |              |
|                                              | 前年累計       | (該当年度の)前年度の月間実績値の累計値                  | 前年度の年間実績値                      | 前年度の月間実績値の平均 |
| 印刷枚数                                         | 実績累計       | 該当年度の月間実績値の累計値                        | 年間実績値                          | 月間実績値の平均     |
|                                              | 削減量累計(前年差) | 二前年累計-実績累計                            | 年間削減量                          | 月間削減量の平均     |
|                                              | 削減率        | =削減量累計/前年累計×100%                      | 年間の削減率(今年度は今月度迄の削減率)           |              |
|                                              | 前年月間実績     | (該当年度の)前年度の月間実績値                      | 前年度の年間実績値                      | 前年度の月間実績値の平均 |
|                                              | 月間実績       | 該当年度の月間実績値                            | 年間実績値                          | 月間実績値の平均     |
|                                              | 月間削減量      | =前年月間実績-月間実績                          | 年間の削減量                         | 月間削減量の平均     |
|                                              | 月間削減率      | 二月間削減量/前年月間実績×100%                    | 年間の削減率                         |              |
| 両面利用率                                        | 月間実績       | 両面枚数/印刷枚数×100%                        | 両面枚数/印刷枚数×100%                 |              |
| 印刷面数                                         | 月間実績       | 月間実績                                  | 年間合計                           | 月実績の平均       |
| マルチペー<br>ジ利用率                                | 月間実績       | マルチページ面数/印刷面数×100%                    | マルチページ面数/印刷面数×100%             |              |
| ト <u>ナーセー</u><br>ブ利用率                        | 月間実績       |                                       | トナーセーブ面数/印刷面数×100%             |              |

#### ●ユーザー別用紙管理の表示内容(月間集計)

| エコ項目          | 行項目        | 各月の表示内容             | 年度合計                 | 月平均          |
|---------------|------------|---------------------|----------------------|--------------|
|               | 前年累計       | (該当年度の)前年度の月間実績の累計値 | 前年度の年間実績値            | 前年度の月間実績値の平均 |
| 印刷枚数          | 実績累計       | 該当年度の月間実績値の累計値      | 年間実績値                | 月間実績値の平均     |
|               | 削減量累計(前年差) | =前年累計-実績累計          | 年間削減量                | 月間削減量の平均     |
|               | 削減率        | =削減量累計/前年累計×100%    | 年間の削減率(今年度は今月度迄の削減率) |              |
|               | 前年月間実績     | (該当年度の)前年度の月間実績値    | 前年度の年間実績値            | 前年度の月間実績値の平均 |
|               | 月間実績       | 該当年度の月間実績値          | 年間実績値                | 月間実績値の平均     |
|               | 月間削減量      | =前年月間実績-月間実績        | 年間の削減量               | 月間削減量の平均     |
|               | 月間削減率      | =月間削減量/前年月間実績×100%  | 年間の削減率               |              |
| 両面利用率         | 月間実績       | 両面枚数/印刷枚数×100%      | 両面枚数/印刷枚数×100%       |              |
| 印刷面数          | 月間実績       | 月間実績                | 年間合計                 | 月実績の平均       |
| マルチページ<br>利用率 | 月間実績       | マルチページ面数/印刷面数×100%  | マルチページ面数/印刷面数×100%   |              |
| トナーセーブ<br>利用率 | 月間実績       | トナーセーブ面数/印刷面数×100%  | トナーセーブ面数/印刷面数×100%   |              |
|               | A3         | A3用紙の月間印刷枚数         | A3用紙の年間実績値           | 月実績の平均       |
| サイズ別印刷枚数      | B4         | B4用紙の月間印刷枚数         | B4用紙の年間実績値           | 月実績の平均       |
|               | A4         | A4用紙の月間印刷枚数         | A4用紙の年間実績値           | 月実績の平均       |
|               | B5         | B5用紙の月間印刷枚数         | B5用紙の年間実績値           | 月実績の平均       |
|               | A5         | A5用紙の月間印刷枚数         | A5用紙の年間実績値           | 月実績の平均       |
|               | 長尺         | 長尺紙の月間印刷枚数          | 長尺紙の年間実績値            | 月実績の平均       |
|               | その他        | その他の用紙サイズの月間印刷枚数    | その他の用紙サイズの年間実績値      | 月実績の平均       |

※ 長尺: A3·B4·A4·B5·A5 以外の用紙で用紙長が460mmより長い用紙です。その他: A3·B4·A4·B5·A5 以外の用紙で用紙長が460mm以下の用紙です。

#### ■ユーザー別年間集計のエコ情報ー覧表示

対象プリンター(プリンター選択ダイアログで指定した複数のプリンター)から収集したエコログ情報から、エコ情報(エコ状況/用紙管理) の年間集計を一覧表示します。エコ状況および用紙管理のエコ情報一覧は、更新ステータス、プリンター、ユーザー、エコ項目、行項目、各年 度、総合計および、年平均の欄で構成されています。

| <b>a</b> 1 | コログ集計と            | ツール             |                                          |              |                |                    |        |        |        |        |        |        |         |        |                |
|------------|-------------------|-----------------|------------------------------------------|--------------|----------------|--------------------|--------|--------|--------|--------|--------|--------|---------|--------|----------------|
| ファイ        | ル(E) 表示           | ど ヘルプ(円)        |                                          |              |                |                    |        |        |        |        |        |        |         |        |                |
| II         | 情報一覧:             | ユーザー表示          | ○ 無し ⊙ 有り                                | 月間/年         | 間の月間           | 調集計 🖲 🛱            | 間集計    |        |        |        |        |        |         |        |                |
| 年間         | 泪標(プリン:           | ター1台当たり)        |                                          |              |                |                    |        |        |        |        |        |        |         |        |                |
|            | エコ項目              |                 |                                          | 行項目          | 2008年度         | 2009年度             | 2010年度 | 2011年度 | 2012年度 | 2013年度 | 2014年度 | 2015年度 | 2016年度  | 2017年度 | 総合             |
| 0          | 消費電力(kW           | h)              |                                          | 年間目標         | 6.0            | 72.0               |        |        |        |        |        |        |         |        | 78             |
| Ø          | CO2換算値&           | g-CO2)          |                                          | 年間目標         | 3.3            | 40.0               |        |        |        |        |        |        |         |        | 43             |
|            | 印刷枚数              |                 |                                          | 年間目標         | 2,400          | 2,400              |        |        |        |        |        |        |         |        | 4,8            |
| <          |                   |                 |                                          |              |                |                    |        |        |        |        |        |        |         |        | >              |
| 並べ         | 潜え条件:             | 登録順             | <ul> <li>         ・ 並べ替え     </li> </ul> | [順: ⊙ 昇順     | ○ 降順           |                    |        |        |        |        |        | 作成日付   | 2010年3月 | 月11日   |                |
| I:         | ⊐状況 │ 月           | ,<br> 紙管理   ブリン | <br>ター管理                                 |              |                | プリンター:             | 選択 🔤   | 標設定    | 更新     |        | み更新    |        | I       |        |                |
| S :        | <u>,</u><br>プリンター | ユーザー            |                                          | 行項目          | 2008年度         | 2009年度             | 2010年度 | 2011年度 | 2012年度 | 2013年度 | 2014年度 | 2015年度 | 2016年度  | 2017年度 | 総合書            |
| * :        | グリンターA            | ユーザー1           | 消費電力(Wh)<br>CO2換算値(g-CO                  | 年間実績<br>年間実績 | 394.3<br>218.9 | 2,458.1<br>1,364.3 |        |        |        |        |        |        |         |        | 2,852<br>1,583 |
|            |                   |                 | 印刷枚数                                     | 年間実績         | 236            | 1,348              |        |        |        |        |        |        |         |        | 1,58           |
|            |                   |                 | 両面利用率                                    | 年間実績         | 0%             | 13%                |        |        |        |        |        |        |         |        | 11             |
|            |                   |                 | 印刷面数                                     | 年間実績         | 236            | 1,518              |        |        |        |        |        |        |         |        | 1,75           |
|            |                   |                 | マルチページ利用率                                | 年間実績         | 0%             | 7%                 |        |        |        |        |        |        |         |        | É<br>C         |
|            |                   |                 |                                          |              |                |                    |        |        |        |        |        |        |         |        |                |
|            |                   | ユーザー2           | )消費電刀(Wh)<br>  CO2換管値(g-CO               | 年間実績 年間実績    | 55.8<br>31.0   | 647.4              |        |        |        |        |        |        |         |        | 703            |
|            |                   |                 |                                          |              | 01.0           |                    |        |        |        |        |        |        |         |        |                |
|            |                   |                 | 日11月枚致<br>  両面利用率                        | 午間実績         | 21             | 283                |        |        |        |        |        |        |         |        | 3L<br>74       |
|            |                   |                 |                                          | 行明史结         |                | 500                |        |        |        |        |        |        |         |        |                |
|            |                   |                 | マルチページ利用率                                | 年間美績         | 27             | 503<br>64%         |        |        |        |        |        |        |         |        | 62             |
|            |                   |                 | トナーセーブ利用率                                | 年間実績         | 0%             | 0%                 |        |        |        |        |        |        |         |        | C              |
|            |                   | ユーザー3           | 消費電力(Wh)                                 | 年間実績         | 36.4           | 695.2              |        |        |        |        |        |        |         |        | 731            |
|            |                   |                 | CO2換算値(g-CO                              | 年間実績         | 20.2           | 385.8              |        |        |        |        |        |        |         |        | 406            |
|            |                   |                 | 印刷枚数                                     | 年間実績         | 16             | 261                |        |        |        |        |        |        |         |        | 27             |
|            |                   |                 | 両面利用率                                    | 年間実績         | 75%            | 18%                |        |        |        |        |        |        |         |        | 21             |
|            |                   |                 | 印刷面数                                     | 年間実績         | 28             | 308                |        |        |        |        |        |        |         |        | 33             |
|            |                   |                 | マルチページ利用率                                | 年間実績         | 86%            | 15%                |        |        |        |        |        |        |         |        | 21             |
|            | 1 2               | 3               | 19 已 219/11年                             | 中国天頃         | 0.00           | 0/0                |        |        |        |        |        |        |         |        | L              |
|            | プリンターB            | ユーザー4           | 消費電力(Wh)<br>  002換算値(a=00                | 年間実績         | 3.4            | 43.4               |        |        |        |        |        |        |         |        | 46             |
| <          |                   |                 | 004天豆10%-00                              | 十回天道         | 1.9            | 24.1               |        |        |        |        |        |        |         |        | 20             |

#### ●ユーザー別エコ状況の表示内容(年間集計)

| エコ項目                  | 行項目   | 各年度の表示内容             | 総合計                  | 年平均      |
|-----------------------|-------|----------------------|----------------------|----------|
|                       | 年間実績  | 各年度の年間実績値            | 年間実績値の合計             | 年間実績値の平均 |
| 消費電力(kWh)             | 年間削減量 | =年間実績(前年)-年間実績(今年)   | 年間の削減量の合計            | 年間削減量の平均 |
|                       | 年間削減率 | =年間削減量/年間実績(前年)×100% |                      |          |
|                       | 年間実績  | 各年度の年間実績値            | 年間実績値の合計             | 年間実績値の平均 |
|                       | 年間削減量 | =年間実績(前年)-年間実績(今年)   | 年間の削減量の合計            | 年間削減量の平均 |
| (kg-CO <sub>2</sub> ) | 年間削減率 | =年間削減量/年間実績(前年)×100% |                      |          |
|                       | 年間実績  | 各年度の年間実績値            | 年間実績値の合計             | 年間実績値の平均 |
| 印刷枚数                  | 年間削減量 | =年間実績(前年)-年間実績(今年)   | 年間の削減量の合計            | 年間削減量の平均 |
|                       | 年間削減率 | =年間削減量/年間実績(前年)×100% |                      |          |
| 両面利用率                 | 年間実績  |                      | =両面枚数/印刷枚数×100 %     |          |
| 印刷面数                  | 年間実績  | 各年度の年間実績値            | 年間実績値の合計             | 年間実績の平均  |
| マルチページ利用率             | 年間実績  | =マルチページ面数/印刷面数×100%  | =マルチページ面数/印刷面数×100 % |          |
| トナーセーブ利用率             | 年間実績  | =トナーセーブ面数/印刷面数×100%  | =トナーセーブ面数/印刷面数×100 % |          |

#### ●ユーザー別用紙管理の表示内容(年間集計)

| エコ項目      | 行項目   | 各年度の表示内容             | 総合計                 | 年平均      |
|-----------|-------|----------------------|---------------------|----------|
|           | 年間実績  | 各年度の年間実績値            | 年間実績値の合計            | 年間実績値の平均 |
| 印刷枚数      | 年間削減量 | =年間実績(前年)-年間実績(今年)   | 年間の削減量の合計           | 年間削減量の平均 |
|           | 年間削減率 | =年間削減量/年間実績(前年)×100% |                     |          |
| 両面利用率     | 年間実績  | 二両面枚数/印刷枚数×100%      | =両面枚数/印刷枚数×100%     |          |
| 印刷面数      | 年間実績  | 各年度の年間実績値            | 年間実績値の合計            | 年間実績の平均  |
| マルチページ利用率 | 年間実績  | =マルチページ面数/印刷面数×100%  | =マルチページ面数/印刷面数×100% |          |
| トナーセーブ利用率 | 年間実績  | =トナーセーブ面数/印刷面数×100%  | =トナーセーブ面数/印刷面数×100% |          |
|           | A3    | A3用紙の年間実績値           | A3用紙の年間実績値の合計       | 年間実績の平均  |
| サイズ別印刷枚数  | B4    | B4用紙の年間実績値           | B4用紙の年間実績値の合計       | 年間実績の平均  |
|           | A4    | A4用紙の年間実績値           | A4用紙の年間実績値の合計       | 年間実績の平均  |
|           | B5    | B5用紙の年間実績値           | B5用紙の年間実績値の合計       | 年間実績の平均  |
|           | A5    | A5用紙の年間実績値           | A5用紙の年間実績値の合計       | 年間実績の平均  |
|           | 長尺    | 長尺紙の年間実績値            | 長尺紙の年間実績値の合計        | 年間実績の平均  |
|           | その他   | その他の用紙の年間実績値         | その他の用紙の年間実績値の合計     | 年間実績の平均  |

#### ■プリンター管理一覧表示

対象プリンター(プリンター選択ダイアログで指定した複数のプリンター)からプリンターの利用状況に関する情報を収集し、一覧表示しま す。プリンター管理は更新ステータス、プリンター、機種、集計開始日、集計経過年数、経過 ST、A4 換算枚数、連続印刷換算枚数、プリンタ 制御ソフトのバージョン、エンジンバージョンで構成されています。

| 🖆 エコログ集計の                                    | ール               |                                |                  |            |                 |                   |                            |                            |     |  |  |  |
|----------------------------------------------|------------------|--------------------------------|------------------|------------|-----------------|-------------------|----------------------------|----------------------------|-----|--|--|--|
| ファイル(E) 表示(                                  | 10 ヘルプ(円)        |                                |                  |            |                 |                   |                            |                            |     |  |  |  |
| エコ情報→覧: ユーザー表示 ④ 無し ○ 有り 月間/年間 ④ 月間集計 ○ 年間集計 |                  |                                |                  |            |                 |                   |                            |                            |     |  |  |  |
| 2009 💌                                       | 2009 💌 年度        |                                |                  |            |                 |                   |                            |                            |     |  |  |  |
| 年度目標(プ                                       | 年度目標(プリンター1台当たり) |                                |                  |            |                 |                   |                            |                            |     |  |  |  |
|                                              |                  |                                |                  |            |                 |                   |                            |                            |     |  |  |  |
|                                              | 40.0 kg-CC       | 2 月間 6.0                       | kWh 0.55         | 5000 kg-CO | 2/kWh           | 2,400             | 枚 月間                       | 200 枚                      |     |  |  |  |
| Г                                            | 2年目以降            | 前年実績比 %                        | 削減               |            |                 | □ 2年目以降           | 前年実績比                      | % 削減                       |     |  |  |  |
| 並べ替え条件:                                      | 登録順              | <ul> <li>▼ 並べ替え順: ○</li> </ul> | 昇順 ○ 降順          |            |                 |                   | 作成日                        | 付 2010年3月11日               |     |  |  |  |
| エコ状況   月                                     | 紙管理 プリンタ         | 管理                             | ブ!               | ノンター選択     | 目標設定            | 更新                | み更新                        |                            |     |  |  |  |
| S プリンター                                      | 機種               | 集計開始日                          | 集計経過年数           | 経過ST       | A4換算枚数          | 連続印刷換算枚数          | バージョン                      | エンジンバージョン                  |     |  |  |  |
| * プリンターA<br>* プリンターB                         | GE5000<br>GE5000 | 2008年12月 8日<br>2008年 7月25日     | 1年 2ヶ月<br>1年 7ヶ月 |            | 8,998<br>65,443 | 17,996<br>106,780 | TD0K1.00/P1<br>TD0K1.00/P1 | B10A001B/00<br>B10A001B/00 |     |  |  |  |
|                                              |                  |                                |                  |            |                 |                   |                            |                            |     |  |  |  |
|                                              |                  |                                |                  |            |                 |                   |                            |                            |     |  |  |  |
|                                              |                  |                                |                  |            |                 |                   |                            |                            | - 8 |  |  |  |
|                                              |                  |                                |                  |            |                 |                   |                            |                            |     |  |  |  |
|                                              |                  |                                |                  |            |                 |                   |                            |                            |     |  |  |  |
|                                              |                  |                                |                  |            |                 |                   |                            |                            |     |  |  |  |
|                                              |                  |                                |                  |            |                 |                   |                            |                            | 8   |  |  |  |
|                                              |                  |                                |                  |            |                 |                   |                            |                            |     |  |  |  |
|                                              |                  |                                |                  |            |                 |                   |                            |                            |     |  |  |  |
|                                              |                  |                                |                  |            |                 |                   |                            |                            |     |  |  |  |
|                                              |                  |                                |                  |            |                 |                   |                            |                            |     |  |  |  |
|                                              |                  |                                |                  |            |                 |                   |                            |                            |     |  |  |  |
|                                              |                  |                                |                  |            |                 |                   |                            |                            |     |  |  |  |
|                                              |                  |                                |                  |            |                 |                   |                            |                            |     |  |  |  |
|                                              |                  |                                |                  |            |                 |                   |                            |                            |     |  |  |  |
|                                              |                  |                                |                  |            |                 |                   |                            |                            |     |  |  |  |

| 欄                                                                                                    | 説明                                                                                                    |  |  |
|----------------------------------------------------------------------------------------------------|----------------------------------------------------------------------------------------------------|--|--|
| 更新ステータス(ST)                                                                                          | エコ情報一覧の更新ステータス欄に更新状況を表示します。<br>*:対象プリンターよりエコログ情報を収集しエコ情報一覧を更新しました。<br>空白:エコログがサポートされていない機種です。<br>ー:エコログ情報収集時、プリンターが電源 ON されていないなどエラーが発生しました。<br>前回収集したエコログ情報がある場合、エコ情報一覧は前回のままを表示します。<br>エコログ情報が無い場合は、エコ項目欄にエラーメッセージを表示します。                                                                                                    |  |  |
| プリンター                                                                                                | 対象のプリンター名を表示します。                                                                                                    |  |  |
| 機種                                                                                                   | 対象プリンターの機種名を表示します。<br>更新エラー時のメッセージ:更新時にエラーが発生した場合、機種欄にエラーメッセージを表示します。<br>(1度もエコログ情報を取得できていない場合、エラーメッセージが表示されます。)<br>プリンター応答無しプリンターの電源 OFF によりエコログ情報が収集できませんでした。<br>該当年度データ無しプリンターから取得したエコログ情報に該当年度のデータがありませんでした。<br>エコログ未集計更新中にキャンセルボタンが押され集計ができていません。<br>エコログデータエラー…データ受信中にエラーが発生しました。<br>エコログ未サポートエコログがサポートされていない機種です。<br>表示項目無し表示項目(エコ項目/行項目)が1つも設定されていません。 |  |  |
| 集計開始日                                                                                                | 対象プリンターがエコログ集計を始めた日を表示します。(通常は、プリンター導入日付と同じです。)                                                                                                    |  |  |
| 集計経過年数                                                                                               | 集計開始日からの経過年数を表示します。                                                                                                    |  |  |
| 経過 ST                                                                                                | 対象プリンターの寿命状況を表示します。<br>空白:寿命には到達していません。<br>〇:集計経過年数か、本体耐久印刷枚数のどちらかが、寿命に到達しています。<br>●:集計経過年数と、本体耐久印刷枚数のどちらも、寿命に到達しています。                                                                                                    |  |  |
| A4 換算枚数 対象プリンターが記憶している、寿命管理(本体耐久など)のためのカウントであり、印刷した用紙サイズを A4 株 に換算したもので、A3 は 2 カウント、両面は 2 倍でカウントします。 |                                                                                                    |  |  |
| 連続印刷換算枚数                                                                                             | 対象プリンターが記憶している、寿命管理 (本体耐久など) のためのカウントであり、印刷時にプリンターが稼動した時間 (モー<br>ター回転時間) を、A4 横置き・片面・連続印刷した場合の枚数に換算したものです。                                                                                                    |  |  |
| バージョン                                                                                                | IFファームウェアのバージョンナンバーを表示します。                                                                                                    |  |  |
| エンジンバージョン                                                                                            | エンジンファームウェアのバージョンナンバーを表示します。                                                                                                    |  |  |

#### ■機能(メニュー機能、機能ボタン)

●目標設定(メニュー「ファイル」→「目標設定」、「目標設定」ボタン)
 月間目標値を指定することにより年間目標を設定します。
 2年目以降、前年と比べどれくらい削減するかの削減率を指定することも可能です。

その次の年も目標値が変わらなければそのまま継続されますので、目標が変わった場合のみ、再度目標設定してください。

なお、CO<sub>2</sub>排出係数が年度ごとに変わる場合も、再度目標設定してください。 ※目標設定は必須ではありません。目標設定して管理する場合は、本目標設 定を行なってください。

#### <目標設定ダイアログ>

| 目標設定      |                |             |                  |      |        |        | X |
|-----------|----------------|-------------|------------------|------|--------|--------|---|
| 2008 年度 年 | :度目標(プリンタ1台    | さまたり〉       |                  |      |        |        |   |
| 🂋 1. 消費   | 寶電力 × 12       | ヶ月 × CO2排   | 出係数              | = co | 2排出量年間 | 目標     |   |
| 月         | 間 🚺 kV         | vh 0.5      | 55000 kg-CO2/k   | Wh   | 28.0   | kg-CO2 |   |
|           | 7 2年目以降        | 前年実績比       | 5 % 削減           |      |        |        |   |
| 22.用約     | 氏枚数 ×<br>問 150 | 12ヶ月 =<br>枚 | 用紙使用量年間目<br>1800 | 標    |        |        |   |
| Г         | 2年目以降          | 前年実績比       | % 肖山诚            |      |        |        |   |
|           |                |             |                  | 設定   | 終了     | キャンセル  |   |

|                                 | 項目                                  | 説明                                                                                                    | 備考                                                                                             |
|---------------------------------|-------------------------------------|----------------------------------------------------------------------------------------------------|------------------------------------------------------------------------------------------------|
| CO <sub>2</sub><br>排出量/<br>消費電力 | 消費電力月間指定                            | その年度の消費電力月間目標を入力します。                                                                                                    | 入力範囲は「0.1~9999.9」です。<br>「0」を入力すると表示無し状態に戻ります。<br>入力可能文字は、半角の数字「0~9」とピリオ<br>ド「.」です。             |
|                                 | CO <sub>2</sub> 排出係数                | CO <sub>2</sub> 排出係数を入力します。<br>未入力状態のときは、環境省指定の値 0.555 (kg-CO <sub>2</sub> /kWh)を表示<br>します。2年目以降前年度実績比での削減率による目標指定が設定さ<br>れた場合においても、このCO <sub>2</sub> 排出係数を使用してCO <sub>2</sub> 排出量を求<br>めます。 | 入力範囲は「0.000001~10」です。<br>「0」を入力するとデフォルト値(0.555)に戻<br>ります。<br>入力可能文字は、半角の数字「0~9」とピリオ<br>ド「.」です。 |
|                                 | CO <sub>2</sub> 排出量<br>年間目標         | CO2排出量年間目標値として、消費電力月間指定×12×CO2排出係<br>数で計算した値を表示します。                                                                                                    | 消費電力月間指定が未設定のときは、CO2排<br>出量年間目標も表示なしとなります。                                                     |
|                                 | 2年目以降<br>前年度実績比での<br>削減率による目標<br>指定 | 2年目以降の消費電力とCO2排出量の目標を、前年実績比での削減率<br>で指定します。この場合、最初の1年間は前年データが無いので、消費<br>電力月間指定を目標とします。前年データ(前年同月のデータ)がある<br>場合、前年データと削減率より求めた値を目標値とします。                                                      |                                                                                                |
|                                 | 削減率                                 | 2年目以降の消費電力とCO2排出量の目標値を決める為、前年実績か<br>らの削減率を指定します。                                                                                                    |                                                                                                |

|           | 項目                                  | 説明                                                                                                    |                                                                      |
|-----------|-------------------------------------|----------------------------------------------------------------------------------------------------|----------------------------------------------------------------------|
| 用紙<br>使用量 | 用紙枚数月間指定                            | その年度の用紙枚数月間目標を入力します。                                                                                                    | 入力範囲は「1~999999」です。<br>「O」を入力すると表示無し状態に戻ります。<br>入力可能文字は、半角の数字「O~9」です。 |
|           | 用紙使用量<br>年間目標                       | 用紙使用量年間目標値として、用紙枚数月間指定×12で計算した値を<br>表示します。                                                                                       | 用紙枚数月間指定が未設定のときは、用紙使用<br>量年間目標も表示なしとなります。                            |
|           | 2年目以降<br>前年度実績比での<br>削減率による目標<br>指定 | 2年目以降の用紙使用量目標を、前年実績比での削減率で指定します。<br>この場合、最初の1年間は前年データが無いので、用紙枚数月間指定を<br>目標とします。前年データ(前年同月のデータ)がある場合、前年デー<br>タと削減率より求めた値を目標値とします。 |                                                                      |
|           | 削減率                                 | 2年目以降の用紙使用量目標値を決める為、前年実績からの削減率を指<br>定します。                                                                                        |                                                                      |
| 設定終了      |                                     | 目標設定ダイアログを閉じ、設定された値を保存します。                                                                                                    |                                                                      |
| キャンセル     |                                     | 目標設定を中止します。目標値は元のままです。                                                                                                    |                                                                      |

●プリンター選択(メニュー「ファイル」→「プリンター選択」、「プリンター選択」ボタン) エコログ情報を収集しエコ情報を表示する、対象プリンターを選択します。

ブリンター選択

追加

名前 Printer1 Printer2 Printer3 Printer4 Printer5 Printer6 Printer7

|                                                                                                    | 項目                                                                           | 説明                                                                                          |                                                                                        |  |  |  |
|----------------------------------------------------------------------------------------------------|------------------------------------------------------------------------------|---------------------------------------------------------------------------------------------|----------------------------------------------------------------------------------------|--|--|--|
| <フリンター選択ダイアログ><br>R X                                                                                  |                                                                              | 現在選択されているプリンターの情報(名前、ホストアドレス、マシン名)<br>を表示します。                                               |                                                                                        |  |  |  |
| ホストマシン名<br>129.1.6CP8002DE<br>129.1.6CP8002CC<br>129.1.6CP8002DA<br>129.1.6CP8002DA<br>129.1.6CP850A64 | マシン名<br>CP8002DE<br>CP8002CC<br>CP8002CC<br>CP8002DA<br>CP8002DA<br>CP850A64 |                                                                                             | プリンターの名前。名前の変更で変えることができます。<br>す。<br>始めは、"N3600_xxx.x.xx.x"の様に「機種名_ホスト<br>アドレス」で記述されます。 |  |  |  |
| 129.1.6 CP850021<br>129.1.6 CP850021<br>129.1.6 CP8002D8                                               |                                                                              | ホストアドレス                                                                                     | ホスト名又は IP アドレスを表示します。                                                                  |  |  |  |
| 削除     名前の変更     選択終了                                                                                  |                                                                              | マシン名                                                                                        | マシン名を表示します。                                                                            |  |  |  |
| プリンター                                                                                                  | 追加                                                                           | プリンター追加ダイアログを表示し、プリンターを追加します。<br>プリンター総数(max1000 台)を超えて追加すると、エラーメッセー<br>ジが表示されます。           |                                                                                        |  |  |  |
| リスト                                                                                                    | 削除                                                                           | プリンターを削除します。<br>「選択されたプリンターを削除しますか。」メッセージボックスが表示され、OKボタンで削除します。<br>キャンセルボタンを押した場合は削除を中止します。 |                                                                                        |  |  |  |
|                                                                                                    | 名前の変更                                                                        | プリンターを選択<br>の名前が変更可能                                                                        | く(クリック)してこのボタンを押すと、そのプリンター<br>そとなります。                                                  |  |  |  |
|                                                                                                    | 選択終了                                                                         | ダイアログを終了                                                                                    | します。                                                                                   |  |  |  |

◆削除 (プリンター選択の「削除」ボタンクリック)

プリンター選択ダイアログのプリンターリストの中の、削除したいプリンターを選択(該当のプリンターの行をクリック)し、「削除」ボ タンをクリックすると、確認のメッセージボックス「選択されたプリンターを削除しますか」が表示されます。

「はい」にて、該当プリンターを対象からはずします。プリンターリストから該当のプリンターの行の表示が消えます。

「いいえ」にて、削除を中止します。プリンターリストの表示は元のままです。

◆名前の変更(プリンター選択の「名前の変更」ボタンクリック)

プリンター選択ダイアログのプリンターリストに表示されたプリンター名をクリックして変更対象のプリンターを選択し、「名前の変更」 ボタンをクリックすると、プリンター名の欄が入力可能な状態になります。この状態で新しいプリンター名を入力してください。 ◆プリンターの追加 (プリンター選択の「追加」ボタンクリック)

プリンター追加ダイアログが表示されます。 プリンターの追加方法には、ホスト名または IP アドレスを直接指定する方法と、同一ネッ トワークセグメント内のプリンターを検索 して、その中から選択して追加する方法の、 2つの追加方法があります。

ホスト名または IP アドレスを直接指定する 場合は、「ホスト名または IP アドレス」を チェックして、ホスト名欄にホスト名または IP アドレスを入力し、「追加」ボタンをクリッ クしてください。 追加されたプリンターは、プリンター選択の ダイアログのプリンターリストに表示され ます。

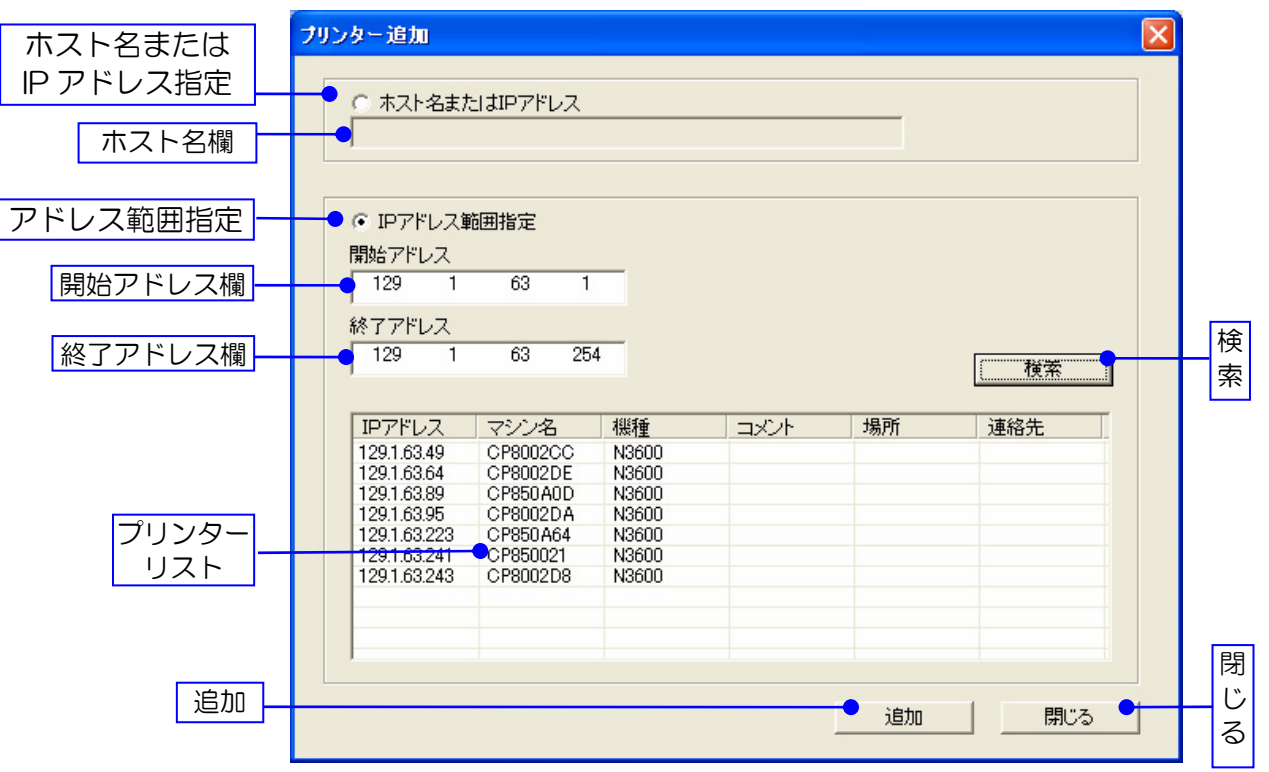

<プリンター追加ダイアログ>

PC と同じネットワークセグメントのプリンターであれば、IP アドレス範囲指定による方法を使うことができます。

IP アドレス範囲指定による方法は、「IP アドレス範囲指定」をチェックして、検索範囲の開始アドレスと終了アドレスを入力し、「検索ボタン」をクリックします。

指定されたアドレス範囲内のプリンターを検索し、検索結果を追加ダイアログのプリンターリストに一覧表示します。

プリンターリストの中の、追加したいプリンターを選択(該当のプリンターの行をクリック)し、「追加」ボタンをクリックしてください。 追加されたプリンターは、プリンター選択のダイアログのプリンターリストに表示されます。

※ 複数のプリンターを一度に選択して一括追加することも可能です。

シフトキー+クリック、または、コントロールキー+クリックにてプリンターを選択してください。

その後、「追加」ボタンをクリックします。

| 項目                | 機能                                                                                          |
|-------------------|---------------------------------------------------------------------------------------------|
| ホスト名または<br>IPアドレス | チェックすると、ホスト名またはIPアドレス指定が可能になります。                                                            |
| ホスト名入力欄           | ホスト名、IP アドレスのいずれかを入力します。                                                                    |
| アドレス範囲指定          | チェックすると IP アドレス範囲指定が設定可能になります。                                                              |
| 開始アドレス欄           | IP アドレス範囲開始アドレス入力欄です。<br>本ツールが起動されているPCのネットワークセグメントと異なる場合は、エラーになります。                        |
| 終了アドレス欄           | IP アドレス範囲終了アドレス入力欄です。<br>本ツールが起動されているPCのネットワークセグメントと異なる場合は、エラーになります。                        |
| 検索                | 開始アドレスから、終了アドレスまで検索をおこない、プリンターリストに反映します。                                                    |
| プリンターリスト          | 対応機種プリンターを表示します。このプリンターリストの中からプリンターを選択し、追加ボタンを押すと対象プリンター<br>としてプリンター選択ダイアログのプリンターリストに追加します。 |
| 追加                | プリンター選択ダイアログにプリンターを追加します。<br>接続失敗、追加プリンター有り、エコログ非対応機種、対象プリンターの総数を超えたときは、エラーを表示します。          |
| 閉じる               | プリンター追加ダイアログを閉じます。                                                                          |

エラーメッセージ

| 名称            | メッセージ                                                             | 内容                                                                    |
|---------------|-------------------------------------------------------------------|-----------------------------------------------------------------------|
| 接続失敗          | プリンターに接続できませんでした。                                                 | プリンターの追加で、プリンターへの接続を失敗した場合、左記エラーとなり<br>ます。                            |
| 追加プリンターあ<br>り | 追加プリンターはすでにあります。                                                  | プリンターの追加で、既に同じプリンターが選択されていた場合、左記エラー<br>となります。                         |
| 非対応機種         | 追加プリンターはエコログ機能が未対応機種で<br>す。                                       | プリンターの追加で、追加しようとしたプリンターがエコログ機能をサポート<br>していない機種の場合、左記エラーとなります。         |
| プリンター総数越<br>え | プリンターの管理数を越えたので追加できません。                                           | プリンター追加ダイアログでプリンターを追加すると、プリンター選択ダイア<br>ログのプリンター数が総数を超える場合、左記エラーとなります。 |
| セグメント越え       | セグメントが違う場合、IP アドレス範囲指定は、<br>使用できません。ホスト名または IP アドレスを<br>使用してください。 | プリンターの追加で、セグメントを越えたIPアドレス範囲指定で検索した場<br>合、左記エラーとなります。                  |

●更新(メニュー「表示」→「最新の情報に更新」、「更新」ボタン)

プリンター選択にて指定されている対象プリンターよりエコログ情報を順次収集し、 エコ情報一覧の更新を行います。

更新中は、右図のエコログ更新中ダイアログを表示します。更新が終わると、 更新状況を、エコ情報一覧の更新ステータス欄に表示します。

\*:対象プリンターよりエコログ情報を収集しエコ情報一覧を更新しました。 空白:エコログがサポートされていない機種です。

ニ:エコログ情報収集時、プリンターが電源 ON されていないなどエラーが発生しました。
 前回収集したエコログ情報がある場合、エコ情報一覧表示は更新前のままです。
 エコログ情報が無い場合は、エコ項目欄にエラーメッセージを表示します。

く更新中ダイアログ>

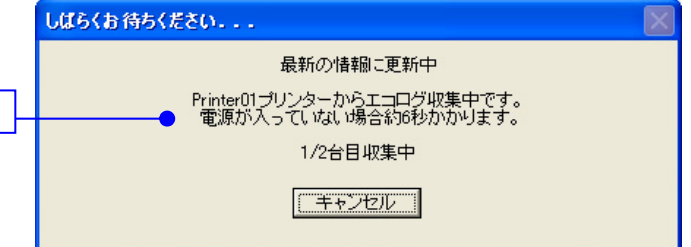

| 項目       | 機能                                                                    |
|----------|-----------------------------------------------------------------------|
| ガイダンス    | 更新中は、「更新 プリンター名+"エコログ更新中です。 電源が入っていない場合約6秒かかります。<br>「m/n台目収集中」を表示します。 |
| キャンセルボタン | ボタンがクリックされると、接続処理を中断します。                                              |

●'-'のみ更新(メニュー「表示」→「'-'のみ更新」、「'-'のみ更新」ボタン)

「最新の情報に更新」、「更新」ボタン、または起動時の更新の結果、プリンター電源 OFF などにより「プリンター応答無し」エラーが発生したプリンター(エコ情報 一覧表示の更新ステータス欄に'-'が付いているプリンター)を対象として、再度、 エコログ情報を取得しエコ情報一覧表示を更新します。

#### <'-'のみ更新中ダイアログ>

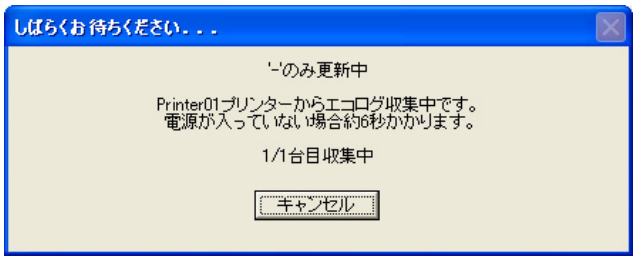

●'-'のみ自動更新モード(メニュー「表示」→「'-'のみ自動更新モード」)

'-'のみ自動更新モードをチェックすると、「最新の情報に更新」、「更新」ボタン、起動時の更新、または「'-'のみ更新」の結果、プリンター 電源 OFF などにより「プリンター応答無し」エラーが発生したプリンター(エコ情報一覧表示の更新ステータス欄に'-'が付いているプリン ター)に対して、30 分間隔で、該当プリンターと接続を試み、エコログ情報を取得してエコ情報一覧表示を更新します。 「プリンター応答無し」エラーがなくなると自動更新モードは終了します。次に「最新の情報に更新」または「更新」ボタンにて更新した場合 には、再度'-'のみ自動更新モードの機能が有効になります。

また、チェックをはずすと、'-'のみ自動更新モードは機能しません。

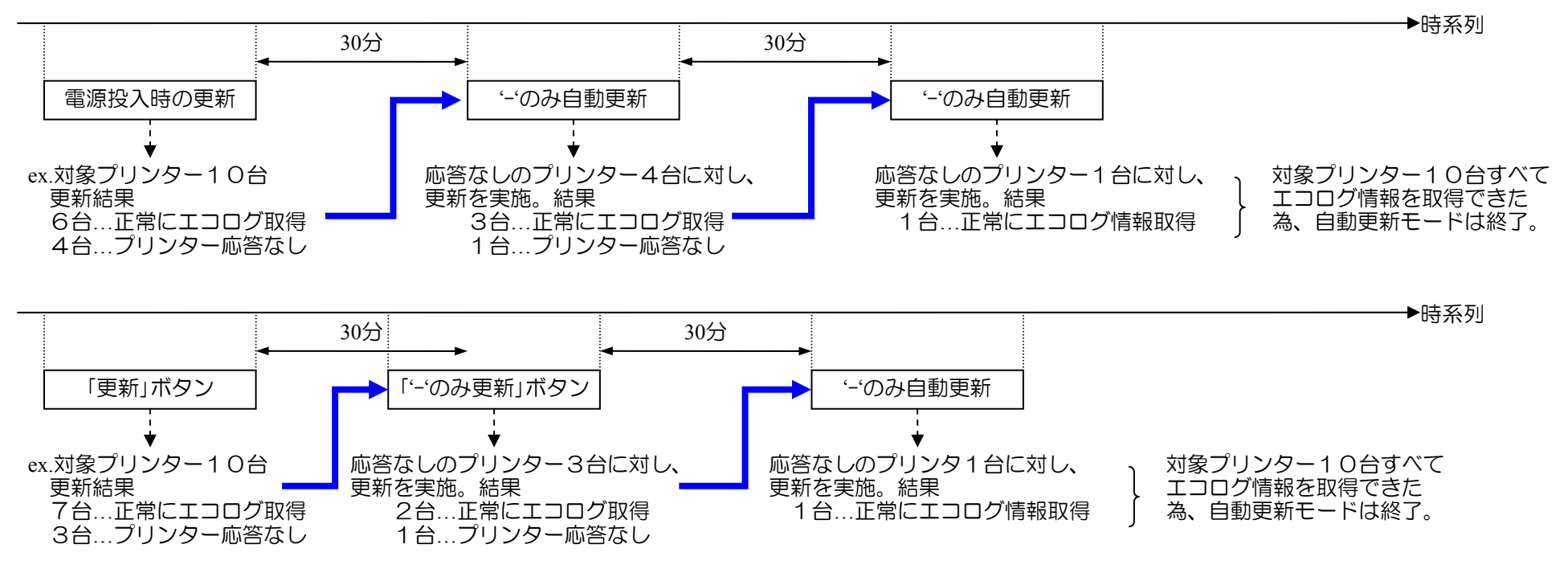

更新中は、右図のエコログ更新中ダイアログを表示します。 更新が終わると、更新状況を、エコ情報一覧の更新ステータス欄に表示します。

#### <'-'のみ自動更新中ダイアログ>

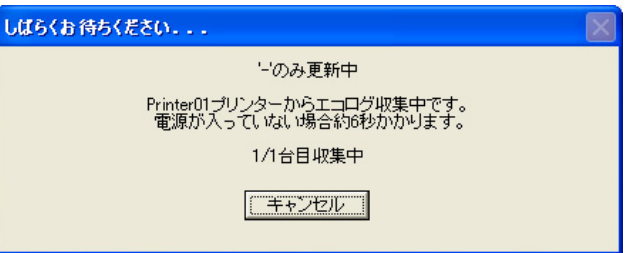

●表示項目設定(メニュー「表示」→「表示項目設定」)

エコ情報一覧(エコ状況、用紙管理)の表示項目の 表示/非表示を設定します。

なお、印刷およびCSV出力も、本設定に従って 印刷/CSV出力されます。

- 「ユーザー表示 無し」…プリンター単位のエコ情報 一覧(ユーザー表示無し)における 表示項目を設定します。
- 「ユーザー表示 有り」…ユーザー別エコ情報一覧 における表示項目を設定します。
- 「月間集計」…月間集計のエコ情報一覧における 表示項目を設定します。
- 「年間集計」…年間集計のエコ情報一覧における 表示項目を設定します。
- 「エコ状況」…エコ状況のエコ情報一覧における 表示項目を設定します。
- 「用紙管理」…用紙管理のエコ情報一覧における 表示項目を設定します。

| 表示するエコ項目/行項目友 | デチェックしてください。 |                      |   |  |  |  |  |
|---------------|--------------|----------------------|---|--|--|--|--|
| エコ状況          |              |                      |   |  |  |  |  |
| エコ項目          |              | 内容                   | ^ |  |  |  |  |
| □ 消費電力        | 前年累計         | (該当年度の)前年度の月間実績値の累計値 |   |  |  |  |  |
|               | 目標累計         | 該当年度の月間目標値の累計値       |   |  |  |  |  |
|               | 実績累計         | 該当年度の月間実績値の累計値       |   |  |  |  |  |
|               | 目標達成率        | =目標累計/実績累計×100%      |   |  |  |  |  |
|               | 削減量累計(前年差)   | =前年累計-実績累計           | _ |  |  |  |  |
|               | 削減率          | =削減量累計/前年累計×100%     |   |  |  |  |  |
|               | 前年月間実績       | (該当年度の)前年度の月間実績値     |   |  |  |  |  |
|               | 月間目標         | 該当年度の月間目標値           |   |  |  |  |  |
|               | 月間実績         | 該当年度の月間実績値           |   |  |  |  |  |
|               | 月間目標達成率      | =月間目標/月間実績×100%      |   |  |  |  |  |
|               | 月間削減量        | =前年月間実績-月間実績         |   |  |  |  |  |
|               | 月間削減率        | =月間削減量/前年月間実績×100%   |   |  |  |  |  |
| □ 空白行挿入1      |              |                      |   |  |  |  |  |
| □ CO2換算値      | 前年累計         | (該当年度の)前年度の月間実績値の累計値 |   |  |  |  |  |
|               | 円前田田⇒        | 該当年度不日期日連估不要詳估       | ~ |  |  |  |  |

<表示項目設定ダイアログ>

チェック欄のボックスをクリックすると、表示項目として設定され、もう一度クリックするとチェックがはずれ、表示対象からはずされます。

「全て選択(表示)」…全項目表示対象となります。

「全てクリア(非表示)」…全項目表示対象からはずされた状態にします。

「初期値に戻す」…エコログ集計ツールを最初に起動した時の設定状態(初期状態)に戻します。

「設定終了」…表示項目設定を終了し、設定された表示項目にて、エコ情報一覧を表示します。

「キャンセル」…表示項目設定をキャンセルします。(表示項目は元のままです。)

※ 空白行挿入はエコ情報一覧のみ有効であり、印刷/CSV 出力ではカットされます。

●プリンター合計の表示設定(メニュー「表示」→「プリンター合計の表示」)

プリンター合計を表示する/しないを設定します。 チェックするとプリンター合計を表示し、チェックをはずすとプリンター合計を表示しません。 本指定後、エコ情報一覧を再表示して、プリンター合計の表示をおこないます。 (チェックをはずした場合は、プリンター合計の表示を消します。)

<プリンター合計を表示した例>

| 1   | rイル(E) 表示( | ⊻ ヘルプ(出)     |              |            |                                         |              |                |                |                |                |                 |                 |        |                 |                 |                  |                |
|-----|------------|--------------|--------------|------------|-----------------------------------------|--------------|----------------|----------------|----------------|----------------|-----------------|-----------------|--------|-----------------|-----------------|------------------|----------------|
| I   | 二情報一覧:     | ユーザー表示 💿     | 無し 〇 有り      | 月間/3       | 年間 💽                                    | 月間集計         | ○年間            | 集計             |                |                |                 |                 |        |                 |                 |                  |                |
|     | 2009 💌     | 〕年度          |              |            |                                         |              |                |                |                |                |                 |                 |        |                 |                 |                  |                |
| - 5 | 年度日槽(一     | 乳ンター1台当たけ)   |              |            |                                         |              |                |                |                |                |                 |                 |        |                 |                 |                  |                |
|     |            |              | ****         |            |                                         | o o obibul   |                |                | Г              | 7              | «/+me/          |                 |        |                 |                 |                  |                |
|     | 1.0        |              | = 消費電刀       | × 125      | ·я×                                     | 002排出        | 31杀毁2          |                | 4              | )2.用t          | 货( <b>罗用重</b> ) | キ間日標            | = я    | 日本化学            | ×               | 125月             |                |
|     |            | 40.0 kg-CO2  | 月間           | 6.0 kWł    | 1                                       | 0.5550       | JOO k∉-0       | 02/kWh         |                |                | 2               | .400 秋          | ,      | 7間              | 200             | 7 <u>7</u>       |                |
|     | Г          | 2年目以降 前      | 年実績比         | % 胃引減      | ţ.                                      |              |                |                |                |                | 2年目以            | 降               | 前年実統   | <b>赴比</b>       | % i             | 削減               |                |
|     |            | The Art Life |              |            |                                         |              |                |                |                |                |                 |                 |        |                 |                 |                  | _              |
| T   | べ替え条件:     | 登録順          | ▼ 亚ペ替        | ス順: ④ 昇川   | ◎ ○ ○ ○ ○ ○ ○ ○ ○ ○ ○ ○ ○ ○ ○ ○ ○ ○ ○ ○ |              |                |                | =              | -              | •r              | 1.100.7.5       | a tr   | 作成日日            | 可 2010          | 年3月11日           |                |
|     | エコ状況 月     | 紙管理   ブリンター管 | 理            |            |                                         | 20           | ノダー理想          | <u> </u>       | 飘走             |                | ¥Л              | -0)34.          | 更新     |                 |                 |                  |                |
| S.  | プリンター      | 「ココ項目        | 行項目          | 4月         | 5月                                      | 6月           | 7月             | 8月             | 9月             | 10月            | 11月             | 12月             | 1月     | 2月              | 3月              | 年度合計             | 月平均            |
| *   | プリンターA     | 消費電力(kWh)    | 月間実績         | 0.9        | 0.3                                     | 1.2          | 0.7            | 0.3            | 0.6            | 1.2            | 0.4             | 0.8             | 1.4    | 2.3             | 8.9             | 19.0             | 1.6            |
|     |            | UU2換具1個kg-U  | 日信案計<br>実結思計 | 3.3        | 6.7<br>07                               | 10.0         | 13.3           | 10.7           | 20.0           | 23.3           | 26.6            | 30.0            | 33.3   | 36.5            | 40.0            | 40.0             | 3.3            |
|     |            |              | 月間実績         | 0.5        | 0.2                                     | 0.7          | 0.4            | 0.2            | 0.4            | 0.7            | 0.2             | 0.5             | 0.8    | 1.3             | 5.0             | 10.6             | 0.9            |
|     |            | ED刷枚数        | 目標累計         | 200        | 400                                     | 600          | 800            | 1,000          | 1,200          | 1,400          | 1,600           | 1,800           | 2,000  | 2,200           | 2,400           | 2,400            | 200            |
|     |            |              | 実績累計         | 278        | 432                                     | 658          | 809            | 891            | 1,032          | 1,328          | 1,416           | 1,596           | 2,119  | 2,959           | 5,363           | 5,363            | 447            |
| -   |            | 古西利田本        | 月間美積         | 278        | 154                                     | 226          | 151            | 82             | 141            | 296            | 88              | 180             | 523    | 840             | 2,404           | 5,363            | 44 /           |
|     |            | 回風和用乎        | 日間実績         | 40%        | 106                                     | 39%          | 20%            | 97             | 200            | 443            | 070             | 210             | 665    | 1 0.90          | 3120            | 7.028            | 586            |
|     |            | マルチページ利用率    | 月間実績         | 6%         | 0%                                      | 9%           | 2%             | 2%             | 16%            | -440           | 1%              | 16%             | 38%    | 8%              | 12%             | 12%              | 000            |
|     |            | トナーセーブ利用率    | 月間実績         | 1%         | 0%                                      | 0%           | 0%             | 0%             | 8%             | 0%             | 0%              | 0%              | 0%     | 0%              | 3%              | 1%               |                |
| *   | プリンターB     | 消費電力(kWh)    | 月間実績         | 42         | 35                                      | 58           | 86             | 61             | 73             | 99             | 122             | 99              | 63     | 7.0             | 32              | 84.0             | 7.0            |
|     |            | CO2換算值kg-C   | 目標累計         | 3.3        | 6.7                                     | 10.0         | 13.3           | 16.6           | 20.0           | 23.3           | 26.6            | 30.0            | 33.3   | 36.6            | 40.0            | 40.0             | 3.3            |
|     |            |              | 実績累計         | 2.3        | 4.3                                     | 7.5          | 12.3           | 15.7           | 19.7           | 25.2           | 32.0            | 37.5            | 41.0   | 44.9            | 46.6            | 46.6             | 3.9            |
|     |            | ビロ尼川またまた     | 月間実績         | 2.3        | 2.0                                     | 3.2          | 4.8            | 3.4            | 4.1            | 5.5            | 6.8             | 5.5             | 3.5    | 3.9             | 1.8             | 46.6             | 3.9            |
|     |            | 口口加州学父爱父     | 日惊茶計<br>宇徒男科 | 200        | 400                                     | 1.044        | 2 530          | 3,501          | 1,200          | 7.001          | 1,000           | 11,800          | 2,000  | 13 704          | 2,400           | 2,400            | 200            |
|     |            |              | 月間実績         | 217        | 150                                     | 677          | 1 495          | 962            | 1 1 95         | 2 395          | 2 5 9 7         | 2182            | 848    | 1.076           | 328             | 14122            | 1177           |
|     |            | 両面利用率        | 月間実績         | 58%        | 57%                                     | 39%          | 56%            | 65%            | 63%            | 65%            | 48%             | 39%             | 50%    | 30%             | 27%             | 51%              |                |
|     |            | ED刷面数        | 月間実績         | 343        | 236                                     | 944          | 2,334          | 1,584          | 1,949          | 3,949          | 3,835           | 3,025           | 1,271  | 1,395           | 415             | 21,280           | 1,773          |
|     |            | マルチページ利用率    | 月間実績         | 28%        | 45%                                     | 19%          | 28%            | 24%            | 32%            | 28%            | 20%             | 12%             | 5%     | 37%             | 13%             | 23%              |                |
| _   |            | トナーセーフ利用率    | 月間実績         | 8%         | 8%                                      | 8%           | 3%             | 0%             | 4%             | 8%             | 2%              | U%              | U%     | 1%              | U%              | 3%               |                |
|     | 合計         | 消費電力(kWh)    | 月間実績         | 5.1        | 3.9                                     | 7.0          | 9.3            | 6.4            | 8.0            | 11.1           | 12.6            | 10.7            | 7.7    | 9.3             | 12.1            | 103.1            | 8.6            |
|     |            | CO2換算値kg-C   | 目標累計         | 6.7        | 13.3                                    | 20.0         | 26.6           | 33.3           | 40.0           | 46.6           | 53.3            | 59.9            | 66.6   | 73.3            | 79.9            | 79.9             | 6.7            |
|     |            |              | 実績累計         | 2.8        | 5.0                                     | 8.8          | 14.0           | 17.5           | 22.0           | 28.1           | 35.1            | 41.0            | 45.3   | 50.5            | 57.2            | 57.2             | 4.8            |
|     |            | FDBI体力涉行     | 月間美積日運用計     | 2.8        | 2.1                                     | 3.9          | 5.1<br>1.600   | 2,000          | 2.400          | 2,000          | 2.200           | 2,602           | 4.2    | 5.2             | 4 000           | 57.2             | 4.8            |
|     |            |              | -19=         | 400        | 000                                     | 1,200        | 1,000          | 2,000          | 2,400          | 2,000          | 3,200           | 3,000           | 4,000  | 4,400           | 4,000           | 4,000            | 400            |
|     |            | CIMPTING     | 実結思計         | 495        | 799                                     | 1.702        | 3.348          | 4.392          | 5.728          | 8419           | 11.104          | 13,466          | 14837  | 16,753          | 19.485          | 19.485           | 1.624          |
|     |            |              | 実績累計<br>月間実績 | 495<br>495 | 799<br>304                              | 1,702<br>903 | 3,348<br>1,646 | 4,392<br>1,044 | 5,728<br>1,336 | 8,419<br>2,691 | 11,104<br>2,685 | 13,466<br>2,362 | 14,837 | 16,753<br>1,916 | 19,485<br>2,732 | 19,485<br>19,485 | 1,624<br>1,624 |

※エコ情報一覧にプリンター管理を表示している場合は、プリンター合計表示の設定に関わらず、プリンター合計は表示されません。

#### ●並べ替え機能(「並べ替え条件」「並べ替え順」)

プリンター毎に並べ替え条件によって、昇順、降順に並べ替えます。 並べ替え条件の消費電力(実績)、消費電力(目標達成率)、印刷枚数(実績)、印刷枚数(目標達成率)、印刷面数、両面利用率、マルチペー ジ利用率、トナーセープ利用率は、年度合計或いは総合計の値で並べ替えます。 エコ情報一覧のエコ状況、用紙管理、プリンター管理いずれも並べ替えは行います。

|  | 登録順/ | 昇順 |
|--|------|----|
|--|------|----|

ゴロン
 ファイル
 エコ報

並べ替 エコ S... プ!

7

| ト/川只/ : |                                                                                                    |                     |         |      |        |          |        |       |       |       |        |      |       |       |        |       |   |
|---------|----------------------------------------------------------------------------------------------------|---------------------|---------|------|--------|----------|--------|-------|-------|-------|--------|------|-------|-------|--------|-------|---|
| ログ集計の   | ノール                                                                                                    |                     |         |      |        |          |        |       |       |       |        |      |       |       |        |       | × |
| (E) 表示( | ひ ヘルプ(日)                                                                                                    |                     |         |      |        |          |        |       |       |       |        |      |       |       |        |       |   |
| 報一覧:    | ユーザー表示 💿                                                                                                    | 無し 〇 有り             | 月間/空    | ■間 ④ | 月間集計   | ○ 年間集    | iit    |       |       |       |        |      |       |       |        |       |   |
| 009 💌   | 〕年度                                                                                                    |                     |         |      |        |          |        |       |       |       |        |      |       |       |        |       |   |
| ■度目標(ブ  | リンター1台当たり)                                                                                                    |                     |         |      |        |          |        |       |       |       |        |      |       |       |        |       |   |
| 💋 1. C  | D2排出量年間目標                                                                                                    | = 消費雷力              | × 124   | я×с  | 02排出   | 小系数      |        | Γ     | 2.用約  | 6使用量: | 年間月標   | = 用  | 紙枝数   | ×     | 12ヶ月   |       |   |
| Г       | 40.0 kg-CO2                                                                                                    | 月間                  | 6.0 kWh | Γ    | 0.5550 | 00 kg-CC | )2/k₩h | -     |       | 2     | 400 村文 | E    |       | 200   | 枚      |       |   |
| -       | 12年日11月8 前:                                                                                                    |                     |         |      |        |          |        |       |       |       | R&     | 前任実績 |       | - «   | 副形式    |       |   |
| ,       |                                                                                                    |                     |         |      |        |          |        |       | ,     |       |        |      |       |       |        |       |   |
| え条件:    | 登録順                                                                                                    | <ul> <li></li></ul> | 順: ④ 昇順 |      | 10     |          |        |       |       |       |        |      | 作成日付  | 2010  | 年3月11日 |       |   |
| 彩兄 月    | 紙管理   ブリンター管                                                                                                    | 理                   |         |      | プリ:    | ンター選択    | 目標     | 顧定    | 更     | 新     | のみ更    | [新   |       |       |        |       |   |
| ンター     | 「エコ項目                                                                                                    | 行項目                 | 4月      | 5月   | 6月     | 7月       | 8月     | 9月    | 10月   | 11月   | 12月    | 1月   | 2月    | 3月    | 年度合計   | 月平均   | ^ |
| ンターA    | 消費電力(kWh)                                                                                                    | 月間実績                | 0.9     | 0.3  | 1.2    | 0.7      | 0.3    | 0.6   | 1.2   | 0.4   | 0.8    | 1.4  | 2.3   | 8.9   | 19.0   | 1.6   |   |
|         | CO2換資1值%g=C<br>FDGI#b发f                                                                                                    | 月間実績 日間実績           | 278     | 154  | 226    | 151      | 0.2    | 1/1   | 296   | 0.2   | 1.5    | 523  | 1.3   | 2.404 | 10.6   | 0.9   |   |
|         | 南面利用率                                                                                                    | 月間実績                | 48%     | 27%  | 39%    | 25%      | 6%     | 48%   | 50%   | 8%    | 17%    | 27%  | 30%   | 30%   | 31%    | 447   |   |
|         | マルチページ利用率                                                                                                    | 月間実績                | 6%      | 0%   | 9%     | 2%       | 2%     | 16%   | 0%    | 1%    | 16%    | 38%  | 8%    | 12%   | 12%    |       |   |
|         | トナーセーブ利用率                                                                                                    | 月間実績                | 1%      | 0%   | 0%     | 0%       | 0%     | 8%    | 0%    | 0%    | 0%     | 0%   | 0%    | 3%    | 1%     |       |   |
| ンター日    | 消費電力 (kWh)                                                                                                    | 月間実績                | 4.2     | 3.5  | 5.8    | 8.6      | 6.1    | 7.3   | 9,9   | 12.2  | 9.9    | 6.3  | 7.0   | 3.2   | 84.0   | 7.0   |   |
|         | CO2換算值&e-C                                                                                                    | 月間実績                | 2.3     | 2.0  | 3.2    | 4.8      | 3.4    | 4.1   | 5.5   | 6.8   | 5.5    | 3.5  | 3.9   | 1.8   | 46.6   | 3.9   |   |
|         | 印刷枚数                                                                                                    | 月間実績                | 217     | 150  | 677    | 1,495    | 962    | 1,195 | 2,395 | 2,597 | 2,182  | 848  | 1,076 | 328   | 14,122 | 1,177 |   |
|         | 向面利用率                                                                                                    | 月間実績                | 58%     | 57%  | 39%    | 56%      | 65%    | 63%   | 65%   | 48%   | 39%    | 50%  | 30%   | 27%   | 51%    |       |   |
|         | マルナヘーン利用半                                                                                                    | 日間実績                | 28%     | 40%  | 19%    | 28%      | 24%    | 32%   | 28%   | 20%   | 12%    | 0%   | 37%   | 13%   | 23%    |       |   |
|         | 17 C 71913+                                                                                                    | 7 Helskola          | 0.0     | 0/0  | 010    | 0.0      | 010    | -110  | 010   | LIV   | 0.0    | 010  | 114   | 010   | - Ore  |       |   |
| ノターC    | 消費電力なWh)                                                                                                    | 月間実績                |         |      |        |          |        |       |       |       |        |      |       | 0.0   | 0.0    | 0.0   |   |
|         | UU2探算IEWg=C_                                                                                                    | 月間美積日期実績            |         |      |        |          |        |       |       |       |        |      |       | 0.0   | 0.0    | 0.0   |   |
|         | 「「「「「「」」」の「「「」」」の「「「」」」の「「」」」の「「」」」の「「」」」の「「」」」の「「」」」の「「」」」の「「」」」の「「」」の「「」」の「」」の「」」。」。」。 | 日間実績                |         |      |        |          |        |       |       |       |        |      |       | 0%    | 2      | 2     |   |
|         | マルチページ利用率                                                                                                    | 月間実績                |         |      |        |          |        |       |       |       |        |      |       | 0%    | 0%     |       |   |
|         | トナーセーブ利用率                                                                                                    | 月間実績                |         |      |        |          |        |       |       |       |        |      |       | 0%    | 0%     |       |   |
| ·/ターD   | 消費電力な出め                                                                                                    | 日間実績                |         |      |        |          |        |       |       |       |        | 0.0  | 0.0   | 0.6   | 07     | 02    |   |
|         | CO2換算值&e-C.                                                                                                    | 月間実績                |         |      |        |          |        |       |       |       |        | 0.0  | 0.0   | 0.4   | 0.4    | 0.1   |   |
|         | ED局制技数                                                                                                    | 月間実績                |         |      |        |          |        |       |       |       |        | 1    | 1     | 40    | 42     | 14    |   |
|         | 両面利用率                                                                                                    | 月間実績                |         |      |        |          |        |       |       |       |        | 0%   | 0%    | 5%    | 5%     |       |   |
|         | マルチページ利用率                                                                                                    | 月間実績                |         |      |        |          |        |       |       |       |        | 0%   | 0%    | 7%    | 7%     |       |   |
|         | トナーセーブ利用率                                                                                                    | 月間実績                |         |      |        |          |        |       |       |       |        | 0%   | 0%    | 0%    | 0%     |       |   |
| ンターE    | <b>清費電力(kWb</b> )                                                                                                    | 月間実績                | 75      | 7.0  | 83     | 80       | 5.9    | 68    | 61    | 62    | 5.6    | 98   | 73    | 3.0   | 81.5   | 68    |   |
|         | CO2換質値&g-C_                                                                                                    | 月間実績                | 4.1     | 3.9  | 4.6    | 4.4      | 3.3    | 3.8   | 3.4   | 3.4   | 3.1    | 5.4  | 4.0   | 1.7   | 45.2   | 3.8   |   |
|         | 印刷枚数                                                                                                    | 月間実績                | 304     | 396  | 304    | 457      | 185    | 236   | 673   | 222   | 116    | 151  | 185   | 105   | 3,334  | 278   |   |
|         | 面面利用率                                                                                                    | 月間実績                | 38%     | 83%  | 59%    | 72%      | 66%    | 61%   | 81%   | 47%   | 47%    | 57%  | 28%   | 49%   | 63%    |       | Y |

消費電力実績/昇順

| ゴエコログ集計ツ<br>マー(川(5)、オニヘ |                           |                                          |         |            |             |          |            |            |              |                   |            |            |         |            |        |     |
|-------------------------|---------------------------|------------------------------------------|---------|------------|-------------|----------|------------|------------|--------------|-------------------|------------|------------|---------|------------|--------|-----|
| ノアイル(E) 表示()            |                           | -                                        |         |            |             |          |            |            |              |                   |            |            |         |            |        |     |
| 工口情報的一覧:                | ユーザー表示(●                  | 無し 〇 有り                                  | 月間/3    | 手間 ④       | 月間集計        | ○ 年間:    | 乗計         |            |              |                   |            |            |         |            |        |     |
| 2009 💌                  | 年度                        |                                          |         |            |             |          |            |            |              |                   |            |            |         |            |        |     |
| 年度目標(ブ                  | リンター1台当たり)                |                                          |         |            |             |          |            |            |              |                   |            |            |         |            |        |     |
| 1 00                    | 2排中母在間日搏                  | 二 谐费雷力                                   | × 12+   | BY         | -<br>-∩2#≇₩ | (玄墨)     |            | Γ          | <u>До ви</u> | (使田县)             | 干問日海       | = 8        | 日本にまた医作 | ×          | 12ヶ日   |     |
|                         | 400 kg=002                | 日間                                       | 60 kWM  |            | 0.5550      | 00 ke-0  | :∩2/k\₩h   | 4          |              | 2                 | 400 #5     | E C        | 間       | 200        | おか     |     |
| _                       | 2年日山路 前                   | () () () () () () () () () () () () () ( |         |            | 0.0000      | 00 100 0 | 025 Kinii  |            | _            | <b>-</b><br>2年日1月 | Ra.        | 前任実績       |         |            | 和日本    |     |
| · · · ·                 | C-T-D 2/14 811            |                                          |         |            |             |          |            |            | 1            |                   | r#         |            |         |            |        |     |
| 並べ替え条件:                 | 消費電力(実績)                  | <ul> <li>         ・並べ替え     </li> </ul>  | 順: ④ 昇順 | ● ○ 降川     | lā          |          |            |            |              |                   |            |            | 作成日作    | 1 2010     | 年3月11日 | -   |
| エコ状況 用                  | 紙管理   ブリンター管              | 理                                        |         |            | プリ:         | ノター選択    | 1 目標       | 設定         | 更            | lf .              | '-'のみ更     | 新          |         |            |        |     |
| S プリンター                 | 口項目                       | 行項目                                      | 4月      | 5月         | 6月          | 7月       | 8月         | 9月         | 10月          | 11月               | 12月        | 1月         | 2月      | 3月         | 年度合計   | 月平均 |
| * プリンターロ                | 消費電力(kWh)<br>CO2地管値(km-C  | 月間実績                                     |         |            |             |          |            |            |              |                   |            |            |         | 0.0        | 0.0    | 0.0 |
|                         | 印刷枚数                      | 月間実績                                     |         |            |             |          |            |            |              |                   |            |            |         | 2          | 2      | 2   |
|                         | 両面利用率<br>マルチページ利用率        | 月間実績 月間実績                                |         |            |             |          |            |            |              |                   |            |            |         | 0%         | 0%     |     |
|                         | トナーセーブ利用率                 | 月間実績                                     |         |            |             |          |            |            |              |                   |            |            |         | 0%         | 0%     |     |
| * プリンターD                | 消費電力(kWh)                 | 月間実績                                     |         |            |             |          |            |            |              |                   |            | 0.0        | 0.0     | 0.6        | 0.7    | 0.2 |
|                         | CO2換算値kg-C<br>印刷枚数        | 月間実績 月間実績                                |         |            |             |          |            |            |              |                   |            | 0.0        | 0.0     | 0.4<br>40  | 0.4    | 0.1 |
|                         | 両面利用率                     | 月間実績                                     |         |            |             |          |            |            |              |                   |            | 0%         | 0%      | 5%         | 5%     |     |
|                         | マルナベージ利用率                 | 月間実績                                     |         |            |             |          |            |            |              |                   |            | 0%         | 0%      | /%<br>0%   | 7%     |     |
| * ブリン/ターF               | 消費<br>雷力<br>(kWh)         | 月間実績                                     |         |            |             |          |            |            |              |                   |            | 30         | 91      | 67         | 187    | 62  |
|                         | CO2換算值&e-C                | 月間実績                                     |         |            |             |          |            |            |              |                   |            | 1.6        | 5.0     | 3.7        | 10.4   | 3.5 |
|                         | 両面利用率                     | 月間実績                                     |         |            |             |          |            |            |              |                   |            | 31%        | 21%     | 25%        | 2,410  | 805 |
|                         | マルチページ利用率                 | 月間実績                                     |         |            |             |          |            |            |              |                   |            | 4%         | 23%     | 10%        | 15%    |     |
|                         | F) = C = 740H4            | 月间美旗                                     |         |            |             |          |            |            |              |                   |            | 170        | 0.0     | 10%        | 0/0    |     |
| * プリンターA                | 消費電力(kWh)<br>CO2換管値(kg=C) | 月間実績 日間実績                                | 0.9     | 0.3        | 1.2         | 0.7      | 0.3        | 0.6        | 1.2          | 0.4               | 0.8        | 1.4        | 2.3     | 8.9<br>5.0 | 19.0   | 1.6 |
|                         | 印刷枚数                      | 月間実績                                     | 278     | 154        | 226         | 151      | 82         | 141        | 296          | 88                | 180        | 523        | 840     | 2,404      | 5,363  | 447 |
|                         | □□回利用半<br>マルチページ利用率       | 月間美積<br>月間実績                             | 48%     | 27%        | 39%<br>9%   | 25%      | 5%<br>2%   | 48%<br>16% | 50%          | 8%<br>1%          | 17%        | 27%        | 30%     | 30%        | 31%    |     |
|                         | トナーセーブ利用率                 | 月間実績                                     | 1%      | 0%         | 0%          | 0%       | 0%         | 8%         | 0%           | 0%                | 0%         | 0%         | 0%      | 3%         | 1%     |     |
| * プリンターE                | 消費電力(kWh)                 | 月間実績                                     | 7.5     | 7.0        | 8.3         | 8.0      | 5.9        | 6.8        | 6.1          | 6.2               | 5.6        | 9.8        | 7.3     | 3.0        | 81.5   | 6.8 |
|                         | CO2換算值(kg-C<br>ED局收款      | 月間実績 月間実績                                | 4.1     | 3.9<br>396 | 4.6         | 4.4      | 3.3<br>185 | 3.8<br>236 | 3.4<br>673   | 3.4<br>222        | 3.1<br>116 | 5.4<br>151 | 4.0     | 1.7        | 45.2   | 3.8 |
|                         | 両面利用率                     | 月間実績                                     | 38%     | 83%        | 59%         | 72%      | 66%        | 61%        | 81%          | 47%               | 47%        | 57%        | 28%     | 49%        | 63%    | ~   |

●CSV 出力(メニュー「ファイル」→「CSV 出力」)

現在表示しているエコ情報一覧(エコ状況/用紙管理/プリンター管理)を、CSV 出力します。

<CSV 出力の操作>

1) メニュー「ファイル」→「CSV 出力」

2) 名前をつけて保存(ファイル出力) ダイアログが表示されますので、

ファイル名を入力して、「保存」をクリックしてください。

指定の名前でファイルに保存されます。

<CSV 出力例>

2008. "年度年間目標(プリンター1台当たり)" "1. CO2 排出量年間目標=".,"消費電力×12 ヶ月",.,"×CO2 排出係数" 66.6. "kg-CO2". "月間". 10. "kWh". 0. 555000. "kg-CO2/kWh"..."2 年目以降 前年実績比". 10. "% 削減" "2. 用紙使用量年間目標="..."用紙枚数×12ヶ月" 1200. "枚". "月間". 100. "枚" ″ エコ状況 ″. ″作成日付″. ″ 2008 年 7 月 4 日″. "ST", "プリンター", "エコ項目", "行項目", "4 月", "5 月", "6 月", "7 月", "8 月", "9 月", "10 月", "11 月", "12 月", "1 月", "2 月", "3 月", "年度合計", "月平均", "\*", "PRINTER1", "CO2 換算値(kg-CO2)", "目標累計", 5.6, 11.1, 16.7, 22.2, 27.8, 33.3, 38.9, 38.9, 38.9, 38.9, 38.9, 38.9, 38.9, 38.9, 38.9, 3.2, "\*". "PRINTER1". "CO2 換算値(kg-CO2)". "目標達成率", 0%, 0%, 833%, 1110%, 1388%, 1665%, 1943%, 1943%, 1943%, 1295%, 1295%, , 1295%, , "\*", "PRINTER1", "印刷枚数", "目標累計", 100, 200, 300, 400, 500, 600, 700, 800, 900, 1000, 1100, 1200, 1200, 100, "\*". "PRINTER1". "印刷枚数". "実績累計", 38, 61, 128, 129, 142, 182, 221, 305, 329, 510, 581, , 581, 53, "\*", "PRINTER1", "印刷枚数", "目標達成率", 263%, 328%, 234%, 310%, 352%, 330%, 317%, 262%, 274%, 196%, 189%, , 207%, , "\*", "PRINTER1", "印刷枚数", "月間実績", 38, 23, 67, 1, 13, 40, 39, 84, 24, 181, 71, , 581, 53, "\*". "PRINTER1". "両面利用率", "月間実績", 74%, 100%, 73%, 0%, 0%, 0%, 64%, 48%, 25%, 11%, 96%, , 45%, , "\*", "PRINTER1", "印刷面数", "月間実績", 66, 46, 116, 1, 13, 40, 64, 124, 30, 201, 139, 840, 76, "\*". "PRINTER1"."マルチページ利用率","月間実績",70%、100%、5%、0%、0%、0%、72%、50%、20%、0%、68%、,36%、, "\*". "PRINTER1"."トナーセーブ利用率", "月間実績", 77%, 100%, 3%, 0%, 0%, 0%, 72%, 37%, 0%, 0%, 0%,, 23%,, 

※プリンター管理の CSV 出力では、目標の出力は行ないません。

●印刷(メニュー「ファイル」→「印刷」)

現在表示しているエコ情報一覧(エコ状況/用紙管理/

- プリンター管理)を、印刷します。
- <印刷フォーマット>
  - ・A4用紙、横置き・横書き
  - ・印刷ヘッダーに、年度および目標を印刷します。

エロ状況

・同一プリンターの項目が頁をまたぐことが無い様に配置します。

2009年度年間目標(フリンター1合当たり)

1. 012(排出書) 注閉目機 [40.0 kg-012] = 道書書 力目間 [6.0 km] ×12 ~ 月×012(排出) 長務 [0.999000 kg-012/km]

<印刷例>

<印刷操作>

1)メニュー「ファイル」→「印刷」

2)印刷ダイアログが表示されますので、印刷を行うプリンター

を選択して、「OK」ボタンを押してください。

印刷されます。

Version 1.04 (0027)

| STIプリンター | エコ項目              | 行項目          | 4月         | 5月         | 18月         | 7月          | 8月         | - 9月 - 1    | 10月        | 11月   | 12月    | 1月         | 2月           | 3月         | 年度合計         | 月平均   |
|----------|-------------------|--------------|------------|------------|-------------|-------------|------------|-------------|------------|-------|--------|------------|--------------|------------|--------------|-------|
| * プリンタール | <b>消費者</b> 力保約    | 月間実績         | 0.9        | 0.3        | 1.2         | 0.7         | 0.3        | 0.8         | 1.2        | 0.4   | 0.8    | 1.4        | 2.3          | 8.9        | 19.0         | 1.8   |
|          | 002接通信/2-002)     | 目標素計         | 3.3        | 8.7        | 10.0        | 13.3        | 16.7       | 20.0        | 23.3       | 28.8  | 30.0   | 33.3       | 36.6         | 40.0       | 40.0         | 3.3   |
|          |                   | 実績累計         | 0.5        | 0.7        | 1.3         | 1.7         | 1.9        | 2.2         | 2.9        | 3.1   | 3.5    | 4.3        | 5.6          | 10. S      | 10.6         | 0.9   |
|          |                   | 目標運成率        | <b>833</b> | 9985       | 747\$       | 784\$       | 890\$      | 898\$       | 807\$      | 8635  | 847\$  | 774\$      | <b>654</b> 5 | (357%)     | 357\$        |       |
|          |                   | 月間実績         | 0.5        | 0.2        | 0.7         | 0.4         | 0.2        | 0.4         | 0.7        | 0.2   | 0.5    | 0.8        | 1.3          | 5.0        | 10.8         | 0.9   |
|          | 印刷枚数              | 目標素計         | 200        | 400        | <b>300</b>  | 800         | 1,000      | 1,200       | 1,400      | 1,600 | 1,800  | 2,000      | 2,200        | 2,400      | 2,400        | 200   |
|          |                   | 実績素計         | 278        | 432        | <i>6</i> 58 | 809         | 891        | 1,032       | 1,328      | 1,418 | 1,596  | 2,119      | 2,999        | 5,383      | 5,383        | 447   |
|          |                   | 目標運成率        | 725        | 838        | 915         | 995         | 1123       | 1103        | 105%       | 1133  | 1133   | 94\$       | 74\$         | (423)      | 42\$         |       |
|          |                   | 月間実績         | 278        | 154        | 226         | 151         | 82         | 141         | 296        | 8     | 180    | 523        | 840          | 2,404      | 5,383        | 447   |
|          | 西面利用卒             | 月前美祖         | 48\$       | 275        | 395         | 235         | 8 <b>5</b> | 48\$        | 50\$       | 83    | 175    | 275        | 305          | 30\$       | 31\$         |       |
|          | 印刷面数              | 月前美術         | 412        | 196        | 314         | 188         | 87         | 209         | 443        | 95    | 210    | 885        | 1,089        | 3, 120     | 7,028        | 585   |
|          | マルチページ利用卒         | 月间美羅         | 85         | S          | 95          | - 2         | 2          | 185         | 20<br>20   | 13    | 185    | 385        | 8 <u>8</u>   | 123        | 125          |       |
|          | トナーセーブ利用卒         | 月間実績         | 15         | 20         | 20          | <u> 0</u> 5 | 20<br>20   | 85          | Q <b>S</b> | 20    | 20     | 0 <b>5</b> | 20           | 33         | 15           |       |
| * 7929-8 |                   | 月山美和         | 4.2        | 3.5        | 5.8         | 8.0         | 8.1        | 7.3         | 9.9        | 12.2  | 9.9    | 8.3        | 7.0          | 3.2        | 84.0         | 7.0   |
|          | 002830612062-0020 | 目線系計         | 3.3        | 8.7        | 10.0        | 13.3        | 18.8       | 20.0        | 23.3       | 28.8  | 30.0   | 33.3       | 35.5         | 40.0       | 40.0         | 3.3   |
|          |                   | 美禄来計         | 2.3        | 4.3        | 1.5         | 12.3        | 15.7       | 19. /       | 25.2       | 32.0  | 37.5   | 41.0       | 44.9         | 45.5       | 40.0         | 3.9   |
|          |                   | 日標連成平        | 14.29      | 1995       | 133%        | 1085        | 108%       | 1015        | 823        | 8.75  | 8.6    | 213<br>0.5 | 84           | (813)      | 218<br>A A L |       |
|          | De Bitte We       | 月間美麗         | 2.3        | 2.0        | 3.2         | 4.8         | 3.4        | 4.1         | 5.5        | 0.8   | 1 000  | 3.9        | 3.9          | 1.8        | 40.0         | 3.9   |
|          | F14445352         | 日本語言         | 200        | 400        | 1 044       | 2 620       | 2,000      | 1,200       | 7,001      | 0.400 | 1, 000 | 40.740     | 12,200       | 2,400      | 2,400        | 200   |
|          |                   | 天理念師         | 20         | 1007       | 1,044       | 2,009       | 3,001      | 4,090       | 7,091      | 3,000 | 10,000 | 12,710     | 13, 184      | 14, 122    | 14, 122      | 1, 07 |
|          |                   |              | 844        | 1039       | 877         | 1 105       | 285        | 1 105       | 209        | 2 607 | 2 102  | 040        | 1.078        | (193)      | 14 122       | 1 177 |
|          | 西南利田本             | 月间关闭         | 217        | 100<br>678 | 307         | 1,480       | 902<br>202 | 1, 180      | 2,380      | 2,087 | 2, 102 | 040<br>ane | 1,000        | 320        | 14, 122      | 1, 17 |
|          |                   |              | 242        | 208        | 044         | 2 224       | 1 604      | 1.040       | 2 040      | 2 026 | 2 006  | 1.271      | 1 205        | 274        | 21,200       | 1 772 |
|          | 日時期期数             | 日間支援         | 343        | 200        | 844<br>102  | 2,004       | 1,004      | 1,848       | 3,848      | 3,000 | 3,025  | 1,271      | 1,380        | 410        | 21,200       | 1,75  |
|          | マルテベーンや田平         |              | 203        | 40,0       | 92          | 209         | 24,9       | ويدن<br>عاد | 209        | 20,9  | 08     | 00<br>01   | 12           | 100        | 20,9         |       |
| *        | 「アノービーノや市中」       |              |            |            |             |             |            | <b>4</b> ,2 |            | 4     |        |            | <b>E</b> ,1  | 0.0        |              | 0.0   |
| - ////   | 01243 (10/0-012)  | 日間累計         |            |            |             |             |            |             |            |       |        |            |              | 2.6        | 2.6          | 2.6   |
|          |                   | 支援累計         |            |            |             |             |            |             |            |       |        |            |              | 0.0        | 0.0          | 0.0   |
|          |                   | 目別語成本        | -          |            |             |             |            |             |            |       |        |            |              | 30,9383    | 30,9883      |       |
|          |                   | 月間実績         |            |            |             |             |            |             |            |       |        |            |              | 0.0        | 0.0          | 0.0   |
|          | 印刷教教              | 目標素計         |            |            |             |             |            |             |            |       |        |            |              | 195        | 195          | 195   |
|          |                   | <b>天</b> 柳泉計 |            |            |             |             |            |             |            |       |        |            |              | 2          | 2            | 2     |
|          |                   | 目標連成率        |            |            |             |             |            |             |            |       |        |            |              | 7, 7905    | 7, 7905      |       |
|          |                   | 月間実績         |            |            |             |             |            |             |            |       |        |            |              | 2          | 2            | 2     |
|          | 西面利用卒             | 月間実績         |            |            |             |             |            |             |            |       |        |            |              | <b>0</b> 5 | 0\$          |       |
|          | 印写面数              | 月間実績         |            |            |             |             |            |             |            |       |        |            |              | 2          | 2            | 2     |
|          | マルチページ利用卒         | 月間実績         |            |            |             |             |            |             |            |       |        |            |              | 0\$        | 0 <b>\$</b>  |       |
|          | トナーヤープ印用卒         | 月間実備         |            |            |             |             |            |             |            |       |        |            |              | 05         | 00           |       |

※プリンター管理の印刷では、目標の出力は行ないません。

●印刷プレビュー (メニュー「ファイル」→「印刷プレビュー」)

現在表示しているエコ情報一覧(エコ状況/用紙管理/プリンター管理)の印刷プレビューを表示します。

<印刷プレビュー表示例>

| 1状況 2               | 2009年度年間目標(ブリンタ<br>1. CO2排出量年間目標 [40.0<br>2. 田光使用量年間目標 [2] | -1合当たり)<br>)kg-602] =消費3<br>00 約1 =田裕約3                                                                                                    | 【カ月間 [8.0 kW<br>8 目明 [200 お1 :                                                                                                    | i] ×12ヶ月:<br><12ヶ月                                                                                                    | ×002柳曲6                                                                                                    | <b>FRA (</b> 0.9550                                                                                                    | 00 k <b>2-0</b> 02,                                                                                                    | /k¶h]                                                                                                    |                                                                                                    |                                                                                                    |                                                                                                    |                                                                                                    |                                                              |                                                                                                    | Version                                                                                                    | 1.04 (0027)                                                                                                    |                                                                   |
|---------------------|------------------------------------------------------------|----------------------------------------------------------------------------------------------------|----------------------------------------------------------------------------------------------------|----------------------------------------------------------------------------------------------------|----------------------------------------------------------------------------------------------------|----------------------------------------------------------------------------------------------------|----------------------------------------------------------------------------------------------------|----------------------------------------------------------------------------------------------------|----------------------------------------------------------------------------------------------------|----------------------------------------------------------------------------------------------------|----------------------------------------------------------------------------------------------------|----------------------------------------------------------------------------------------------------|--------------------------------------------------------------|----------------------------------------------------------------------------------------------------|----------------------------------------------------------------------------------------------------|----------------------------------------------------------------------------------------------------|-------------------------------------------------------------------|
| 並べ替え条件:             | · 10000010至44-11109-124-                                   | ~~~~                                                                                                    | 「習え頃:昇順」                                                                                                    |                                                                                                    |                                                                                                    |                                                                                                    |                                                                                                    |                                                                                                    |                                                                                                    |                                                                                                    |                                                                                                    |                                                                                                    |                                                              |                                                                                                    | 作成日付 201                                                                                                    | 10年3月11日                                                                                                    |                                                                   |
| プリンター               | 「二項目                                                       | 行項目                                                                                                    | 4月                                                                                                    | 5月                                                                                                    | 8月                                                                                                    | 7月                                                                                                    | 8月                                                                                                    | 9月                                                                                                    | 10月                                                                                                    | 11月                                                                                                    | 12月                                                                                                    | 1月                                                                                                    | 2月                                                           | 3月                                                                                                    | 年度合計                                                                                                    | 月平時                                                                                                    |                                                                   |
| <b>パリンターA</b>       | 開きため(約)                                                    | 月間実績                                                                                                    | 0.9                                                                                                    | 0.3                                                                                                    | 1.2                                                                                                    | 0.7                                                                                                    | 0.3                                                                                                    | 0.8                                                                                                    | 1.2                                                                                                    | 0.4                                                                                                    | 0.8                                                                                                    | 1.4                                                                                                    | 2.3                                                          | 8.9                                                                                                    | 19.0                                                                                                    | 1.8                                                                                                    |                                                                   |
|                     | 002核算值(kg=002)                                             | 目標累計                                                                                                    | 3.3                                                                                                    | 8.7                                                                                                    | 10.0                                                                                                    | 13.3                                                                                                    | 18.7                                                                                                    | 20.0                                                                                                    | 23.3                                                                                                    | 28.6                                                                                                    | 30.0                                                                                                    | 33.3                                                                                                    | 36.6                                                         | 40.0                                                                                                    | 40.0                                                                                                    | 3.3                                                                                                    |                                                                   |
|                     |                                                            | 実績素計                                                                                                    | 0.5                                                                                                    | 0.7                                                                                                    | 1.3                                                                                                    | 1.7                                                                                                    | 1.9                                                                                                    | 2.2                                                                                                    | 2.9                                                                                                    | 3.1                                                                                                    | 3.5                                                                                                    | 4.3                                                                                                    | 5.8                                                          | 10.8                                                                                                    | 10.6                                                                                                    | 0.9                                                                                                    |                                                                   |
|                     |                                                            | 目標運成卒                                                                                                    | 803                                                                                                    | 9985                                                                                                    | 7475                                                                                                    | 784\$                                                                                                    | 8905                                                                                                    | 8983                                                                                                    | 8075                                                                                                    | 8038                                                                                                    | 8475                                                                                                    | 774\$                                                                                                    | 8545                                                         | (3575)                                                                                                    | 3575                                                                                                    |                                                                                                    |                                                                   |
|                     | Do Date: MS                                                | 月間美術                                                                                                    | 0.5                                                                                                    | 0.2                                                                                                    | 0.7                                                                                                    | 0.4                                                                                                    | 1 000                                                                                                    | 1 2000                                                                                                    | 1,400                                                                                                    | 1.400                                                                                                    | 1 000                                                                                                    | 0.8                                                                                                    | 1.3                                                          | 5.0                                                                                                    | 10.8                                                                                                    | 0.9                                                                                                    |                                                                   |
|                     | F1444X82                                                   | 日保永町                                                                                                    | 200                                                                                                    | 400                                                                                                    | 800                                                                                                    | 900                                                                                                    | 901                                                                                                    | 1,200                                                                                                    | 1,400                                                                                                    | 1,000                                                                                                    | 1,800                                                                                                    | 2 110                                                                                                    | 2,200                                                        | 6,282                                                                                                    | 2,400                                                                                                    | 200                                                                                                    |                                                                   |
|                     |                                                            | 日間運動家                                                                                                    | 778                                                                                                    | 938                                                                                                    | 918                                                                                                    | 908                                                                                                    | 1125                                                                                                    | 11/2                                                                                                    | 105%                                                                                                    | 1138                                                                                                    | 1138                                                                                                    |                                                                                                    | 2,000                                                        | 6030                                                                                                    | 3.040                                                                                                    |                                                                                                    |                                                                   |
|                     |                                                            | 月間裏信                                                                                                    | 278                                                                                                    | 154                                                                                                    | 228                                                                                                    | 151                                                                                                    | 82                                                                                                    | 141                                                                                                    | 296                                                                                                    |                                                                                                    | 180                                                                                                    | 523                                                                                                    | 840                                                          | 2.404                                                                                                    | 5.383                                                                                                    | 447                                                                                                    |                                                                   |
|                     | 西面利用卒                                                      | 月間実績                                                                                                    | 485                                                                                                    | 275                                                                                                    | 335                                                                                                    | 255                                                                                                    | <b>6</b> 5                                                                                                    | 485                                                                                                    | 505                                                                                                    | 85                                                                                                    | 175                                                                                                    | 275                                                                                                    | 305                                                          | 305                                                                                                    | 315                                                                                                    |                                                                                                    |                                                                   |
|                     | 印刷面数                                                       | 月間実績                                                                                                    | 412                                                                                                    | 198                                                                                                    | 314                                                                                                    | 188                                                                                                    | 87                                                                                                    | 209                                                                                                    | 443                                                                                                    | 95                                                                                                    | 210                                                                                                    | 665                                                                                                    | 1,089                                                        | 3, 120                                                                                                    | 7,028                                                                                                    | 586                                                                                                    |                                                                   |
|                     | マルチページ利用卒                                                  | 月間実績                                                                                                    | 8 <u>5</u>                                                                                                    | 05                                                                                                    | 95                                                                                                    | - 23                                                                                                    | - 2                                                                                                    | 105                                                                                                    | 0 <b>5</b>                                                                                                    | 15                                                                                                    | 105                                                                                                    | 335                                                                                                    | 85                                                           | 123                                                                                                    | 123                                                                                                    |                                                                                                    |                                                                   |
| 26.26 - 160.69 (Dr. | トナーセーブ利用卒                                                  | 月間実績                                                                                                    | 15                                                                                                    | 0\$                                                                                                    | 0\$                                                                                                    | Q <b>S</b>                                                                                                    | Q <b>S</b>                                                                                                    | 85                                                                                                    | 0 <b>5</b>                                                                                                    | 0\$                                                                                                    | Q <b>S</b>                                                                                                    | <b>0</b> 5                                                                                                    | 05                                                           | 3\$                                                                                                    | 13                                                                                                    |                                                                                                    |                                                                   |
| ナリンター8              | 消費電力(kfft)                                                 | 月間実績                                                                                                    | 4.2                                                                                                    | 3.5                                                                                                    | 5.8                                                                                                    | 8.6                                                                                                    | S. 1                                                                                                    | 7.3                                                                                                    | 9.9                                                                                                    | 12.2                                                                                                    | 9.9                                                                                                    | 6.3                                                                                                    | 7.0                                                          | 3.2                                                                                                    | 84.0                                                                                                    | 7.0                                                                                                    |                                                                   |
|                     | 002 <b>13.001(11</b> (kg=002)                              | 目標素計                                                                                                    | 3.3                                                                                                    | 8.7                                                                                                    | 10.0                                                                                                    | 13.3                                                                                                    | 18.8                                                                                                    | 20.0                                                                                                    | 23.3                                                                                                    | 28.6                                                                                                    | 30.0                                                                                                    | 33.3                                                                                                    | 38.6                                                         | 40.0                                                                                                    | 40.0                                                                                                    | 3.3                                                                                                    |                                                                   |
|                     |                                                            | <b>実規累計</b>                                                                                                    | 2.3                                                                                                    | 4.3                                                                                                    | 7.5                                                                                                    | 12.3                                                                                                    | 15.7                                                                                                    | 19.7                                                                                                    | 25.2                                                                                                    | 32.0                                                                                                    | 37.5                                                                                                    | 41.0                                                                                                    | 44.9                                                         | 48.8                                                                                                    | 48.8                                                                                                    | 3.9                                                                                                    |                                                                   |
|                     |                                                            | 目標連成率                                                                                                    | 1425                                                                                                    | 1995                                                                                                    | 1338                                                                                                    | 1085                                                                                                    | 108%                                                                                                    | 1015                                                                                                    | 925                                                                                                    | 835                                                                                                    | 805                                                                                                    | 815                                                                                                    | 84                                                           | (813)                                                                                                    | 815                                                                                                    |                                                                                                    |                                                                   |
|                     | Do Date St.                                                | 月間美術                                                                                                    | 2.3                                                                                                    | 2.0                                                                                                    | 3.2                                                                                                    | 4.8                                                                                                    | 3.4                                                                                                    | 4.1                                                                                                    | 5.5                                                                                                    | 0.8                                                                                                    | 5.5                                                                                                    | 3.5                                                                                                    | 3.9                                                          | 1.8                                                                                                    | 40.0                                                                                                    | 3.9                                                                                                    |                                                                   |
|                     | 116443.62                                                  | 日間茶計                                                                                                    | 200                                                                                                    | 400                                                                                                    | 1 044                                                                                                    | 2 620                                                                                                    | 2 601                                                                                                    | 1,200                                                                                                    | 7,001                                                                                                    | 1,000                                                                                                    | 11.000                                                                                                    | 12 710                                                                                                    | 12 204                                                       | 2,400                                                                                                    | 2,400                                                                                                    | 1 177                                                                                                    |                                                                   |
|                     |                                                            | 天和永町                                                                                                    | 217                                                                                                    | 1002                                                                                                    | 578                                                                                                    | 2,009                                                                                                    | 3,301                                                                                                    | 4,090                                                                                                    | 7,081                                                                                                    | 8,000<br>172                                                                                                    | 100                                                                                                    | 1/2 1/2                                                                                                    | 13, 184                                                      | (1/22)                                                                                                    | 14, 122                                                                                                    | 1, 07                                                                                                    |                                                                   |
|                     |                                                            | E State                                                                                                    | 217                                                                                                    | 190                                                                                                    | 877                                                                                                    | 1.495                                                                                                    | 982                                                                                                    | 1, 195                                                                                                    | 2.395                                                                                                    | 2.597                                                                                                    | 2, 182                                                                                                    | 848                                                                                                    | 1.078                                                        | 328                                                                                                    | 14, 122                                                                                                    | 1,177                                                                                                    |                                                                   |
|                     | 西面利用卒                                                      | 月間裏相                                                                                                    | 585                                                                                                    | 575                                                                                                    | 395                                                                                                    | 505                                                                                                    | 205                                                                                                    | 635                                                                                                    | 200                                                                                                    | 485                                                                                                    | 336                                                                                                    | 506                                                                                                    | 305                                                          | 275                                                                                                    | 515                                                                                                    | 1, 177                                                                                                    |                                                                   |
|                     | 印刷面数                                                       | 月間実行                                                                                                    | 343                                                                                                    | 236                                                                                                    | 944                                                                                                    | 2.334                                                                                                    | 1.584                                                                                                    | 1,949                                                                                                    | 3,949                                                                                                    | 3,835                                                                                                    | 3.025                                                                                                    | 1.271                                                                                                    | 1.395                                                        | 415                                                                                                    | 21.280                                                                                                    | 1.773                                                                                                    |                                                                   |
|                     | マルチベージ利用卒                                                  | 月前美角                                                                                                    | 285                                                                                                    | 455                                                                                                    | 195                                                                                                    | 285                                                                                                    | 245                                                                                                    | 325                                                                                                    | 285                                                                                                    | 205                                                                                                    | 125                                                                                                    | 55                                                                                                    | 375                                                          | 135                                                                                                    | 235                                                                                                    |                                                                                                    |                                                                   |
| 9994                | トナーセーブ利用卒                                                  | 月間実績                                                                                                    | 85                                                                                                    | 85                                                                                                    | 85                                                                                                    | 35                                                                                                    | 05                                                                                                    | 45                                                                                                    | 85                                                                                                    | 23                                                                                                    | 05                                                                                                    | 05                                                                                                    | 15                                                           | 05                                                                                                    | 35                                                                                                    |                                                                                                    |                                                                   |
| プリンターG              | 消費電力は制                                                     | 月間実績                                                                                                    |                                                                                                    |                                                                                                    |                                                                                                    |                                                                                                    |                                                                                                    |                                                                                                    |                                                                                                    |                                                                                                    |                                                                                                    |                                                                                                    |                                                              | 0.0                                                                                                    | 0.0                                                                                                    | 0.0                                                                                                    |                                                                   |
|                     | 00243.01(1)(kz=002)                                        | 目標累計                                                                                                    |                                                                                                    |                                                                                                    |                                                                                                    |                                                                                                    |                                                                                                    |                                                                                                    |                                                                                                    |                                                                                                    |                                                                                                    |                                                                                                    |                                                              | 2.6                                                                                                    | 2.6                                                                                                    | 2.8                                                                                                    |                                                                   |
|                     |                                                            | 实现累計                                                                                                    |                                                                                                    |                                                                                                    |                                                                                                    |                                                                                                    |                                                                                                    |                                                                                                    |                                                                                                    |                                                                                                    |                                                                                                    |                                                                                                    |                                                              | 0.0                                                                                                    | 0.0                                                                                                    | 0.0                                                                                                    |                                                                   |
|                     |                                                            | 目標連成率                                                                                                    |                                                                                                    |                                                                                                    |                                                                                                    |                                                                                                    |                                                                                                    |                                                                                                    |                                                                                                    |                                                                                                    |                                                                                                    |                                                                                                    |                                                              | 30,9885                                                                                                    | 30,988                                                                                                    |                                                                                                    |                                                                   |
|                     | Do Date M.                                                 | 月間実現                                                                                                    |                                                                                                    |                                                                                                    |                                                                                                    |                                                                                                    |                                                                                                    |                                                                                                    |                                                                                                    |                                                                                                    |                                                                                                    |                                                                                                    |                                                              | 0.0                                                                                                    | 0.0                                                                                                    | 0.0                                                                                                    |                                                                   |
|                     | F15945.69                                                  | 目標系計                                                                                                    | _   _                                                                                                    |                                                                                                    |                                                                                                    |                                                                                                    |                                                                                                    |                                                                                                    |                                                                                                    |                                                                                                    |                                                                                                    |                                                                                                    |                                                              | 001                                                                                                    | 100                                                                                                    | 100                                                                                                    |                                                                   |
|                     |                                                            |                                                                                                    | _                                                                                                    |                                                                                                    |                                                                                                    |                                                                                                    |                                                                                                    |                                                                                                    |                                                                                                    |                                                                                                    |                                                                                                    |                                                                                                    |                                                              | 7 7976                                                                                                    | 7 7902                                                                                                    |                                                                                                    |                                                                   |
|                     |                                                            |                                                                                                    |                                                                                                    |                                                                                                    |                                                                                                    |                                                                                                    |                                                                                                    |                                                                                                    |                                                                                                    |                                                                                                    |                                                                                                    |                                                                                                    |                                                              | 2,700,8                                                                                                    | 2                                                                                                    | 2                                                                                                    |                                                                   |
|                     | 西南利用本                                                      | 日間主任                                                                                                    |                                                                                                    |                                                                                                    |                                                                                                    |                                                                                                    |                                                                                                    | -                                                                                                    |                                                                                                    |                                                                                                    |                                                                                                    |                                                                                                    |                                                              | 02                                                                                                    | 02                                                                                                    |                                                                                                    |                                                                   |
|                     | 印刷面数                                                       | 月間実備                                                                                                    |                                                                                                    |                                                                                                    |                                                                                                    |                                                                                                    |                                                                                                    | -                                                                                                    |                                                                                                    |                                                                                                    |                                                                                                    |                                                                                                    |                                                              | 2                                                                                                    | 2                                                                                                    | 2                                                                                                    |                                                                   |
|                     | マルチページ利用な                                                  | 月間実備                                                                                                    |                                                                                                    |                                                                                                    |                                                                                                    |                                                                                                    |                                                                                                    |                                                                                                    |                                                                                                    |                                                                                                    |                                                                                                    |                                                                                                    |                                                              | 03                                                                                                    | 20                                                                                                    |                                                                                                    |                                                                   |
|                     |                                                            |                                                                                                    |                                                                                                    |                                                                                                    |                                                                                                    |                                                                                                    |                                                                                                    |                                                                                                    |                                                                                                    |                                                                                                    |                                                                                                    |                                                                                                    |                                                              | 07                                                                                                    |                                                                                                    |                                                                                                    |                                                                   |
|                     | 並べ替え新件<br>リンター<br>リンターメ<br>リンターメ<br>リンター4                  | <ol> <li>1. 022併出量率10日線 (40.0</li> <li>2. 用規使用量率10日線 (2.4</li> <li>並べ著え条件: 釜焼紙</li> <li>リンター</li> <li>エコ項目</li> <li>リンター</li> <li>エコ項目</li> <li>リンター</li> <li>第3官方の研h</li> <li>202換算値以上の202)</li> <li>「</li> <li>「</li> <li>」</li> <li>「</li> <li>」</li> <li>」<td>1. 022排出量本町目標 (40.0 kg-002) = (3)項<br/>2. 日報代使用量本町目標 (2,400 枚) = 用税約3<br/>並べ替え条件: 釜保紙         近/           リンター         1.3項目         竹切目           リンター         1.3項目         竹切目           022換算値Ag-002)         目標業計<br/>次構業計         1.0回転           ロ目         日標選近水本         1.0回転           日間         1.0回転         1.0回転           日間         1.0回転         1.0回転           日間         1.0回転         1.0回転           日間         1.0回転         1.0回転           日間         1.0回転         1.0回転           日間         1.0回転         1.0回転           日間         1.0回転         1.0回転           日間         1.0回転         1.0回転           日間         1.0回転         1.0回転           日間         1.0回転         1.0回転           日間         1.0回転         1.0回転           1.0回転         1.0回転         1.0回転           1.0回転         1.0回転         1.0回転           1.0回転         1.0回転         1.0回転           1.0回転         1.0回転         1.0回転           1.0回転         1.0回転         1.0回転           1.0回転         1.0回転         1.0回転           1.0回転         1.0回転         1.0回転</td><td>1. 022(排出量:14%] (24,00 %) = 時間電力用間 (50 %)       2. 用減比使用量:4%[0, %c-022) = 時間電荷 (20, %)       並べ替え%件: 釜焼暖     並べ替え%: 業帳       リンタ〜     ゴス目       ガス目     7.02(換加量心c-022)       目標電力     8.3       022(換加量心c-022)     目標累計       0.6     月間支援       0.7     月間支援       0.8     月間支援       1. 目標電力率     7.33       1. 目標電力率     7.33       1. 目標電力率     7.33       1. 目標電力率     7.35       1. 目標電力率     7.35       1. 目標電力率     7.35       1. 目標電力率     7.35       1. 目標電力     7.35       1. 目標電力     7.35       1. 目標電力     7.35       1. 目標電力     7.35       1. 目標電力     7.35       1. 目標電力     7.35       1. 目標電力     7.35       1. 目標電力     7.35       1. 目標電力     7.35       1. 目標電力     7.35       1. 目標電力     7.35       1. 目標電力     7.35       1. 目標電力     7.35       1. 目標電気     7.35       1. 目標電気     7.35       1. 目標電気     7.35       1. 目標電気     7.35       1. 目標電気     7.35       1. 目標電気     7.35       1. 目標電気気     7.35    <t< td=""><td>1. 022排出量本何目標 (40.0 kg~002) = ) (20 kg/1 ) × 12 &gt; 月           2. 円載化時間量本何目標 (2,400 枚) =   用載校表明 (20 枚) × 12 &gt; 月           並べ替え条件: 釜焼紙         並べ替え続件: 釜焼紙           リンター         1.74月           0.22換算値Ag~002)         目標素計           0.33         6.7           0.24換算値Ag~002)         目標素計           0.5         0.7           日間葉近水本         3.3           1         1月間気積           1         1月間気積           1         1月間気積           1         1月間気積           1         1月間気積           1         1月間気積           1         1月間気積           1         1月間気積           1         1月間気積           1         1月間気積           1         1月間気積           1         1月間気積           1         1月間気積           1         111           1         111           1         111           1         111           1         111           1         111           1         111           1         111           1         111           1         111</td><td>1. 023排出資料目標。(40.0 kg=002) = (約要定力月間 (50.0 kH) ×12 - 月 ×023 (拍出<br/>2. 日報は時間量料間構 (2.400 kJ) = 日報約後月間 (200 kJ) ×12 - 月<br/>並べ替え%件: 釜候紙<br/>リンター 13 - 3 日<br/>リンター 13 - 3 日<br/>0024歳前値kg=002) 目標素計 3.3 0.7 10.0<br/>大規構業計 0.5 0.7 1.3<br/>日間違近体 0.5 0.2 0.7<br/>日間違近体 7.25 9985 37475<br/>日間違近体 7.25 9985 37475<br/>1.5 1000 300<br/>日間違近体 7.5 985<br/>1.5 1000 300<br/>1.5 1000 300<br/>1.5 1000</td><td>1.022供用量年間目標         (40.0 k→202) =  消費電力月間         (50.4 k→1 &gt; 2, 2023)           並べ替え条件:         登小替え条件:         登小替え条件:         登小         7月         7月           リンター         エコペ目         竹小目         4月         5月         7月         7月           リンター         エコペ目         行承目         0.9         0.3         1.2         0.7           022検減増加2-002)         目標環境水本         0.9         0.3         1.7         10.0         13.3           1         二         実績常計         0.5         0.7         10.0         13.3           1         目標環境水本         0.9         0.0         0.0         0.00         0.00           1         目標環境水本         7.35         9.95         17.17         7.945           1         月間表積         0.5         0.2         0.7         0.4           1         月間表積         0.5         0.2         0.7         0.4           1         月間表積         7.7         1.3         7.1         7.4           1         1         1.5         0.02         0.03         0.00         0.00           1         1         1.7         1.3         1.3         1.3         1.3</td><td>1. 022(非田健和1月線 (40.0 kg - 022) 二損費電力用間 (80. kd) ×12ヶ月           並べ替え発作:金鉄紙         並べ替え解作:金鉄紙           リンター         エコ毎月         仟石月         4月         5月         5月         7月         8月           リンター         エコ毎月         仟石月         4月         5月         5月         7月         8月           リンター         エコ毎月         仟石月         4月         5月         6月         7月         8月           リンター         エコ毎月         仟石月         0.9         0.3         1.2         0.7         0.3           ロンター         エコ毎月         長規東計         0.5         0.7         1.3         1.7         1.9           日間         原規正成本         203         400         800         800         801           日間         月間気用         201         402         68         809         801           日間         月間気用         202         403         803         113         87           日間電気         1日間気気         203         113         87         100         13         16         83           日間電気気気         1日間気気気         205         05         05         05         05         05         05         05         05</td><td>1.023(用)曲量和目標         (40.0 kc - 022) = 出資産(力用) (5.0 kt) × 12- 月         2023(由信表)(1.0 0, 1.0 × 12- 月           並べ替え柴作:         空快和         立べ替え柴作:         全快和         2.0 (1.0 × 12- 月)           近く日日         1.0 (1.0 × 12- 月)         0.1 (1.2 × 12- 月)         0.1 (1.2 × 12- 月)         0.1 (1.2 × 12- 月)           リンター         エコル目         1.7 (1.1 × 12- 月)         0.1 (1.1 × 12- 月)         0.1 (1.1 × 12- 月)         0.1 (1.1 × 12- 12- 12- 12- 12- 12- 12- 12- 12- 12-</td><td>1. 0223月田豊本町目標 200 kg つ22 = 時費電力用的 (6.0 km) ×12 - 月 ×2023月田 (8.0 kg - 022 / km)     3     3     3     3     3     3     3     3     3     3     3     3     3     3     3     3     3     3     3     3     3     3     3     3     3     3     3     3     3     3     3     3     3     3     3     3     3     3     3     3     3     3     3     3     3     3     3     3     3     3     3     3     3     3     3     3     3     3     3     3     3     3     3     3     3     3     3     3     3     3     3     3     3     3     3     3     3     3     3     3     3     3     3     3     3     3     3     3     3     3     3     3     3     3     3     3     3     3     3     3     3     3     3     3     3     3     3     3     3     3     3     3     3     3     3     3     3     3     3     3     3     3     3     3     3     3     3     3     3     3     3     3     3     3     3     3     3     3     3     3     3     3     3     3     3     3     3     3     3     3     3     3     3     3     4     3     3     3     4     4     3     3     4     3     3     4     4     4     4     4     4     4     4     4     4     4     4     4     4     4     4     4     4     4     4     4     4     4     4     4     4     4     4     4     4     4     4     4     4     4     4     4     4     4     4     4     4     4     4     4     4     4     4     4     4     4     4     4     4     4     4     4     4     4     4     4     4     4     4     4     4     4     4     4     4     4     4     4     4     4     4     4     4     4     4     4     4     4     4     4     4     4     4     4     4     4     4     4     4     4     4     4     4     4     4     4     4     4     4     4     4     4     4     4     4     4     4     4     4     4     4     4     4     4     4     4     4     4     4     4     4     4     4     4     4     4     4     4     4     4     4     4     4     4     4     4     4     4     4     4     4     4     4     4     4     4     4     4     4     4     4     4     4     4     4     4</td><td>1. 023(井山豊 年村目泉、40.0 kg-C02) = 四葉電力用間 (5.0 km) ×12-p 月 ×023(井田高秋, [0.989000 kg-C02)A(m)     2. 田枝(田島本村目泉、12,0 kk, 21 × 12 × 1     32 × 42 × 43     32 × 43 × 43     32 × 43 × 43     32 × 43 × 44     32 × 43 × 44     32 × 43 × 44     32 × 43 × 44     32 × 43 × 44     32 × 43 × 44     32 × 43 × 44     32 × 43 × 44     32 × 43 × 44     32 × 44 × 44     32 × 44 × 44     32 × 44 × 44     32 × 44 × 44     32 × 44 × 44     32 × 44 × 44     32 × 44 × 44     32 × 44 × 44     32 × 44 × 44     32 × 44 × 44     32 × 44 × 44     32 × 44 × 44     32 × 44 × 44     32 × 44 × 44     32 × 44 × 44     32 × 44 × 44     32 × 44 × 44     32 × 44 × 44     32 × 44 × 44     32 × 44 × 44     32 × 44 × 44     32 × 44 × 44     32 × 44 × 44     32 × 44 × 44     32 × 44 × 44     32 × 44 × 44     32 × 44 × 44     32 × 44 × 44     32 × 44 × 44     32 × 44 × 44     32 × 44 × 44     32 × 44 × 44     32 × 44 × 44     32 × 44 × 44     32 × 44 × 44     32 × 44 × 44     32 × 44 × 44     32 × 44 × 44     32 × 44 × 44     32 × 44 × 44     32 × 44 × 44     32 × 44 × 44     32 × 44 × 44     32 × 44 × 44     32 × 44 × 44     32 × 44 × 44     32 × 44 × 44     32 × 44 × 44     32 × 44 × 44     32 × 44 × 44     32 × 44 × 44     32 × 44 × 44     32 × 44 × 44     32 × 44 × 44     32 × 44 × 44     32 × 44 × 44     32 × 44 × 44     32 × 44 × 44     32 × 44 × 44     32 × 44 × 44     32 × 44 × 44     32 × 44 × 44     32 × 44 × 44     32 × 44     32 × 44 × 44     32 × 44     32 × 44     32 × 44     32 × 44     32 × 44     32 × 44     32 × 44     32 × 44     32 × 44     32 × 44     32 × 44     32 × 44     32 × 44     32 × 44     32 × 44     32 × 44     32 × 44     32 × 44     32 × 44     32 × 44     32 × 44     32 × 44     32 × 44     32 × 44     32 × 44     32 × 44     32 × 44     32 × 44     32 × 44     32 × 44     32 × 44     32 × 44     32 × 44     32 × 44     32 × 44     32 × 44     32 × 44     32 × 44     32 × 44     32 × 44     32 × 44     32 × 44     32 × 44     32 × 44     32 × 44     32 × 44     32 × 44     32 × 44     32 × 44     32 × 44     32 ×</td><td>1. 023(用油量本作目標。40.0 kg-702) = 用数定分用 102 04 1×12 5月     202(用油量本作目標 12, 40 1 = 用数化分用 102 04 1×12 5月     302(耐力量本作目標 12, 40 1 = 用数化分用 102 04 1×12 5月     302(耐力量本作目標 12, 40 1 = 用数化分用 102 04 1×12 5月     302(耐力量本)     30 - 1 1 = 1 1 = 1 1 = 1 1 = 1 1 = 1 1 = 1 1 = 1 1 = 1 1 = 1 1 = 1 1 = 1 1 = 1 1 = 1 1 = 1 1 = 1 1 = 1 1 = 1 1 = 1 = 1 =</td><td>1. 002(3) 地量本竹目泉 (40.0 kg-02) = 供養電力用所 (50.0 kg) ×12-7<br/>32</td><td>1. 023Hu星 #*filla@ (40.0 k=022) = j#g*d2-jhfl (50.0 kH) ×12× j+           2v=6*254F: 524R         2v=7         100         117         117         117         117         117         117         117         117         117         117         117         117         117         117         117         117         117         117         117         117         117         117         117         117         117         117         117         117         117         117         117         117         117         117         117         117         117         117         117         117         117         117         117         117         117         117         117         117         117         117         117         117         117         117         117         117         117         117         117         117         117         117         117         117         117         117         117         117         117         117         117         117         117         117         117         117         117         117         117         117         117         117         117         117         117         117         117         117         &lt;</td><td>1. 023)#####f#18         (10.0 kg = 022)         =mate xym (10.0 kg &gt; 122, p &gt; 2020/HH, 36, 0 = 50000 kg = 020/HH;         Sector (1.1 kg = 1.1 kg = 1.1 kg =</td><td>1. 02019#2 #741188 (2, 0.0 kg - 0.2) = migracyBin (6, 0, 4ml ) ×12 - pl × 02019#63% (0. 60000 kg - 022, 4ml ) 2 - 2 - 2 - 2 - 2 - 2 - 2 - 2 - 2 - 2</td><td>1. 028  #34*1018 ( 40.04 g-02) = (ARG 25, PTM ( 50 04 × 12 / PT )</td></t<></td></li></ol> | 1. 022排出量本町目標 (40.0 kg-002) = (3)項<br>2. 日報代使用量本町目標 (2,400 枚) = 用税約3<br>並べ替え条件: 釜保紙         近/           リンター         1.3項目         竹切目           リンター         1.3項目         竹切目           022換算値Ag-002)         目標業計<br>次構業計         1.0回転           ロ目         日標選近水本         1.0回転           日間         1.0回転         1.0回転           日間         1.0回転         1.0回転           日間         1.0回転         1.0回転           日間         1.0回転         1.0回転           日間         1.0回転         1.0回転           日間         1.0回転         1.0回転           日間         1.0回転         1.0回転           日間         1.0回転         1.0回転           日間         1.0回転         1.0回転           日間         1.0回転         1.0回転           日間         1.0回転         1.0回転           1.0回転         1.0回転         1.0回転           1.0回転         1.0回転         1.0回転           1.0回転         1.0回転         1.0回転           1.0回転         1.0回転         1.0回転           1.0回転         1.0回転         1.0回転           1.0回転         1.0回転         1.0回転           1.0回転         1.0回転         1.0回転 | 1. 022(排出量:14%] (24,00 %) = 時間電力用間 (50 %)       2. 用減比使用量:4%[0, %c-022) = 時間電荷 (20, %)       並べ替え%件: 釜焼暖     並べ替え%: 業帳       リンタ〜     ゴス目       ガス目     7.02(換加量心c-022)       目標電力     8.3       022(換加量心c-022)     目標累計       0.6     月間支援       0.7     月間支援       0.8     月間支援       1. 目標電力率     7.33       1. 目標電力率     7.33       1. 目標電力率     7.33       1. 目標電力率     7.35       1. 目標電力率     7.35       1. 目標電力率     7.35       1. 目標電力率     7.35       1. 目標電力     7.35       1. 目標電力     7.35       1. 目標電力     7.35       1. 目標電力     7.35       1. 目標電力     7.35       1. 目標電力     7.35       1. 目標電力     7.35       1. 目標電力     7.35       1. 目標電力     7.35       1. 目標電力     7.35       1. 目標電力     7.35       1. 目標電力     7.35       1. 目標電力     7.35       1. 目標電気     7.35       1. 目標電気     7.35       1. 目標電気     7.35       1. 目標電気     7.35       1. 目標電気     7.35       1. 目標電気     7.35       1. 目標電気気     7.35 <t< td=""><td>1. 022排出量本何目標 (40.0 kg~002) = ) (20 kg/1 ) × 12 &gt; 月           2. 円載化時間量本何目標 (2,400 枚) =   用載校表明 (20 枚) × 12 &gt; 月           並べ替え条件: 釜焼紙         並べ替え続件: 釜焼紙           リンター         1.74月           0.22換算値Ag~002)         目標素計           0.33         6.7           0.24換算値Ag~002)         目標素計           0.5         0.7           日間葉近水本         3.3           1         1月間気積           1         1月間気積           1         1月間気積           1         1月間気積           1         1月間気積           1         1月間気積           1         1月間気積           1         1月間気積           1         1月間気積           1         1月間気積           1         1月間気積           1         1月間気積           1         1月間気積           1         111           1         111           1         111           1         111           1         111           1         111           1         111           1         111           1         111           1         111</td><td>1. 023排出資料目標。(40.0 kg=002) = (約要定力月間 (50.0 kH) ×12 - 月 ×023 (拍出<br/>2. 日報は時間量料間構 (2.400 kJ) = 日報約後月間 (200 kJ) ×12 - 月<br/>並べ替え%件: 釜候紙<br/>リンター 13 - 3 日<br/>リンター 13 - 3 日<br/>0024歳前値kg=002) 目標素計 3.3 0.7 10.0<br/>大規構業計 0.5 0.7 1.3<br/>日間違近体 0.5 0.2 0.7<br/>日間違近体 7.25 9985 37475<br/>日間違近体 7.25 9985 37475<br/>1.5 1000 300<br/>日間違近体 7.5 985<br/>1.5 1000 300<br/>1.5 1000 300<br/>1.5 1000</td><td>1.022供用量年間目標         (40.0 k→202) =  消費電力月間         (50.4 k→1 &gt; 2, 2023)           並べ替え条件:         登小替え条件:         登小替え条件:         登小         7月         7月           リンター         エコペ目         竹小目         4月         5月         7月         7月           リンター         エコペ目         行承目         0.9         0.3         1.2         0.7           022検減増加2-002)         目標環境水本         0.9         0.3         1.7         10.0         13.3           1         二         実績常計         0.5         0.7         10.0         13.3           1         目標環境水本         0.9         0.0         0.0         0.00         0.00           1         目標環境水本         7.35         9.95         17.17         7.945           1         月間表積         0.5         0.2         0.7         0.4           1         月間表積         0.5         0.2         0.7         0.4           1         月間表積         7.7         1.3         7.1         7.4           1         1         1.5         0.02         0.03         0.00         0.00           1         1         1.7         1.3         1.3         1.3         1.3</td><td>1. 022(非田健和1月線 (40.0 kg - 022) 二損費電力用間 (80. kd) ×12ヶ月           並べ替え発作:金鉄紙         並べ替え解作:金鉄紙           リンター         エコ毎月         仟石月         4月         5月         5月         7月         8月           リンター         エコ毎月         仟石月         4月         5月         5月         7月         8月           リンター         エコ毎月         仟石月         4月         5月         6月         7月         8月           リンター         エコ毎月         仟石月         0.9         0.3         1.2         0.7         0.3           ロンター         エコ毎月         長規東計         0.5         0.7         1.3         1.7         1.9           日間         原規正成本         203         400         800         800         801           日間         月間気用         201         402         68         809         801           日間         月間気用         202         403         803         113         87           日間電気         1日間気気         203         113         87         100         13         16         83           日間電気気気         1日間気気気         205         05         05         05         05         05         05         05         05</td><td>1.023(用)曲量和目標         (40.0 kc - 022) = 出資産(力用) (5.0 kt) × 12- 月         2023(由信表)(1.0 0, 1.0 × 12- 月           並べ替え柴作:         空快和         立べ替え柴作:         全快和         2.0 (1.0 × 12- 月)           近く日日         1.0 (1.0 × 12- 月)         0.1 (1.2 × 12- 月)         0.1 (1.2 × 12- 月)         0.1 (1.2 × 12- 月)           リンター         エコル目         1.7 (1.1 × 12- 月)         0.1 (1.1 × 12- 月)         0.1 (1.1 × 12- 月)         0.1 (1.1 × 12- 12- 12- 12- 12- 12- 12- 12- 12- 12-</td><td>1. 0223月田豊本町目標 200 kg つ22 = 時費電力用的 (6.0 km) ×12 - 月 ×2023月田 (8.0 kg - 022 / km)     3     3     3     3     3     3     3     3     3     3     3     3     3     3     3     3     3     3     3     3     3     3     3     3     3     3     3     3     3     3     3     3     3     3     3     3     3     3     3     3     3     3     3     3     3     3     3     3     3     3     3     3     3     3     3     3     3     3     3     3     3     3     3     3     3     3     3     3     3     3     3     3     3     3     3     3     3     3     3     3     3     3     3     3     3     3     3     3     3     3     3     3     3     3     3     3     3     3     3     3     3     3     3     3     3     3     3     3     3     3     3     3     3     3     3     3     3     3     3     3     3     3     3     3     3     3     3     3     3     3     3     3     3     3     3     3     3     3     3     3     3     3     3     3     3     3     3     3     3     3     3     3     3     3     4     3     3     3     4     4     3     3     4     3     3     4     4     4     4     4     4     4     4     4     4     4     4     4     4     4     4     4     4     4     4     4     4     4     4     4     4     4     4     4     4     4     4     4     4     4     4     4     4     4     4     4     4     4     4     4     4     4     4     4     4     4     4     4     4     4     4     4     4     4     4     4     4     4     4     4     4     4     4     4     4     4     4     4     4     4     4     4     4     4     4     4     4     4     4     4     4     4     4     4     4     4     4     4     4     4     4     4     4     4     4     4     4     4     4     4     4     4     4     4     4     4     4     4     4     4     4     4     4     4     4     4     4     4     4     4     4     4     4     4     4     4     4     4     4     4     4     4     4     4     4     4     4     4     4     4     4     4     4     4     4     4     4     4     4     4     4     4     4     4     4     4</td><td>1. 023(井山豊 年村目泉、40.0 kg-C02) = 四葉電力用間 (5.0 km) ×12-p 月 ×023(井田高秋, [0.989000 kg-C02)A(m)     2. 田枝(田島本村目泉、12,0 kk, 21 × 12 × 1     32 × 42 × 43     32 × 43 × 43     32 × 43 × 43     32 × 43 × 44     32 × 43 × 44     32 × 43 × 44     32 × 43 × 44     32 × 43 × 44     32 × 43 × 44     32 × 43 × 44     32 × 43 × 44     32 × 43 × 44     32 × 44 × 44     32 × 44 × 44     32 × 44 × 44     32 × 44 × 44     32 × 44 × 44     32 × 44 × 44     32 × 44 × 44     32 × 44 × 44     32 × 44 × 44     32 × 44 × 44     32 × 44 × 44     32 × 44 × 44     32 × 44 × 44     32 × 44 × 44     32 × 44 × 44     32 × 44 × 44     32 × 44 × 44     32 × 44 × 44     32 × 44 × 44     32 × 44 × 44     32 × 44 × 44     32 × 44 × 44     32 × 44 × 44     32 × 44 × 44     32 × 44 × 44     32 × 44 × 44     32 × 44 × 44     32 × 44 × 44     32 × 44 × 44     32 × 44 × 44     32 × 44 × 44     32 × 44 × 44     32 × 44 × 44     32 × 44 × 44     32 × 44 × 44     32 × 44 × 44     32 × 44 × 44     32 × 44 × 44     32 × 44 × 44     32 × 44 × 44     32 × 44 × 44     32 × 44 × 44     32 × 44 × 44     32 × 44 × 44     32 × 44 × 44     32 × 44 × 44     32 × 44 × 44     32 × 44 × 44     32 × 44 × 44     32 × 44 × 44     32 × 44 × 44     32 × 44 × 44     32 × 44 × 44     32 × 44 × 44     32 × 44 × 44     32 × 44 × 44     32 × 44 × 44     32 × 44 × 44     32 × 44 × 44     32 × 44 × 44     32 × 44 × 44     32 × 44 × 44     32 × 44 × 44     32 × 44     32 × 44 × 44     32 × 44     32 × 44     32 × 44     32 × 44     32 × 44     32 × 44     32 × 44     32 × 44     32 × 44     32 × 44     32 × 44     32 × 44     32 × 44     32 × 44     32 × 44     32 × 44     32 × 44     32 × 44     32 × 44     32 × 44     32 × 44     32 × 44     32 × 44     32 × 44     32 × 44     32 × 44     32 × 44     32 × 44     32 × 44     32 × 44     32 × 44     32 × 44     32 × 44     32 × 44     32 × 44     32 × 44     32 × 44     32 × 44     32 × 44     32 × 44     32 × 44     32 × 44     32 × 44     32 × 44     32 × 44     32 × 44     32 × 44     32 × 44     32 × 44     32 × 44     32 ×</td><td>1. 023(用油量本作目標。40.0 kg-702) = 用数定分用 102 04 1×12 5月     202(用油量本作目標 12, 40 1 = 用数化分用 102 04 1×12 5月     302(耐力量本作目標 12, 40 1 = 用数化分用 102 04 1×12 5月     302(耐力量本作目標 12, 40 1 = 用数化分用 102 04 1×12 5月     302(耐力量本)     30 - 1 1 = 1 1 = 1 1 = 1 1 = 1 1 = 1 1 = 1 1 = 1 1 = 1 1 = 1 1 = 1 1 = 1 1 = 1 1 = 1 1 = 1 1 = 1 1 = 1 1 = 1 1 = 1 = 1 =</td><td>1. 002(3) 地量本竹目泉 (40.0 kg-02) = 供養電力用所 (50.0 kg) ×12-7<br/>32</td><td>1. 023Hu星 #*filla@ (40.0 k=022) = j#g*d2-jhfl (50.0 kH) ×12× j+           2v=6*254F: 524R         2v=7         100         117         117         117         117         117         117         117         117         117         117         117         117         117         117         117         117         117         117         117         117         117         117         117         117         117         117         117         117         117         117         117         117         117         117         117         117         117         117         117         117         117         117         117         117         117         117         117         117         117         117         117         117         117         117         117         117         117         117         117         117         117         117         117         117         117         117         117         117         117         117         117         117         117         117         117         117         117         117         117         117         117         117         117         117         117         117         117         117         &lt;</td><td>1. 023)#####f#18         (10.0 kg = 022)         =mate xym (10.0 kg &gt; 122, p &gt; 2020/HH, 36, 0 = 50000 kg = 020/HH;         Sector (1.1 kg = 1.1 kg = 1.1 kg =</td><td>1. 02019#2 #741188 (2, 0.0 kg - 0.2) = migracyBin (6, 0, 4ml ) ×12 - pl × 02019#63% (0. 60000 kg - 022, 4ml ) 2 - 2 - 2 - 2 - 2 - 2 - 2 - 2 - 2 - 2</td><td>1. 028  #34*1018 ( 40.04 g-02) = (ARG 25, PTM ( 50 04 × 12 / PT )</td></t<> | 1. 022排出量本何目標 (40.0 kg~002) = ) (20 kg/1 ) × 12 > 月           2. 円載化時間量本何目標 (2,400 枚) =   用載校表明 (20 枚) × 12 > 月           並べ替え条件: 釜焼紙         並べ替え続件: 釜焼紙           リンター         1.74月           0.22換算値Ag~002)         目標素計           0.33         6.7           0.24換算値Ag~002)         目標素計           0.5         0.7           日間葉近水本         3.3           1         1月間気積           1         1月間気積           1         1月間気積           1         1月間気積           1         1月間気積           1         1月間気積           1         1月間気積           1         1月間気積           1         1月間気積           1         1月間気積           1         1月間気積           1         1月間気積           1         1月間気積           1         111           1         111           1         111           1         111           1         111           1         111           1         111           1         111           1         111           1         111 | 1. 023排出資料目標。(40.0 kg=002) = (約要定力月間 (50.0 kH) ×12 - 月 ×023 (拍出<br>2. 日報は時間量料間構 (2.400 kJ) = 日報約後月間 (200 kJ) ×12 - 月<br>並べ替え%件: 釜候紙<br>リンター 13 - 3 日<br>リンター 13 - 3 日<br>0024歳前値kg=002) 目標素計 3.3 0.7 10.0<br>大規構業計 0.5 0.7 1.3<br>日間違近体 0.5 0.2 0.7<br>日間違近体 7.25 9985 37475<br>日間違近体 7.25 9985 37475<br>1.5 1000 300<br>日間違近体 7.5 985<br>1.5 1000 300<br>1.5 1000 300<br>1.5 1000 | 1.022供用量年間目標         (40.0 k→202) =  消費電力月間         (50.4 k→1 > 2, 2023)           並べ替え条件:         登小替え条件:         登小替え条件:         登小         7月         7月           リンター         エコペ目         竹小目         4月         5月         7月         7月           リンター         エコペ目         行承目         0.9         0.3         1.2         0.7           022検減増加2-002)         目標環境水本         0.9         0.3         1.7         10.0         13.3           1         二         実績常計         0.5         0.7         10.0         13.3           1         目標環境水本         0.9         0.0         0.0         0.00         0.00           1         目標環境水本         7.35         9.95         17.17         7.945           1         月間表積         0.5         0.2         0.7         0.4           1         月間表積         0.5         0.2         0.7         0.4           1         月間表積         7.7         1.3         7.1         7.4           1         1         1.5         0.02         0.03         0.00         0.00           1         1         1.7         1.3         1.3         1.3         1.3 | 1. 022(非田健和1月線 (40.0 kg - 022) 二損費電力用間 (80. kd) ×12ヶ月           並べ替え発作:金鉄紙         並べ替え解作:金鉄紙           リンター         エコ毎月         仟石月         4月         5月         5月         7月         8月           リンター         エコ毎月         仟石月         4月         5月         5月         7月         8月           リンター         エコ毎月         仟石月         4月         5月         6月         7月         8月           リンター         エコ毎月         仟石月         0.9         0.3         1.2         0.7         0.3           ロンター         エコ毎月         長規東計         0.5         0.7         1.3         1.7         1.9           日間         原規正成本         203         400         800         800         801           日間         月間気用         201         402         68         809         801           日間         月間気用         202         403         803         113         87           日間電気         1日間気気         203         113         87         100         13         16         83           日間電気気気         1日間気気気         205         05         05         05         05         05         05         05         05 | 1.023(用)曲量和目標         (40.0 kc - 022) = 出資産(力用) (5.0 kt) × 12- 月         2023(由信表)(1.0 0, 1.0 × 12- 月           並べ替え柴作:         空快和         立べ替え柴作:         全快和         2.0 (1.0 × 12- 月)           近く日日         1.0 (1.0 × 12- 月)         0.1 (1.2 × 12- 月)         0.1 (1.2 × 12- 月)         0.1 (1.2 × 12- 月)           リンター         エコル目         1.7 (1.1 × 12- 月)         0.1 (1.1 × 12- 月)         0.1 (1.1 × 12- 月)         0.1 (1.1 × 12- 12- 12- 12- 12- 12- 12- 12- 12- 12- | 1. 0223月田豊本町目標 200 kg つ22 = 時費電力用的 (6.0 km) ×12 - 月 ×2023月田 (8.0 kg - 022 / km)     3     3     3     3     3     3     3     3     3     3     3     3     3     3     3     3     3     3     3     3     3     3     3     3     3     3     3     3     3     3     3     3     3     3     3     3     3     3     3     3     3     3     3     3     3     3     3     3     3     3     3     3     3     3     3     3     3     3     3     3     3     3     3     3     3     3     3     3     3     3     3     3     3     3     3     3     3     3     3     3     3     3     3     3     3     3     3     3     3     3     3     3     3     3     3     3     3     3     3     3     3     3     3     3     3     3     3     3     3     3     3     3     3     3     3     3     3     3     3     3     3     3     3     3     3     3     3     3     3     3     3     3     3     3     3     3     3     3     3     3     3     3     3     3     3     3     3     3     3     3     3     3     3     3     4     3     3     3     4     4     3     3     4     3     3     4     4     4     4     4     4     4     4     4     4     4     4     4     4     4     4     4     4     4     4     4     4     4     4     4     4     4     4     4     4     4     4     4     4     4     4     4     4     4     4     4     4     4     4     4     4     4     4     4     4     4     4     4     4     4     4     4     4     4     4     4     4     4     4     4     4     4     4     4     4     4     4     4     4     4     4     4     4     4     4     4     4     4     4     4     4     4     4     4     4     4     4     4     4     4     4     4     4     4     4     4     4     4     4     4     4     4     4     4     4     4     4     4     4     4     4     4     4     4     4     4     4     4     4     4     4     4     4     4     4     4     4     4     4     4     4     4     4     4     4     4     4     4     4     4     4     4     4     4     4     4     4     4     4     4     4     4     4     4     4     4 | 1. 023(井山豊 年村目泉、40.0 kg-C02) = 四葉電力用間 (5.0 km) ×12-p 月 ×023(井田高秋, [0.989000 kg-C02)A(m)     2. 田枝(田島本村目泉、12,0 kk, 21 × 12 × 1     32 × 42 × 43     32 × 43 × 43     32 × 43 × 43     32 × 43 × 44     32 × 43 × 44     32 × 43 × 44     32 × 43 × 44     32 × 43 × 44     32 × 43 × 44     32 × 43 × 44     32 × 43 × 44     32 × 43 × 44     32 × 44 × 44     32 × 44 × 44     32 × 44 × 44     32 × 44 × 44     32 × 44 × 44     32 × 44 × 44     32 × 44 × 44     32 × 44 × 44     32 × 44 × 44     32 × 44 × 44     32 × 44 × 44     32 × 44 × 44     32 × 44 × 44     32 × 44 × 44     32 × 44 × 44     32 × 44 × 44     32 × 44 × 44     32 × 44 × 44     32 × 44 × 44     32 × 44 × 44     32 × 44 × 44     32 × 44 × 44     32 × 44 × 44     32 × 44 × 44     32 × 44 × 44     32 × 44 × 44     32 × 44 × 44     32 × 44 × 44     32 × 44 × 44     32 × 44 × 44     32 × 44 × 44     32 × 44 × 44     32 × 44 × 44     32 × 44 × 44     32 × 44 × 44     32 × 44 × 44     32 × 44 × 44     32 × 44 × 44     32 × 44 × 44     32 × 44 × 44     32 × 44 × 44     32 × 44 × 44     32 × 44 × 44     32 × 44 × 44     32 × 44 × 44     32 × 44 × 44     32 × 44 × 44     32 × 44 × 44     32 × 44 × 44     32 × 44 × 44     32 × 44 × 44     32 × 44 × 44     32 × 44 × 44     32 × 44 × 44     32 × 44 × 44     32 × 44 × 44     32 × 44 × 44     32 × 44 × 44     32 × 44 × 44     32 × 44 × 44     32 × 44 × 44     32 × 44 × 44     32 × 44 × 44     32 × 44     32 × 44 × 44     32 × 44     32 × 44     32 × 44     32 × 44     32 × 44     32 × 44     32 × 44     32 × 44     32 × 44     32 × 44     32 × 44     32 × 44     32 × 44     32 × 44     32 × 44     32 × 44     32 × 44     32 × 44     32 × 44     32 × 44     32 × 44     32 × 44     32 × 44     32 × 44     32 × 44     32 × 44     32 × 44     32 × 44     32 × 44     32 × 44     32 × 44     32 × 44     32 × 44     32 × 44     32 × 44     32 × 44     32 × 44     32 × 44     32 × 44     32 × 44     32 × 44     32 × 44     32 × 44     32 × 44     32 × 44     32 × 44     32 × 44     32 × 44     32 × 44     32 × 44     32 × | 1. 023(用油量本作目標。40.0 kg-702) = 用数定分用 102 04 1×12 5月     202(用油量本作目標 12, 40 1 = 用数化分用 102 04 1×12 5月     302(耐力量本作目標 12, 40 1 = 用数化分用 102 04 1×12 5月     302(耐力量本作目標 12, 40 1 = 用数化分用 102 04 1×12 5月     302(耐力量本)     30 - 1 1 = 1 1 = 1 1 = 1 1 = 1 1 = 1 1 = 1 1 = 1 1 = 1 1 = 1 1 = 1 1 = 1 1 = 1 1 = 1 1 = 1 1 = 1 1 = 1 1 = 1 1 = 1 = 1 = | 1. 002(3) 地量本竹目泉 (40.0 kg-02) = 供養電力用所 (50.0 kg) ×12-7<br>32 | 1. 023Hu星 #*filla@ (40.0 k=022) = j#g*d2-jhfl (50.0 kH) ×12× j+           2v=6*254F: 524R         2v=7         100         117         117         117         117         117         117         117         117         117         117         117         117         117         117         117         117         117         117         117         117         117         117         117         117         117         117         117         117         117         117         117         117         117         117         117         117         117         117         117         117         117         117         117         117         117         117         117         117         117         117         117         117         117         117         117         117         117         117         117         117         117         117         117         117         117         117         117         117         117         117         117         117         117         117         117         117         117         117         117         117         117         117         117         117         117         117         117         117         < | 1. 023)#####f#18         (10.0 kg = 022)         =mate xym (10.0 kg > 122, p > 2020/HH, 36, 0 = 50000 kg = 020/HH;         Sector (1.1 kg = 1.1 kg = | 1. 02019#2 #741188 (2, 0.0 kg - 0.2) = migracyBin (6, 0, 4ml ) ×12 - pl × 02019#63% (0. 60000 kg - 022, 4ml ) 2 - 2 - 2 - 2 - 2 - 2 - 2 - 2 - 2 - 2 | 1. 028  #34*1018 ( 40.04 g-02) = (ARG 25, PTM ( 50 04 × 12 / PT ) |

●バージョン情報表示(メニュー「ヘルプ」→「バージョン情報」)

# パージョン## ビコログ集計ツール Version 1.01 (0006) OK Copyright (0) 2008 CAS to COMPUTER CO., LTD. Copyright (0) 2008 CAS to ELECTRONICS MANUFACTURING CO., LTD. プログラム プログラム名& バージョン情報 著作権表示

本ツールのバージョン情報をダイアログに表示します。 「OK」をクリックすると、ダイアログ表示を終了します。

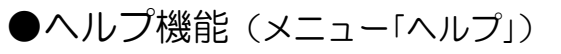

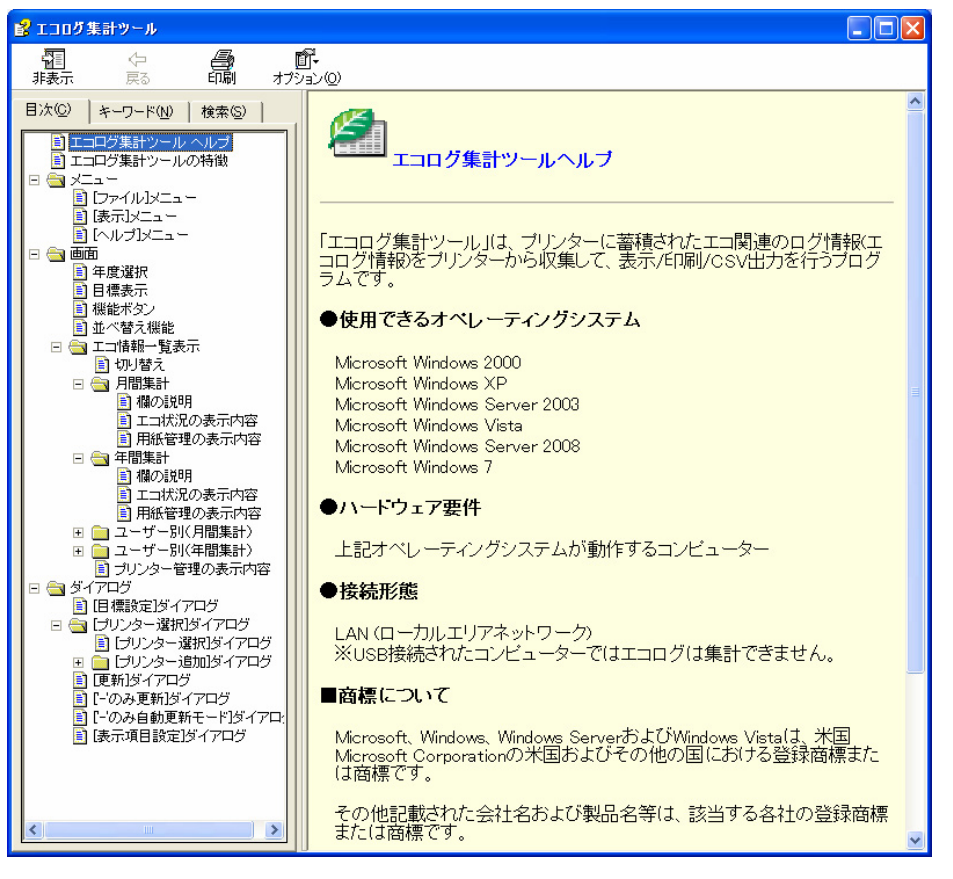

ヘルプを表示します。

メニュー「ヘルプ」→「目次」の場合、「目次」タブが選択され た状態になります。

メニュー「ヘルプ」→「トピックの検索」の場合「キーワード」 タブが選択された状態となります。

## エコログ集計ツールの便利な使い方/こんな場合は?

#### ■エコ情報一覧表示

①消費電力/CO<sub>2</sub>排出量と印刷枚数の両方を一度に表示し管理することができます。

「エコ状況」表示を使用します。表示項目設定機能(メニュー「表示」→「表示項目設定」)を使って、 管理・表示したいエコ項目および行項目を選択します。

| 1           | エコログ集計ツ              | <b>−</b> ル               |                     |          |              |              |               |              |                 |                 |                 |                 |                   |              |                 |                 |       |
|-------------|----------------------|--------------------------|---------------------|----------|--------------|--------------|---------------|--------------|-----------------|-----------------|-----------------|-----------------|-------------------|--------------|-----------------|-----------------|-------|
|             | ファイル(E) 表示( <u>)</u> | クーヘルプ(日)                 |                     |          |              |              |               |              |                 |                 |                 |                 |                   |              |                 |                 |       |
|             | 工コ情報一覧:              | ユーザー表示 💽                 | 無し ○ 有り             | 月間/空     | ∓間 ⊙         | 月間集計         | ○ 年間          | 集計           |                 |                 |                 |                 |                   |              |                 |                 |       |
|             |                      |                          |                     |          |              |              |               |              |                 |                 |                 |                 |                   |              |                 |                 |       |
|             | 2009 -               | 年度                       |                     |          |              |              |               |              |                 |                 |                 |                 |                   |              |                 |                 |       |
|             | 年度目標(ブリ              | ノンター1台当たり)               |                     |          |              |              |               |              |                 |                 |                 |                 |                   |              |                 |                 |       |
|             | 1 00                 | つ排出母ケ問日梗                 | - 谐典雷力              | × 125    | B V          | 002#84       | 以玄進作          |              | Г               |                 | 1.(使田县)         | 午月日海            | — E               | 140.末行送行     | ×               | 12ヶ日            |       |
|             | 1 1.00               |                          |                     | 60 LWA   |              | 05550        | 1177.9X       | -02.4.WA     | 4               |                 | NIZME-          |                 | — <i>л</i> .<br>Е |              | 200             | 12973<br>耕      |       |
|             | L _                  | 40.0 Kg=002              |                     | 0.0 K.WM |              | 0.0000       | JOO KE-       | 502/Kiiin    |                 | _               |                 | .400 1X         | л.                |              | 200             | 1X              |       |
|             |                      | 2年日以降 前年                 | 井実稙比                | % 自小周    |              |              |               |              |                 |                 | 2年目以            | Þ章              | 前牛実績              |              | % F             | 則版              |       |
|             | 並べ替え条件: 🖪            | 登録順                      | <ul> <li></li></ul> | 順: ④ 昇順  | 「「」「「」」      | lī           |               |              |                 |                 |                 |                 |                   | 作成日何         | 1 2010          | 年3月16日          | _     |
|             | エコ状況 用語              | 紙管理   ブリンター管             | 理                   |          |              | プリ.          | ンター選打         | R _ 81       | <b>熏設定</b>      | 更               | 新               | 'のみ]            | 更新                |              |                 |                 |       |
| 2           | 5 プリンター              | 「二項目                     | 行項目                 | 4月       | 5月           | 6月           | 7月            | 8月           | 9月              | 10月             | 11月             | 12月             | 1月                | 2月           | 3月              | 年度合計            | 月平均   |
| *           | プリンターA               | 消費電力(kWh)                | 月間実績                | 4.2      | 3.5          | 5.8          | 8.6           | 6.1          | 7.3             | 9.9             | 12.2            | 9,9             | 6.3               | 7.0          | 3.9             | 84.7            | 7.1   |
|             |                      | 0021天真10水6-0             | 実績累計                | 2.3      | 4.3          | 7.5          | 12.3          | 15.7         | 19.7            | 25.2            | 32.0            | 37.5            | 41.0              | 44.9         | 40.0            | 40.0            | 3.9   |
|             |                      | 白扇は女業ケ                   | 月間実績 日標思計           | 2.3      | 2.0<br>400   | 3.2<br>600   | 4.8<br>800    | 3.4          | 4.1             | 5.5<br>1.400    | 6.8<br>1.600    | 5.5<br>1.800    | 2,000             | 3.9<br>2.200 | 2.1             | 47.0<br>2.400   | 3.9   |
| エコ状況―覧表示 ―― |                      |                          | 実績累計                | 217      | 367          | 1,044        | 2,539         | 3,501        | 4,696           | 7,091           | 9,688           | 11,870          | 12,718            | 13,794       | 14,167          | 14,167          | 1,181 |
|             |                      | 両面利用率                    | 月間実績 月間実績           | 217      | 150<br>57%   | 39%          | 1,495         | 962<br>65%   | 1,195           | 2,395<br>65%    | 2,597           | 2,182           | 848<br>50%        | 1,076        | 373             | 14,167<br>51%   | 1,181 |
|             |                      | 印刷面数                     | 月間実績                | 343      | 236          | 944          | 2,334         | 1,584        | 1,949           | 3,949           | 3,835           | 3,025           | 1,271             | 1,395        | 501             | 21,366          | 1,781 |
|             |                      | トナーセーブ利用率                | 月間実績                | 8%       | 8%           | 8%           | 3%            | 0%           | 4%              | 8%              | 20%             | 0%              | 0%                | 1%           | 0%              | 3%              |       |
| -           | プリンターB               | 消費電力(kWh)                | 月間実績                | 21.2     | 20.6         | 26.8         | 26.4          | 16.5         | 24.5            | 29.3            | 27.3            | 28.4            | 27.6              | 11.6         | 2.8             | 262.9           | 21.9  |
|             |                      | CO2換算值(kg-C              | 目標累計                | 3.3      | 6.7          | 10.0         | 13.3          | 16.6         | 20.0            | 23.3            | 26.6            | 30.0            | 33.3              | 36.6         | 40.0            | 40.0            | 3.3   |
|             |                      |                          | 月間実績                | 11.7     | 11.4         | 14.9         | 14.6          | 9.1          | 13.6            | 16.3            | 15.2            | 15.8            | 15.3              | 6.4          | 140.5           | 145.9           | 12.2  |
|             |                      | ED局材均数                   | 目標累計<br>実績累計        | 200      | 400<br>6 454 | 600<br>9,888 | 800<br>13 793 | 1,000        | 1,200           | 1,400<br>24,782 | 1,600<br>31,272 | 1,800           | 2,000<br>44,821   | 2,200        | 2,400<br>47,350 | 2,400<br>47,350 | 200   |
|             |                      |                          | 月間実績                | 3,481    | 2,973        | 3,434        | 3,905         | 2,718        | 3,670           | 4,601           | 6,490           | 7,323           | 6,226             | 2,176        | 353             | 47,350          | 3,946 |
|             |                      | 印刷面数                     | 月間美植月間実績            | 43%      | 34%          | 49%<br>5,114 | 42%           | 3,814        | 5,182           | 6,052           | 8,453           | 9,248           | 7,776             | 2,516        | 384             | 63,045          | 5,254 |
|             |                      | マルチページ利用率                | 月間実績                | 35%      | 30%          | 46%          | 32%           | 44%          | 43%             | 24%             | 25%             | 17%             | 21%               | 8%           | 3%              | 28%             |       |
|             |                      |                          | 小田大道                | 0/0      | 270          | 0/0          | 270           | 170          | 0/0             | 0/0             | 0/0             | 0/0             | 0/0               | 0/0          | 0/0             | 170             |       |
|             | 合計                   | 消費電力(kWh)<br>CO2換質値(kg-C | 月間実績<br>月標累計        | 25.4     | 24.1<br>13.3 | 32.6<br>20.0 | 35.0<br>26.6  | 22.6<br>33.3 | 31.8<br>40.0    | 39.2<br>46.6    | 39.6<br>53.3    | 38.3<br>59.9    | 33.8<br>66.6      | 18.5<br>73.3 | 6.7<br>79.9     | 347.5<br>79.9   | 29.0  |
|             |                      |                          | 実績累計                | 14.1     | 27.5         | 45.5         | 64.9          | 77.5         | 95.1            | 116.9           | 138.9           | 160.1           | 178.9             | 189.2        | 192.9           | 192.9           | 16.1  |
|             |                      | 印刷枚数                     | 月間美積<br>目標累計        | 14.1     | 13.4         | 1,200        | 1,600         | 2,000        | 2,400           | 21.8            | 3,200           | 3,600           | 4,000             | 4,400        | 3.7<br>4,800    | 4,800           | 400   |
|             |                      |                          | 実績累計                | 3,698    | 6,821        | 10,932       | 16,332        | 20,012       | 24,877<br>4.865 | 31,873          | 40,960          | 50,465<br>9,505 | 57,539            | 60,791       | 61,517<br>726   | 61,517          | 5,126 |
|             |                      | 両面利用率                    | 月間実績                | 44%      | 35%          | 47%          | 46%           | 47%          | 4,003           | 43%             | 35%             | 29%             | 28%               | 20%          | 22%             | 37%             | 0,120 |

②消費電力/CO<sub>2</sub>排出量、印刷枚数それぞれ別々に独立で表示し、それぞれ個別に管理することができます。

「エコ状況」には消費電力/CO<sub>2</sub>排出量、「用紙管理」には印刷枚数を、表示項目設定機能(メニュー「表示」→「表示項目設定」)を 使って、表示するようにします。

| 🍐 エコログ集計ツ           | <u>ال – ال</u>            |                                         |                |                  |              |               |               |               |               |                   |                       |                                                                                                    |                                            |                  |              |              |               |               |               |                 |                  |                 |                       |                       |                 |   |
|---------------------|---------------------------|-----------------------------------------|----------------|------------------|--------------|---------------|---------------|---------------|---------------|-------------------|-----------------------|----------------------------------------------------------------------------------------------------|--------------------------------------------|------------------|--------------|--------------|---------------|---------------|---------------|-----------------|------------------|-----------------|-----------------------|-----------------------|-----------------|---|
| ファイル(E) 表示()        | ⊻ ヘルプ(出)                  | <b>第1 ○ 本</b> 日                         | <b>D 88</b> // |                  |              | ~ 在即          | MF II.        |               |               |                   |                       |                                                                                                    |                                            |                  |              |              |               |               |               |                 |                  |                 |                       |                       |                 |   |
| 上山間#四一見,            |                           |                                         | 月間小            | fina 🧐           | 月間果訂         |               | 朱訂            |               |               |                   |                       |                                                                                                    |                                            |                  |              |              |               |               |               |                 |                  |                 |                       |                       |                 |   |
| 2009 -              | 年度                        |                                         |                |                  |              |               |               |               |               |                   |                       |                                                                                                    |                                            |                  |              |              |               |               |               |                 |                  |                 |                       |                       |                 |   |
| 年度目標(プ              | リンター1台当たり)                |                                         |                |                  |              |               |               | _             | ~             |                   |                       |                                                                                                    |                                            |                  |              |              |               |               |               |                 |                  |                 |                       |                       |                 |   |
| 1.00                | D2排出量年間目標                 | = 消費電力                                  | × 125          | ·月 ×             | CO2排出        | 係數            |               |               | 2.用紙          | (使用量:             | 年間目標 = 月              | 用紙枚数 ×                                                                                                    | 12ヶ月                                       |                  |              |              |               |               |               |                 |                  |                 |                       |                       |                 |   |
|                     | 40.0 kg-CO2               | 月間                                      | 6.0 kW         | n                | 0.5550       | 000 kg-C      | 02/k₩h        |               |               | 2                 | 2,400 枚 )             | 月間 200                                                                                                    | 枚                                          |                  |              |              |               |               |               |                 |                  |                 |                       |                       |                 |   |
|                     | 2年日以降 前                   | 牛夷稙比                                    | % 自力派          | Į.               |              |               |               |               |               |                   | 降前件実施                 | 查比 / % F                                                                                                    | 的版                                         |                  |              |              |               |               |               |                 |                  |                 |                       |                       |                 |   |
| 並べ替え条件:             | 登録順                       | <ul> <li> <ul> <li></li></ul></li></ul> | 礼順: ④ 昇川       | 「「降」             | uli .        |               | -1            |               |               | - 1               |                       | 作成日付 2010                                                                                                    | 年3月16日                                     |                  |              |              |               |               |               |                 |                  |                 |                       |                       |                 |   |
| エコ状況 用              | 紙管理   ブリンター管              | き理                                      |                |                  |              | ンター進む         |               | 設定            |               | ή<br>             | <u>-</u> のみ更新         |                                                                                                    |                                            |                  |              |              |               |               |               |                 |                  |                 |                       |                       |                 |   |
| S プリンター<br>* プリンターA | <u> エコ項目</u> (当要常力な)(MAN) | 行項目                                     | 4月             | 5月<br>120        | 6月<br>180    | 7月            | 8月            | 9月<br>360     | 10月<br>420    | <u>11月</u><br>480 | 12月 1月                | 2月 3月<br>660 720                                                                                                    | 年度合計 月<br>720                              | 平均<br>60         |              |              |               |               |               |                 |                  |                 |                       |                       |                 |   |
|                     |                           | 実績累計                                    | 4.2            | 7.7              | 13.5         | 22.1          | 28.2          | 35.6<br>6.0   | 45.5          | 57.7<br>60        | 67.6 73.9<br>60 60    | 80.8 84.7                                                                                                    | 84.7<br>72.0                               | 7.1              |              |              |               |               |               |                 |                  |                 |                       |                       |                 |   |
|                     |                           | 月間実績                                    | 4.2            | 3.5              | 5.8          | 8.6           | 6.1           | 7.3           | 9.9           | 12.2              | 9.9 6.3               | 7.0 3.9                                                                                                    | 84.7                                       | 7.1              |              |              |               |               |               |                 |                  |                 |                       |                       |                 |   |
|                     | CO2換算值&g-C                | 目標累計<br>実績累計                            | 3.3<br>2.3     | 6.7<br>4.3       | 10.0<br>75   | 13.3<br>12.3  | 16.6<br>15.7  | 20.0<br>19.7  | 23.3<br>25.2  | 26.6<br>32.0      | 30.0 33.3<br>375 41.0 | 36.6 40.0<br>44.9 47.0                                                                                                    | 40.0<br>47.0                               | 3.3<br>3.9       |              |              |               |               |               |                 |                  |                 |                       |                       |                 |   |
|                     |                           | 月間目標月間実績                                | 3.3            | 3.3<br>2.0       | 3.3<br>3.2   | 3.3           | 3.3<br>3.4    | 3.3<br>4.1    | 3.3<br>5.5    | 36                | ココログ集計ツ               | -1L                                                                                                    |                                            |                  |              |              |               |               |               |                 |                  |                 |                       |                       |                 |   |
| プリンターB              | 消費電力 (kWh)                | 目標累計                                    | 6.0            | 12.0             | 18.0         | 24.0          | 30.0          | 36.0          | 42.0          | 48                | ファイル(E) 表示()          | ) ヘルプ(H)                                                                                                    |                                            |                  |              |              |               |               |               |                 |                  |                 |                       |                       |                 |   |
|                     |                           | 実績累計月間目標                                | 21.2<br>6.0    | 41.7<br>6.0      | 68.5<br>6.0  | 94.9<br>6.0   | 111.3<br>6.0  | 135.8<br>6.0  | 165.2<br>6.0  | 192               | 工口情報一覧:               | ユーザー表示                                                                                                    | €無し € 有り                                   | 月間               | /年間 ④        | 月間集計         | ○ 年間          | 集計            |               |                 |                  |                 |                       |                       |                 |   |
|                     |                           | 月間実績                                    | 21.2           | 20.6             | 26.8         | 26.4          | 16.5          | 24.5          | 29.3          | 27                | 2009 💌                | 年度                                                                                                    |                                            |                  |              |              |               |               |               |                 |                  |                 |                       |                       |                 |   |
|                     | CO2換算値(kg-C               | 目標累計<br>実績累計                            | 3.3<br>11.7    | 6.7<br>23.2      | 10.0<br>38.0 | 13.3<br>52.7  | 16.6<br>61.8  | 20.0<br>75.4  | 23.3<br>91.7  | 26<br>106         | 在度日槽(一)               | 广内ー1台当たい)                                                                                                    |                                            |                  |              |              |               |               |               |                 |                  |                 |                       |                       |                 |   |
|                     |                           | 月間目標 月間実績                               | 3.3<br>11.7    | 3.3<br>11.4      | 3.3<br>14.9  | 3.3<br>14.6   | 3.3<br>9.1    | 3.3<br>13.6   | 3.3<br>16.3   | 3<br>15           |                       | 2011年11月1日 11月1日 11月11日 11月11日 11月11111111 | - 活業産生                                     | × 10             | ~B ~         | COSHER       | 山玉玉竹          |               |               | 2 844           | 市田县住町            | 日槽              |                       | t ~                   | 12ヶ日            |   |
| 合計                  | 消費電力 (kWh)                | 目標累計                                    | 12.0           | 24.0             | 36.0         | 48.0          | 60.0          | 72.0          | 84.0          | 96                | <b>1 1 1 1</b>        | 40.0 kg-CO                                                                                                    | 2 月間                                       | 6.0 k            | σд ∧<br>Mh   | 0.555        | 000 kg-C      | 02/kWh        | 4             | 2. HAR          | 文府里平18.<br>2.400 | 日日元             | 月間                    | 200                   | セクロ             |   |
|                     |                           | 実績累計<br>月間目標                            | 25.4<br>12.0   | 49.5<br>12.0     | 82.0<br>12.0 | 117.0<br>12.0 | 139.6<br>12.0 | 171.4<br>12.0 | 210.7<br>12.0 | 250<br>12         |                       | 2年目以降                                                                                                    | 前年実績比                                      | % 削              | 減            | 1            |               |               |               | L<br>L 2        | 年目以降             | 前的              | 手実績比                  | % 1                   | 11減             |   |
|                     |                           | 月間実績                                    | 25.4           | 24.1             | 32.6         | 35.0          | 22.6          | 31.8          | 39.2          | 39                |                       |                                                                                                    |                                            |                  |              |              |               |               |               |                 |                  |                 |                       |                       |                 | _ |
|                     | CO2換算値kg-C                | 目標累計<br>実績累計                            | 6.7<br>14.1    | 13.3<br>27.5     | 20.0<br>45.5 | 26.6<br>64.9  | 33.3<br>77.5  | 40.0<br>95.1  | 46.6<br>116.9 | 53 §<br>138       | 並べ替え条件:               | 全绿順<br>····································                                                                                                    | ▼ 並べ替                                      | え順: ④ 昇          | 順〇降          | 通っ           | シター運用         | 1 8           | い<br>た<br>し   | 軍新              | 1.0              | のみ軍新            | 作成E                   | 3付 2010:              | <b>∓</b> 3月16日  |   |
|                     |                           | 月間目標月間実績                                | 6.7<br>14.1    | 6.7<br>13.4      | 6.7<br>18.1  | 6.7<br>19.4   | 6.7<br>12.5   | 6.7<br>17.7   | 6.7<br>21.8   | 22                | エコ状況用                 | 低管理   ブリンタ                                                                                                    | ~管理                                        |                  |              |              |               |               |               | 10.8            |                  |                 |                       |                       | 27 08 A 31      | _ |
|                     |                           |                                         |                |                  |              |               |               |               |               | *                 | シュー フリンター<br>デリンターA   | 印刷枚数                                                                                                    | <u>行項日</u><br>目標累計                         | <u>4月</u><br>200 | 5/H<br>400   | 600          | 7月<br>800     | 1,000         | 1,200         | 1,400           | 1,600 1          | 2/9<br>,800 2,  | 000 2,200             | 3 <i>F</i><br>3 2,400 | 年度合計<br>2,400   | _ |
|                     |                           |                                         |                |                  |              |               |               |               |               |                   |                       |                                                                                                    | 実績累計<br>月間目標                               | 217              | 367          | 1,044 200    | 2,539<br>200  | 3,501<br>200  | 4,696<br>200  | 7,091 200       | 9,688 11<br>200  | ,870 12,<br>200 | 718 13,794<br>200 200 | 14,167<br>200         | 14,167<br>2,400 |   |
|                     |                           |                                         |                |                  |              |               |               |               |               |                   |                       | 両面利用率                                                                                                    | 月間実績                                       | 217              | 150<br>57%   | 677<br>39%   | 1,495<br>56%  | 962<br>65%    | 1,195<br>63%  | 2,395<br>65%    | 2,597 2          | ,182<br>39%     | 848 1,076<br>50% 309  | i 373<br>6 34%        | 14,167<br>51%   |   |
|                     |                           |                                         |                |                  |              |               |               |               |               |                   |                       | 印刷面数                                                                                                    | 月間実績                                       | 343              | 236          | 944          | 2,334         | 1,584         | 1,949         | 3,949           | 3,835 3          | ,025 1,         | 271 1,395             | 5 501                 | 21,366          |   |
|                     |                           |                                         |                |                  |              |               |               |               |               |                   |                       | マルチページ利用                                                                                                    | <ul> <li>平 月間実績</li> <li>率 月間実績</li> </ul> | 28%              | 45%<br>8%    | 19%<br>8%    | 28%<br>3%     | 24%<br>0%     | 32%<br>4%     | 28%<br>8%       | 20%<br>2%        | 12%             | 5% 37%<br>0% 19       | \$ 11%<br>\$ 0%       | 23%<br>3%       |   |
|                     |                           |                                         |                |                  |              |               |               |               |               |                   |                       | サイズ別印刷枚数                                                                                                    | A3                                         | 67               | 17           | 103          | 182           | 46            | 131           | 105             | 39               | 113             | 7 10                  | ) 19                  | 839             |   |
|                     |                           |                                         |                |                  |              |               |               |               |               |                   |                       |                                                                                                    | 84<br>A4                                   | 0<br>150         | 132          | 6<br>568     | 5<br>1,306    | 0<br>916      | 4             | 26<br>2,263     | 38<br>2,520 2    | 16<br>,053      | U C<br>841 1,06f      | / 0<br>3 354          | 96<br>13,229    |   |
|                     | 些主王                       |                                         |                |                  |              |               |               |               |               |                   |                       |                                                                                                    | 85<br>A5                                   | 0                | 0            | 0            | 2             | 0             | 0             | 1               | 0                | 0               | 0 0                   | , 0<br>) 0            | 0               |   |
| √元─♬                | 見衣小                       |                                         |                |                  |              |               |               |               |               |                   |                       |                                                                                                    | 長尺その他                                      | 0                | 0            | 0            | 0             | 0             | 0             | 0               | 0                | 0               | 0 0                   | / 0<br>) 0            | 0               |   |
|                     |                           |                                         |                |                  |              |               |               |               |               | -                 | プリンターB                | 印刷枚数                                                                                                    | 目標累計                                       | 200              | 400          | 600          | 800           | 1,000         | 1,200         | 1,400           | 1,600 1          | ,800 2,         | ,000 2,200            | ) 2,400               | 2,400           |   |
|                     |                           |                                         |                |                  |              |               |               | _             |               |                   |                       |                                                                                                    | 実績累計<br>月間目標                               | 3,481<br>200     | 6,454<br>200 | 9,888<br>200 | 13,793<br>200 | 16,511<br>200 | 20,181<br>200 | 24,782 3<br>200 | 31,272 38<br>200 | ,595 44,<br>200 | 821 46,997<br>200 200 | 47,350<br>J 200       | 47,350<br>2,400 |   |
|                     |                           |                                         | 田新             | 〔管Ŧ              | 理—           | - 暫見          | 表示            |               |               |                   |                       | 両面利用率                                                                                                    | 月間実績 月間実績                                  | 3,481<br>43%     | 2,973<br>34% | 3,434<br>49% | 3,905<br>42%  | 2,718<br>40%  | 3,670<br>41%  | 4,601<br>32%    | 6,490 7<br>30%   | ,323 6,<br>26%  | 226 2,176<br>25% 169  | i 353<br>6 9%         | 47,350<br>33%   |   |
|                     |                           | l                                       | עוונוז         | <sup>ر</sup> – ۱ | <u>-</u>     | 5-1           | ~~~``         |               |               |                   |                       | 印刷面数                                                                                                    | 月間実績                                       | 4,989            | 3,987        | 5,114        | 5,530         | 3,814         | 5,182         | 6,052           | 8,453 9          | ,248 7,         | .776 2,51f            | 5 384                 | 63,045          |   |
|                     |                           |                                         |                |                  |              |               |               |               |               |                   |                       | マルチページ利用<br>トナーセーブ利用                                                                                                    | 率 月間実績<br>率 月間実績                           | 35%<br>6%        | 30%<br>2%    | 46%<br>0%    | 32%<br>2%     | 44%<br>1%     | 43%<br>0%     | 24%<br>0%       | 25%<br>0%        | 17%<br>0%       | 21% 8%<br>0% 09       | 6 3%<br>6 0%          | 28%<br>1%       |   |
|                     |                           |                                         |                |                  |              |               |               |               |               |                   |                       | サイズ別印刷枚要                                                                                                    | A3                                         | 231              | 260          | 250          | 396           | 231           | 327           | 501             | 1,003            | 751 1.          | ,271 358              | 5 66                  | 5,642           |   |
|                     |                           |                                         |                |                  |              |               |               |               |               |                   |                       |                                                                                                    | B4<br>A4                                   | 3,213            | 2,708        | 42<br>3,139  | 5<br>3,502    | 7<br>2,480    | 3<br>3,299    | 43<br>4,042     | 27<br>5,427 6    | 34<br>,310 4,   | 5 6<br>,944 1,811     | i 3<br>1 284          | 179<br>41,159   |   |
|                     |                           |                                         |                |                  |              |               |               |               |               |                   |                       |                                                                                                    | B5                                         | 0                | 0            | 1            | 0             | 0             | 24            | 8               | 30               | 187             | 0 0                   | JO                    | 250             |   |

③年度が変わっても昨年度の印刷枚数の月間実績などを一覧表示することができます。

さらにプリンター合計も見ることができます。

まず、年度を昨年度にします。(ex. 現在 2009年度の4月1日であれば、2008年にする。)

次に、表示項目設定(メニュー「表示」→「表示項目設定」)にて、「印刷枚数」の「月間実績」をチェックします。

他の項目は全てチェックをはずしてください。(月間実績だけを表示したい場合)

表示項目設定ダイアログにて、「全てクリア(非表示)」ボタンをクリックすると、全項目チェックがはずされます。 次に「印刷枚数」の「月間実績」をチェックします。

そして「設定終了」ボタンをクリックします。

続いて、メニュー「表示」→「プリンター合計を表示する」のチェックを ON します。

(既にチェック ON になっている場合は、チェックをはずさないでください。)

以上の操作で、エコ情報一覧に表示されています。

| 🍰 エコログ集計の   | <b>アール</b>                                     |               |         |       |        |          |         |            |                           |       |        |              |       |        |        |      |
|-------------|------------------------------------------------|---------------|---------|-------|--------|----------|---------|------------|---------------------------|-------|--------|--------------|-------|--------|--------|------|
| ファイル(E) 表示( | シ ヘルプ(円)                                       |               |         |       |        |          |         |            |                           |       |        |              |       |        |        |      |
| エコ情報一覧:     | ユーザー表示 🧿                                       | 無し 〇 有り       | 月間/4    | ∓間 ⊙  | 月間集計   | ○ 年間     | 集計      |            |                           |       |        |              |       |        |        |      |
|             | 1                                              |               |         |       |        |          |         |            |                           |       |        |              |       |        |        |      |
| 2008 -      | 」 牛度                                           |               |         |       |        |          |         |            |                           |       |        |              |       |        |        |      |
| 年度目標(フ      | りンター1台当たり)                                     |               |         |       |        |          |         |            |                           |       |        |              |       |        |        |      |
| 1 0         | のつけ山具な明日海                                      | - (当中西十       | V 10-   | a v   | COSHEL | 以変形権     |         | Г          | Лани                      | 心志田县  | 王明日海   | — <b>F</b>   | 化水石   | ~      | 10-8   |      |
| <b>1.0</b>  |                                                |               | ~ 127   | л ^   | 021962 | 51##X    |         | 4          | <u></u> ∠. <del>//3</del> | (東田里・ |        | — <i>н</i> . |       |        | 1277   |      |
|             | 40.0 kg-CO2                                    | 月間            | b.U kwr |       | 0.5551 | JUU kg-l | JU2/kWh |            |                           | 2     | 400 12 |              |       | 200    | 112    |      |
| Г           | 2年目以降 前4                                       | 年実績比          | % 肖小涧   |       |        |          |         |            | Г                         | 2年目以  | 3峰     | 前年実績         | 記     | %      | 削減     |      |
| 並べ替え条件:     | 登録順                                            | ▼ 並べ替え        | 順: ④ 昇順 |       | 10     |          |         |            |                           |       |        |              | 作成日何  | 1 2010 | 年3月16日 | _    |
| エコ状況 耳      | <del>                                   </del> | 理]            |         |       | <br>プリ | ンター選択    | र 🛙 🛙 🕯 | <b>勲設定</b> | 更                         | 新     | '-'のみ夏 | 「新           |       |        |        |      |
| S プリンター     |                                                | 行項目           | 4月      | 5月    | 6月     | 7月       | 8月      | 9月         | 10月                       | 11月   | 12月    | 1月           | 2月    | 3月     | 年度合計   | 月平均  |
| * プリンターA    | 消費電力(kWh)                                      | 月間実績          | 7.5     | 7.0   | 8.3    | 8.0      | 5.9     | 6.8        | 6.1                       | 6.2   | 5.6    | 9.8          | 7.3   | 4.2    | 82.7   | 6.9  |
|             | CO2換算值(kg-C                                    | 目標累計          | 3.3     | 6.7   | 10.0   | 13.3     | 16.6    | 20.0       | 23.3                      | 26.6  | 30.0   | 33.3         | 36.6  | 40.0   | 40.0   | 3.3  |
|             |                                                | 実績累計          | 4.1     | 8.0   | 12.7   | 17.1     | 20.4    | 24.2       | 27.6                      | 31.0  | 34.1   | 39.5         | 43.6  | 45.9   | 45.9   | 3.8  |
|             | ビロ尼川地行送行                                       | 月間美績          | 4.1     | 3.9   | 4.0    | 4.4      | 3.3     | 3.8        | 3.4                       | 3.4   | 1.000  | 2,000        | 9.900 | 2.3    | 45.9   | 3.8  |
|             | 口加利什么安义                                        | 11原茶計<br>実得思計 | 200     | 700   | 1.004  | 1.461    | 1,000   | 1,200      | 2,555                     | 2777  | 2,800  | 2,000        | 3,220 | 3,381  | 2,400  | 200  |
|             |                                                | 日間実結          | 304     | 396   | 304    | 457      | 185     | 236        | 673                       | 2222  | 116    | 151          | 185   | 152    | 3,381  | 282  |
|             | 両面利用率                                          | 月間実績          | 38%     | 83%   | 59%    | 72%      | 66%     | 61%        | 81%                       | 47%   | 47%    | 57%          | 28%   | 49%    | 63%    | 202  |
|             | 印刷面数                                           | 月間実績          | 418     | 726   | 483    | 785      | 308     | 379        | 1,220                     | 327   | 171    | 237          | 236   | 226    | 5,516  | 460  |
|             | マルチページ利用率                                      | 月間実績          | 45%     | 77%   | 45%    | 23%      | 71%     | 16%        | 5%                        | 37%   | 30%    | 68%          | 8%    | 58%    | 36%    |      |
|             | トナーセーブ利用率                                      | 月間実績          | 3%      | 0%    | 0%     | 2%       | 0%      | 0%         | 3%                        | 0%    | 0%     | 32%          | 0%    | 0%     | 3%     |      |
| - プリンターB    | 消費電力(kWh)                                      | 月間実績          | 43.5    | 37.8  | 29.5   | 298.5    | 19.3    | 14.2       | 28.0                      | 1.9   | 3.5    | 38.7         | 19.6  | 1.3    | 535.8  | 44.7 |
|             | CO2換算值(kg-C                                    | 目標累計          | 3.3     | 6.7   | 10.0   | 13.3     | 16.7    | 20.0       | 23.3                      | 26.6  | 30.0   | 33.3         | 36.6  | 40.0   | 40.0   | 3.3  |
|             |                                                | 実績累計          | 24.1    | 45.1  | 61.5   | 227.1    | 237.8   | 245.7      | 261.3                     | 262.4 | 264.3  | 285.8        | 296.7 | 297.4  | 297.4  | 24.8 |
|             |                                                | 月間実績          | 24.1    | 21.0  | 16.4   | 165.7    | 10.7    | 7.9        | 15.6                      | 1.1   | 1.9    | 21.5         | 10.9  | 0.7    | 297.4  | 24.8 |
|             | ED局制权委集                                        | 目標累計          | 200     | 400   | 600    | 800      | 1,000   | 1,200      | 1,400                     | 1,600 | 1,800  | 2,000        | 2,200 | 2,400  | 2,400  | 200  |
|             |                                                | 実績累計          | 394     | 614   | 777    | 1,209    | 3,793   | 4,000      | 4,207                     | 4,211 | 4,364  | 4,605        | 4,731 | 4,732  | 4,732  | 394  |
|             |                                                | 月間美積          | 394     | 220   | 163    | 432      | 2,584   | 207        | 207                       | 4     | 153    | 241          | 126   |        | 4,732  | 394  |
|             | 自己的                                            | 月間天頃          | 650     | 220   | 102    | 442      | 2604    | 2970       | 220                       | 000   | 90%    | 497          | 211   | 1      | 2070   | 479  |
|             | コルチページ利用率                                      | 月間失復<br>日期実法  | 52%     | 6%    | 192    | 440      | 2,004   | 16%        | 220                       | 0%    | 54%    | 90%          | 211   | 0%     | 1.4%   | 472  |
|             | トナーセーブ利用率                                      | 月間実績          | 0%      | 0%    | 0%     | 0%       | 3%      | 0%         | 0%                        | 0%    | 0%     | 0%           | 0%    | 0%     | 2%     |      |
| A-54        | 当場電力ないない                                       | 日明宇结          | 50.0    | 44.9  | 97.0   | 206 E    | 25.2    | 21.1       | 94.1                      | 01    | 01     | 10.4         | 26.0  | 55     | 619F   | 51.5 |
| 001         | /月頁電/1000000<br>CO2換管値0/g=C                    | 月週天頃          | 67      | 133   | 20.0   | 26.6     | 33.3    | 40.0       | 46.6                      | 53.2  | 59.9   | 40.4         | 73.3  | 79.0   | 79.0   | 67   |
|             | 0000天草恒水6 0                                    | 軍結累計          | 28.3    | 531   | 741    | 244.2    | 258.2   | 269.9      | 288.9                     | 293.4 | 298.4  | 325.3        | 340.2 | 343.3  | 343.3  | 28.6 |
|             |                                                | 月間実績          | 28.3    | 24.9  | 21.0   | 170.1    | 14.0    | 11.7       | 18.9                      | 4.5   | 5.0    | 26.9         | 14.9  | 3.0    | 343.3  | 28.6 |
|             | EDFRINT                                        | 目標累計          | 400     | 800   | 1,200  | 1,600    | 2,000   | 2,400      | 2,800                     | 3,200 | 3,600  | 4,000        | 4,400 | 4,800  | 4,800  | 400  |
|             |                                                | 実績累計          | 698     | 1,314 | 1,781  | 2,670    | 5,439   | 5,882      | 6,762                     | 6,988 | 7,257  | 7,649        | 7,960 | 8,113  | 8,113  | 676  |
|             |                                                | 月間実績          | 698     | 616   | 467    | 889      | 2,769   | 443        | 880                       | 226   | 269    | 392          | 311   | 153    | 8,113  | 676  |
|             | 両面利用率                                          | 月間実績          | 54%     | 56%   | 45%    | 38%      | 8%      | 46%        | 65%                       | 47%   | 75%    | 72%          | 44%   | 48%    | 38%    |      |

④起動時に情報取得できなかったプリンターのみを選択して最新情報を取得することができます。

1)現在表示されているエコ情報一覧の更新ステータスが '-' のプリンターの電源を入れてください。

次に、「'-'のみ更新」ボタンをクリックします。(またはメニュー「表示」→「'-'のみ更新」)

対象プリンターよりエコログ情報を順次収集し終わると、エコ情報一覧が再表示されますので、再度、更新ステータスをチェックして ください。全てのプリンターの更新ステータスに「\*」が表示されていると、全プリンター最新の情報に更新されています。 '-'がまだあるようですと、再度上記手順でやり直してください。

前述の①~③の例では、1台のプリンター(プリンターB)の情報が最新ではありません(更新ステータスが「-」)ので、そのプリンターの電源を入れ、「'-'のみ更新」ボタンをクリックします。

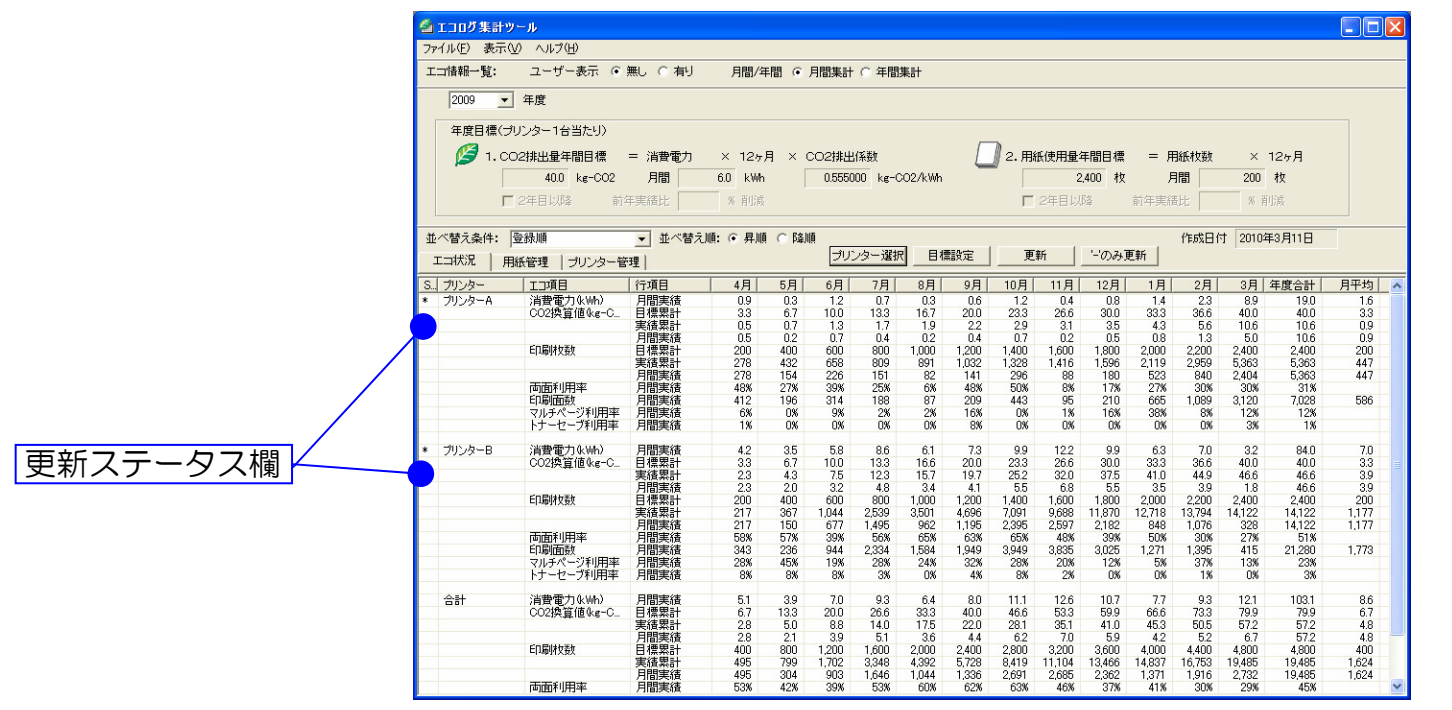

2)'-'のみ自動更新モードを使用して、情報取得できなかったプリンターの最新情報を自動で取得することができます。

メニュー「表示」→「'-'のみ自動更新モード」をチェックしてください。

更新の結果、プリンター電源 OFF などにより「プリンター応答無し」エラーとなっているプリンターに対して、30 分間隔で、自動的に エコログ情報の取得を試みます。

全てのプリンターの更新ステータスに「\*」が表示されていると、全プリンター最新の情報に更新されています。

⑤1年間の集計期間を、例えば、1月1日から12月31日までとして、エコログ情報を管理するもできます。

プリンターのパネル設定またはWeb設定の「エコログ期初日設定」にて、期初日を1月1日に変更してください。 この場合、期初日変更後、必ず、プリンターをオンラインにし、その後、プリンターの電源を一度切ってください。 (期初日を変更すると、エコログは停止状態となり、次のプリンター電源ONより、エコログを再開します。) 期初日変更後の、エコ情報一覧表示は、1月から12月までの表示となります。

| 🍐 エコログ集計学   | アール                         |              |            |        |         |         |              |           |       |      |        |                                       |         |      |        |       |          |
|-------------|-----------------------------|--------------|------------|--------|---------|---------|--------------|-----------|-------|------|--------|---------------------------------------|---------|------|--------|-------|----------|
| ファイル(E) 表示( | ♡ ヘルプ(出)                    |              |            |        |         |         |              |           |       |      |        |                                       |         |      |        |       |          |
| 工口情報一覧:     | ユーザー表示 💿                    | 無し 〇 有り      | 月間/        | 年間 💿   | 月間集計    | ○ 年間類   | <b>集計</b>    |           |       |      |        |                                       |         |      |        |       |          |
| 2010 -      | 一年度                         |              |            |        |         |         |              |           |       |      |        |                                       |         |      |        |       |          |
|             |                             |              |            |        |         |         |              |           |       |      |        |                                       |         |      |        |       |          |
| 年度目標(つ      | ガリンター1台当たり)                 |              |            |        |         |         |              |           |       |      |        |                                       |         |      |        |       |          |
| <b>1</b> 0  | ○2排出最年間日標                   | = 消費雷力       | × 12/      | - E ×  | 002排出   | (玄奘)    |              |           | 12 用網 | 使用量  | 王問日梗   | = 8                                   | 日約年末ケ業ケ | ×    | 12ヶ日   |       |          |
|             | L= 000                      |              |            |        | 0.5550  | 00 1- 0 | ~~ <i>1.</i> | 4         |       |      | **     | , , , , , , , , , , , , , , , , , , , |         | 3.6  | ***    |       |          |
|             | Kg=002                      | All          | - KW       | 'n     | 0.0000  | UU Kg-C | 027KWh       |           |       |      | 1X     | ,                                     |         |      | 1X     |       |          |
| Г           | 2年目以降前:                     | 年実績比         | % 肖小       | 咸      |         |         |              |           |       | 2年目以 | 降棄     | 前年実統                                  | 截比      | %    | 削減     |       |          |
| 並べ替え条件:     | 登録順                         | ▼ 並べ替え順      | 1: ④ 昇     |        | 順百      |         |              |           |       |      |        |                                       | 作成日付    | 2010 | 年3月16日 | -     |          |
| エコ状況 耳      |                             |              |            |        | <br>プリ: | ノター選択   | 目標           | <b>設定</b> | 更新    | Я    | '-'のみす | 更新                                    |         | 1    |        |       |          |
| S 70 /2-    |                             | /行項日 /       | 1日         | 2日     | 3月      | 4日      | 5月           | 6月        | 7月    | 8月   | 9日(    | 10月                                   | 11日     | 12日  | 年度会計   | 日平均   |          |
| * プリンターA    |                             | 月間実績         | 6.3        | 7.0    | 3.9     | 7/1     | 0/1          | 0/1       | - 171 | 0/1  |        | 10/1                                  | - 11/1  | 1671 | 17.1   | 5.7   | <b>L</b> |
| 1127 11     | CO2換算值kg-C                  | 目標累計         | 0.0        |        | 0.0     |         |              |           |       |      |        |                                       |         |      |        |       |          |
|             |                             | 実績累計         | 3.5        | 7.4    | 9.5     |         |              |           |       |      |        |                                       |         |      | 9.5    | 3.2   |          |
|             | 20 B44 L 2 L                | 月間実績         | 3.5        | 3.9    | 2.2     |         |              |           |       |      |        |                                       |         |      | 9.5    | 3.2   |          |
|             | 日山市时仅要如                     | 日標累計         | 0.40       | 1.004  | 0.000   |         |              |           |       |      |        |                                       |         |      | 0.000  | 700   |          |
|             |                             | 美植茶計<br>日間実往 | 848        | 1,924  | 2,298   |         |              |           |       |      |        |                                       |         |      | 2,298  | 766   |          |
|             | ああ利用率                       | 月間天頃<br>日期宇注 | 040<br>50% | 1,070  | 2/4     |         |              |           |       |      |        |                                       |         |      | 2,290  | 700   |          |
|             | 印刷面料                        | 日間実績         | 1 271      | 1.395  | 502     |         |              |           |       |      |        |                                       |         |      | 3168   | 1.056 |          |
|             | マルチページ利用率                   | 月間実績         | 5%         | 37%    | 11%     |         |              |           |       |      |        |                                       |         |      | 20%    | 1,000 |          |
|             | トナーセーブ利用率                   | 月間実績         | 0%         | 1%     | 0%      |         |              |           |       |      |        |                                       |         |      | 1%     |       |          |
|             |                             |              | 07.0       |        |         |         |              |           |       |      |        |                                       |         |      | 40.1   | 140   |          |
| * 7959-B    | ) ) 自賀電/JUKWh/<br>000地容値ルーC | 月間美植         | 27.6       | 11.5   | 3.0     |         |              |           |       |      |        |                                       |         |      | 42.1   | 14.0  |          |
|             | 002探真10Kg=0                 | 日源茶計         | 15.2       | 21.7   | 22.4    |         |              |           |       |      |        |                                       |         |      | 22.4   | 70    |          |
|             |                             | 日間実結         | 15.3       | 64     | 17      |         |              |           |       |      |        |                                       |         |      | 23.4   | 7.0   |          |
|             | E口届は大業ケ                     | 日檀思計         | 10.0       | 0.1    | 1.1     |         |              |           |       |      |        |                                       |         |      | 20.4   | 1.0   |          |
|             | 1.001/08/0                  | 実績累計         | 6,226      | 8,402  | 8,771   |         |              |           |       |      |        |                                       |         |      | 8,771  | 2,924 |          |
|             |                             | 月間実績         | 6,226      | 2,176  | 369     |         |              |           |       |      |        |                                       |         |      | 8,771  | 2,924 |          |
|             | 両面利用率                       | 月間実績         | 25%        | 16%    | 9%      |         |              |           |       |      |        |                                       |         |      | 22%    |       |          |
|             | 印刷面数                        | 月間実績         | 7,776      | 2,516  | 401     |         |              |           |       |      |        |                                       |         |      | 10,693 | 3,564 |          |
|             | マルチページ利用率                   | 月間実績         | 21%        | 8%     | 2%      |         |              |           |       |      |        |                                       |         |      | 17%    |       |          |
|             | トナーセーフ利用率                   | 月間実績         | U%         | 0%     | U%      |         |              |           |       |      |        |                                       |         |      | 0%     |       |          |
| <br>        | 消費電力ル品の                     | 日間実徒         | 33.9       | 185    | 60      |         |              |           |       |      |        |                                       |         |      | 59.2   | 107   |          |
| 001         | CO2換管値&e=C                  | 日檀思計         | 00.0       | 10.0   | 0.3     |         |              |           |       |      |        |                                       |         |      | 03.2   | 19.7  |          |
|             | 000170,#112 006 O           | 実結累計         | 18.8       | 29.1   | 32.9    |         |              |           |       |      |        |                                       |         |      | 32.9   | 11.0  |          |
|             |                             | 月間実績         | 18.8       | 10.3   | 3.8     |         |              |           |       |      |        |                                       |         |      | 32.9   | 11.0  |          |
|             | 印刷枚数                        | 目標累計         |            |        |         |         |              |           |       |      |        |                                       |         |      |        |       |          |
|             |                             | 実績累計         | 7,074      | 10,326 | 11,069  |         |              |           |       |      |        |                                       |         |      | 11,069 | 3,690 |          |
|             |                             | 月間実績         | 7,074      | 3,252  | 743     |         |              |           |       |      |        |                                       |         |      | 11,069 | 3,690 |          |
|             | 両面利用率                       | 月間実績         | 28%        | 20%    | 22%     |         |              |           |       |      |        |                                       |         |      | 25%    |       | ~        |

#### ■目標設定

①プリンター導入したばかりで、月間消費電力がわからない場合は?

プリンターの消費電力はその使用状況によって変わりますので、まず1~2ヶ月間は、目標設定せずに使用してみてください。 1ヶ月間の消費電力が分かりますので、その後、目標設定を行ってください。

#### ②前年度と比較して削減目標を設定する場合は?

「目標設定」ボタン(またはメニュー「ファイル」→「目標設定」)をクリックして、目標設定ダイアログを表示します。

目標設定ダイアログにて、プリンター導入から最初の1年間は、前年実績が無いため、月間消費電力または月間用紙枚数を指定して 目標設定します。

2年目以降前年実績比で何%削減するかの指定をチェックし、削減率を入力して目標設定を行ないます。

最後に「設定終了」ボタンをクリックして、ダイアログを閉じます。

以上で、2年目以降、前年実績からの削減率指定による目標設定されます。

エコ情報ー覧表示の中の月間目標や目標累計に、目標値が示されます。

③排出係数は?

CO<sub>2</sub>排出係数は、年度別電気事業者別により異なります。
 電気事業者が分からない場合などは、デフォルト値の
 O.555 kg-CO2/kWh を使用してください。

詳しくは環境省のホームページを調べてみてください。

| 電気事業者   | CO₂排出係数<br><b>(kg−CO2/kWh)</b> | 電気事業者            | CO₂排出係数<br><b>(㎏−CO2/kWh)</b> |
|---------|--------------------------------|------------------|-------------------------------|
| 北海道電力㈱  | 0.479                          | イーレックス(株)        | 0.429                         |
| 東北電力㈱   | 0.441                          | エネサーブ(株)         | 0.423                         |
| 東京電力㈱   | 0.339                          | (株)エネット          | 0.441                         |
| 中部電力(株) | 0.481                          | GTF グリーンパワー(株)   | 0.289                         |
| 北陸電力㈱   | 0.457                          | ダ゛イヤモント゛ パ ワ−(株) | 0.432                         |
| 関西電力㈱   | 0.338                          | (株)ファーストエスコ      | 0.292                         |
| 四国電力㈱   | 0.368                          | 丸紅(株)            | 0.507                         |
| 九州電力(株) | 0.375                          |                  |                               |

<参考>平成18年度の電気事業者別排出係数(環境省報道発表 H19.9.17)

#### ■対象プリンターの追加

①他のネットワークセグメントのプリンターを追加する場合は?

「プリンター選択」ボタン(またはメニュー「ファイル」→「プリンター選択」)をクリックし、プリンター選択ダイアログを表示します。 次に「追加」ボタンをクリックして、プリンター追加ダイアログを表示します。

他のセグメントのプリンターの場合は、「ホスト名または | Pアドレス」をチェックして、ホスト名欄にホスト名または | Pアドレスを 入力して、「追加」ボタンをクリックしてください。

#### ■CSV 出力

①グラフ化したい場合は?

本ツールではグラフをサポートしておりません。

必要なデータをエコ情報一覧にて表示したあと、CSV 出力(メニュー「ファイル」→「CSV 出力」)してください。

その後、Excel などのグラフツールで CSV データを取り込み、グラフを作成してください。

## システム設計上の考慮事項

多数のプリンターのエコ情報を管理する場合、下記の点をご考慮いただく必要がございます。

(1)更新時間

プリンターの電源がON状態でエコログ情報を取得できる場合、プリンター1台あたり、約4secで取得(※1)できます。 (プリンター1台あたり25ユーザーの場合の更新時間です。ユーザー数により更新時間は変化します。)

※1:対象プリンターが固定 IP アドレスで運用されていて、かつ、プリンターのマシン名も書き込まれている場合には、 マシン名での接続を試行した(約3sec)後で IP アドレスでの接続を行うため、約3sec 多くかかります。

プリンターの電源がOFF状態などエコログ情報を取得できない場合、プリンター1台あたり、約6secでタイムアウトします。 (プリンターとの接続処理は、マシン名で接続→IPアドレスで接続、と2stepの接続処理を行なっています。 それぞれタイムアウトは約3secとしています。)

※すべての対象プリンターよりエコログ情報を収集してから、エコ情報一覧が表示されますので、対象プリンターが多い場合や 電源の入っていないプリンターがある場合は、しばらく時間がかかります。

※上記の時間は、下記の測定環境における実験結果に基づいた値を記載しております。 動作環境が異なると処理時間が変わることもございますので、システム設計上の目安としてお役立てください。 測定環境:コンピューター:CPU:CeleronM 1.3GHz、メモリ:768MB、HDD:60GB 接続形態: LAN インターフェイス(100BASE-T)

(2) 必要メモリ

プリンター1台あたり、約450KB(25ユーザー)~4MB(256ユーザー)必要です。 (主なメモリ使用:エコ情報の記憶、エコ情報一覧の表示データ、など) また、エコログ情報を更新(各プリンターより収集)する際は、一時的に約2MBのメモリが必要です。 多数のプリンターを扱う場合は、台数に見合うメモリがあると快適に御利用いただけます。

(3) 必要 HDD 容量

プリンター1台あたり、約350KB(25ユーザー)~3MB(256ユーザー)必要です。 多数のプリンターを扱う場合は、台数に見合う HDD を御用意してください。

#### お問い合わせ窓口

製品の修理・メンテナンスに関するお問い合わせ 修理の内容・方法・期間・費用など詳しくは下記までお問い合わせください。 0570-033066 携帯電話·PHS 等をご利用の場合 048-233-7243 製品の機能設定方法・ソフト障害に関するお問い合わせ

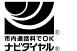

0570-066044 携帯電話・PHS 等をご利用の場合 048-233-7232

**カシオテクノ株式会社 カスタマーコンタクトセンター** <受付時間>月曜日~土曜日 AM9:00~PM5:30(日・祝日・年末年始・夏期休暇等を除く)

消耗品やオプションのご購入に関するお問い合わせ お買上の販売店および弊社営業所までお問い合わせください。

お客様サポートホームページ

http://casio.jp/support/ppr/

## SPEEDIA

### エコログ集計ツール ソフトウェアマニュアル

2010年3月15日 第5版発行

カシオ計算機株式会社 〒151-8543 東京都渋谷区本町1-6-2 カシオ電子工業株式会社

© CASIO COMPUTER CO., LTD. © CASIO ELECTRONICS MANUFACTURING CO., LTD.